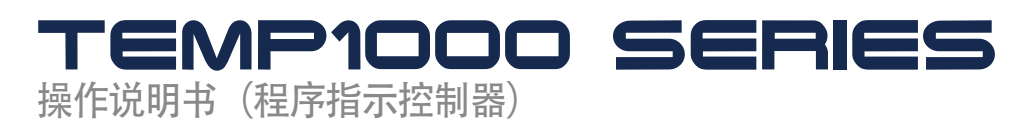

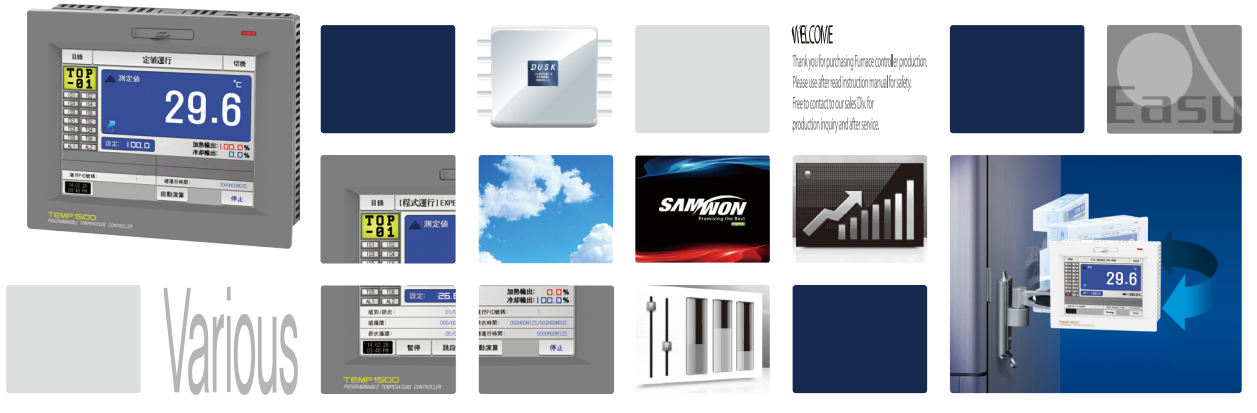

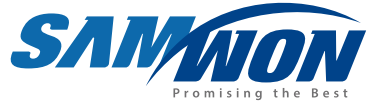

程序控制器、支援TFT-LCD触摸画面和记录台功能、 是具备了一般控制和加热·冷却控制功能的产品。

> http://www.samwontech.com Being the controller market leader in the 21st century with the best technology

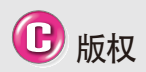

**Copyright**© 2014 ㈱**SAMWON TECHNOLOGY** 这部操作说明书受版权保护。

没有 (#SAMWON TECHNOLOGY的事前书 面同意,不允许把使用说明书的一部分或者 全部内容复制,公众送信,发布,翻译或者 换成机器可读的形态。

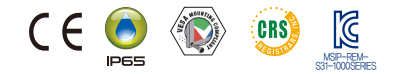

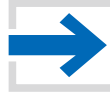

## 目录

### 1.操作及设定

| 1-1 基本运行流线图 · · · · · · · · · · · · · · · · · · · | 4  |
|---------------------------------------------------|----|
| 1-2 设定按钮操作 ••••••                                 | 5  |
| 1-3 参数设定方法                                        | 5  |
| 2.主页画面                                            | 9  |
| 3.运行状态画面设定                                        |    |
| 3-1 定值运行                                          | 13 |
| 3-2 程式运行                                          | 20 |
| 3-3 自动演算 ・・・・・                                    | 29 |
| 3-4 自动演算和演算点                                      | 34 |
| 4.运行动作设定                                          |    |
| 4-1 运行方式设定                                        | 36 |
| 4-2 模糊(FUZZY)控制・・・・・                              | 38 |
| 4-3 设定值变斜率(SLOPE)动作                               | 39 |
| 5. 预约运行设定                                         | 41 |

|      | 6.曲线图表示及保存设定               |
|------|----------------------------|
| • 4  | 6-1 表示程式曲线图 ····· 46       |
| · 5  | 6-2 查看指示值 (PV) 曲线图         |
| • 5  | 6-3 指示值(PV)曲线图保存设定 52      |
| . 9  | 6-4 SD存储保存设定               |
|      | 7.程式设定                     |
| · 13 | 7-1 程序程式设定 57              |
| · 20 | 7-2 程式循环设定 65              |
| · 29 | 7-3 编辑文件 ····· 66          |
| · 34 | 7-4 时间信息动作                 |
|      | 7-5 等待动作 ····· <b>73</b>   |
| · 36 | 7-6 实验名称设定 ····· <b>75</b> |
| · 38 | 8.画面显示设定                   |
| · 39 | 8-1 画面显示设定 ······ 78       |
| · 41 | 8-2 触摸屏校准设定 ····· 80       |
|      | 8-3 查看DI故障历史记录 ····· 82    |
|      | 9.通讯错误 85                  |

2nd Edition of TEMP1000 IM : FBB. 04. 2021

## 01.关于安全的注意(指示)事项

••••• 非常感谢购买本公司的可编程控制器(TEMP1000)。本操作说明书如下记述本产品的操作方法。

#### 有关本操作说明书的注意事项

- 本操作说明书告知最终使用者随身携带、并保管在随时可以看到的地方。
   本产品要先熟知操作说明书之后才可使用。
   本操作说明书仔细说明了产品的详细功能,因而不能保证操作说明书以外的事项。
- 不能擅自编辑或复制使用本操作说明书的部分或全部的内容。
- 本操作说明书的内容在没有事先通报和预告之下,可任意变更。
- 若本操作说明书在内容上有不足点、笔误、露点等情况时,请与购买处(代理店) 或本公司销售部取得联系。谢谢!

#### 有关本产品的安全及改造(变更)的注意事项

- 为了本产品及连接本产品使用的系统的保护及安全、请熟知本操作说明书的有关安全的注意(指示) 事项后、使用本产品。
- 不按照本操作说明书的指示使用或处理的情况及不注意而发生的所有损失,本公司概不负责。
- ■为了本产品及连接本产品使用的系统的保护及安全、另行保护或者设置安全回路时、
  - 一定要在本产品的外部设置。
- 严禁在本产品的内部进行改造(变更)或者追加。
- 不要任意分解、修理改造。会成为触电、火灾及误启动的原因。
   交换本产品的零件及消耗品时、请务必联系本公司销售部。
   注意不要让水分流入到本产品里,会引起故障。

- 不要用力冲击本产品,会成为产品损伤及误启动的原因。

#### 有关本产品的免责

- 除了本公司质量保证条件所定的内容之外、对本产品一概不负任何保证及责任。
- 使用本产品时、由于本公司无法预测的缺陷及天灾引起的用户或者第三者直接或间接所受到的被害、 其任何情况本公司不负责任。

#### 有关本产品的质量保证条件

- 产品的保修期间是自从购买本产品之后一年时间、限于本使用说明书里所定的正常使用状态下发生故 障的情况、进行无偿修理。
- 对产品的保修期间以后发生的故障等修理、按本公司所定的实际费用(有偿)处理。
- 以下情况虽属在保修期间发生的故障,但按实际费用收取。
- (1)由于用户的失误或者错误使用所发生的故障(例:因丢失密码而初始化等)
- (2)由于天灾的故障(例:火灾、水灾等)(3)设置产品后、移动等引起的故障
- (4)任意分解、变更或者损伤产品而引起的故障。(5)电源不稳定等电源异常而引起的故障。(6)其他
- 由于故障等原因、需要A/S的时候、请联系购买处或者本公司销售部。

#### 关于安全的标志

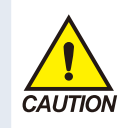

(1) 表示 "小心轻放"或者 "注意事项"。若违反此事 项、会导致死亡或重伤及机器 的严重损伤。

■ 产品 : 为了保护人体或机 器、在必须熟知的情况之下将 标记。

使用说明书: 担心因触电 等对用户有生命和身体危险, 为了防止发生此类事故,而记 述注意事项。

(2) 表示"接地端子"。 安装产品及操作时必须与

地面接地。

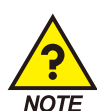

(3) 表示"补充说明"。 ■ 记述补充说明的内容。

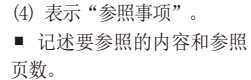

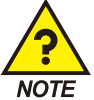

P.

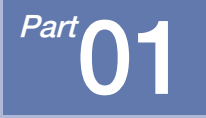

# 操作及设定

| 1-1基本运行流程图 | 9 | • • | • • | • • |  |  | • • |  |  | • • | • • |  |  |  |  | • • |  |  |  | 4  |
|------------|---|-----|-----|-----|--|--|-----|--|--|-----|-----|--|--|--|--|-----|--|--|--|----|
| 1-2设定按钮操作  |   |     | • • | • • |  |  | •   |  |  |     | • • |  |  |  |  | • • |  |  |  | •4 |
| 1-3参数设定方法  |   | • • |     | • • |  |  |     |  |  | • • | • • |  |  |  |  |     |  |  |  | .5 |

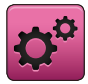

01.操作及设定

本产品是便于用户使用的触摸屏方式的对话式画面设计的可编程控制器

#### 1-1.基本运行流程图

- 最初的产品安装结束后,开启(ON)电源、LOGO画面和初始画面顺次表示后、转换为程式停止画面。
- 画面加载时约消耗20秒。
- 按程式停止画面右侧上端的 键、便可转换为主页画面。
- 初始画面的变更请参照[安装说明书]的[12.系统初始设定]。

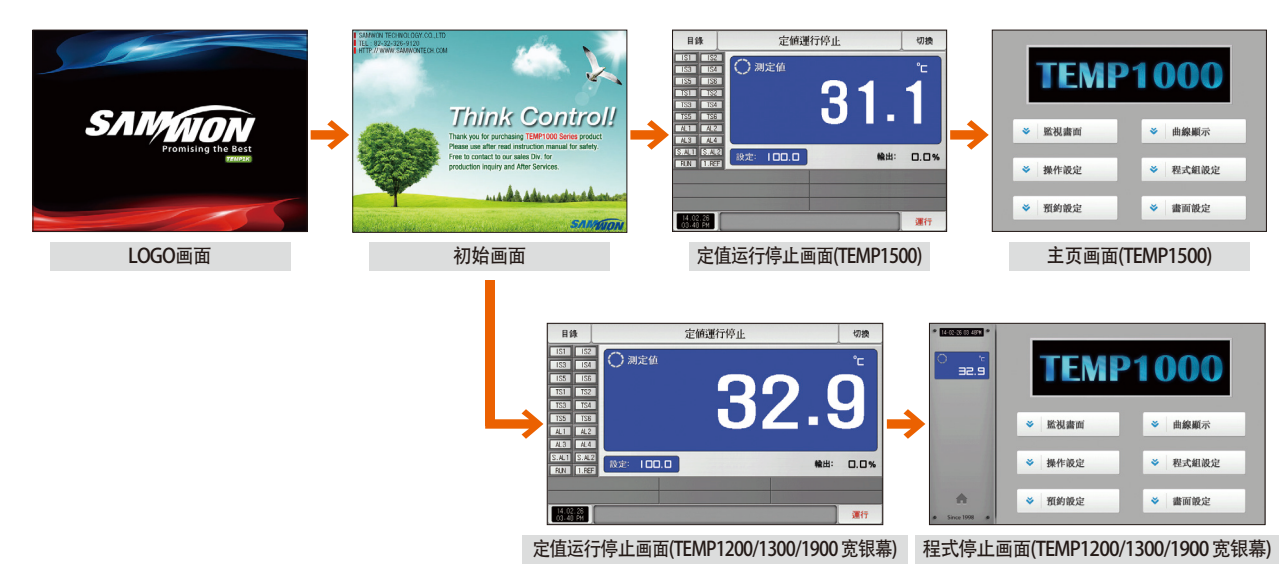

### 1-2. 按钮操作

| 按钮种类                                                                                                    | 按钮操作                                     |
|----------------------------------------------------------------------------------------------------|------------------------------------------|
| 設定: 100.0                                                                                                    | 在定值运行/停止画面中、按"设定值"部分、用户需要设定设定值时使用。       |
| 程式組別:                                                                                                    | 在程式停止画面中、按"程式号码"部分、用户需要设定程式号码时使用。        |
|                                                                                                    | 使用于输入一般数据或名称。                            |
|                                                                                                    | 在多数种类中选一个项时使用。                           |
|                                                                                                    | 2 ~ 3个参数的设定中选一项时使用(0N状态 / OFF状态 / 非活性状态) |
| <ul> <li>Image: Image: Ima</li></ul> | 选择该参数的使用有无时使用(0N状态 / 0FF状态 / 非活性状态)      |
| 切換                                                                                                    | 使用于一般的画面转换上。                             |
|                                                                                                    | 用于同一画面上的页面增加或减少。                         |
| < >                                                                                                    | 同一画画上,通过增加或减少时间轴来转换页面。                   |

### 1-3.参数设定方法

- [1-2设定按钮操作]中选择 键、会出现如下设定值输入键、可以输入需要的数值。
- 输入超出设定范围的数值、发出错误音("哔哔")的同时,输入值显示窗口会显示错误信息("LIMIT ERROR")。

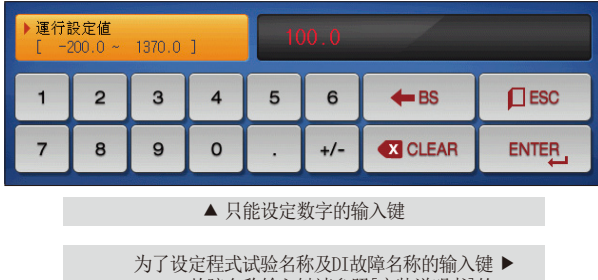

DI故障名称输入键请参照[安装说明书]的 [11.DI功能及操作设定]。

| ▶ D19誌<br>[ | 牧障名稱<br>英字詞 | 活數字 | ] |   |   |   |     |     |   |  |
|-------------|-------------|-----|---|---|---|---|-----|-----|---|--|
| Α           | в           | С   | D | E | F | G | н   | I   | J |  |
| к           | L           | м   | N | 0 | Р | Q | R   | s   | т |  |
| U           | V           | w   | x | Y | z | ( | )   | #   | - |  |
| 1           | 2           | 3   | 4 | 5 | 6 | + | CLR | ESC |   |  |
| 7           | 8           | 9   | 0 | • | - | : | SP  |     |   |  |

| ▶ 第014<br>[ | 發次時間∙<br>0 ↔ | 信號<br>- 20 | ] | 00  | 00 0 | 0 00  | ~   |     |
|-------------|--------------|------------|---|-----|------|-------|-----|-----|
| 1           | 2            | 3          | 4 | 5   | 6    | TS G. | CLR | ESC |
| 7           | 8            | 9          | 0 | TSI | TS2  | TS3   | TS4 |     |

#### ▲ 设定时间信号的输入键

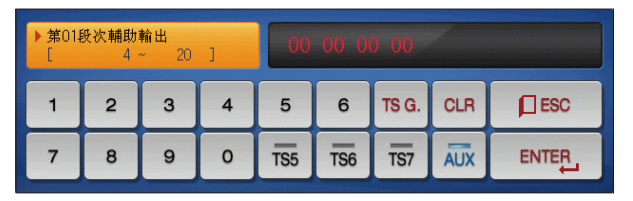

▲ 设定辅助输出的输入键 辅助输出设定请参照[安装说明书]的[4.控制&传送输出] 中的辅助输出。

| ▶運行i<br>[ -2 | 設定値<br>200.0 ~ | 1370.0 | ] | 10 | 0.0 | LIM         | IT ERROR |  |  |  |
|--------------|----------------|--------|---|----|-----|-------------|----------|--|--|--|
| 1            | 2              | 3      | 4 | 5  | 6   | <b>H</b> BS | ESC      |  |  |  |
| 7            | 8              | 9      | 0 | ·  | +/- |             |          |  |  |  |
| ▲ 超出设定范围时的表示 |                |        |   |    |     |             |          |  |  |  |

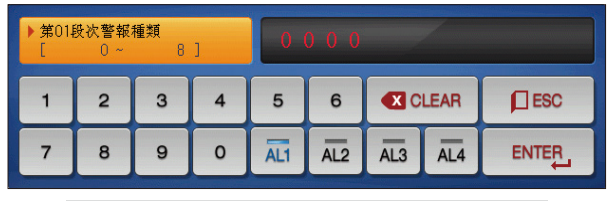

▲ 设定段警报的输入键

| ▶ 使用<br>[ | 者TAG名和<br>英字書 | 稱設定<br>活數字 | ] |   |   |   | ~   |     |   |  |
|-----------|---------------|------------|---|---|---|---|-----|-----|---|--|
| Α         | в             | С          | D | E | F | G | н   | I   | J |  |
| к         | L             | м          | N | 0 | Р | Q | R   | s   | т |  |
| U         | V             | w          | × | Y | z | ( | )   | #   | - |  |
| 1         | 2             | 3          | 4 | 5 | 6 | + | CLR | ESC |   |  |
| 7         | 8             | 9          | 0 | · | - | : | SP  |     |   |  |

▲ 用户标记输入键

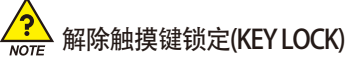

- "按键锁定"为"ON(锁定状态)"时、不能输入设定值、应将
   "按键锁定"变更为OFF(解除锁定状态)"后输入。
- 详细的设定方法请参照[4. 运行状态画面设定]。

#### (1) 对于设定按钮及设定值的有效方法

- 本产品可用声音确认按设定值输入键或者被输入设定值的有效性与否、设计如下。
- "哔" :按基本设定键和正确输入设定值时
- "哔哔哔":通过设定值输入键输入的值超出输入范围时
- 按基本设定键及设定值输入键时、不要用锐利的物体(铅笔等)或者用力按。
   会成为机器误动作或触摸板的破损等原因。

## (2) 设定值输入方法

- 本产品使用的所有输入值,通过设定值输入键、测试名输入键及时间信号输入键来设定。。
- 设定值输入键在[1-2设定按钮操作]中按 \_\_\_\_\_\_键就会出现、也可输入要设定的值。
- 时间信号输入键请参照[7-4时间信号动作]。
- DI故障名称输入键请参照[安装说明书]的[11. DI 功能及操作设定]。

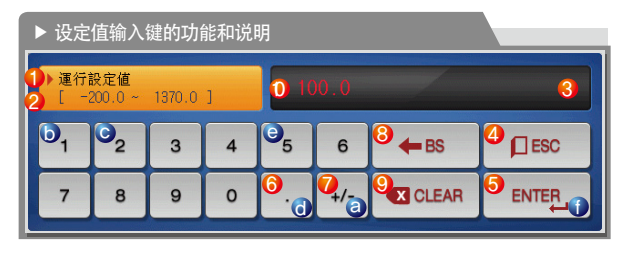

例) 设定值输入方法
 在该画面中按设定值输入按钮。→ 按照顺序摁有关数字
 (⑧→⑤→ⓒ→⑥→⑥)后、最后按 "ENTER" 键①)。

| 1          | 表示"参数"                      |  |  |  |  |  |  |
|------------|-----------------------------|--|--|--|--|--|--|
| 2          | 表示"设定范围"                    |  |  |  |  |  |  |
|            | 表示"设定值表示窗"                  |  |  |  |  |  |  |
| 3          | •超出设定范围时、会显示 "LIMIT ERROR"  |  |  |  |  |  |  |
|            | • 设定单位错误时、会显示 "INPUT ERROR" |  |  |  |  |  |  |
| 4          | 停止输入、恢复到原来画面时使用             |  |  |  |  |  |  |
| 5          | 保存输入值、恢复到原来画面               |  |  |  |  |  |  |
| 6          | 输入小数点时使用                    |  |  |  |  |  |  |
| $\bigcirc$ | 输入符号 (+/-)时使用               |  |  |  |  |  |  |
| 8          | 删除每一个输入值时使用                 |  |  |  |  |  |  |
| 9          | 删除所有输入值时使用                  |  |  |  |  |  |  |
| 10         | 显示原来输入的设定值                  |  |  |  |  |  |  |

01.操作及设定

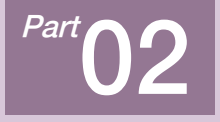

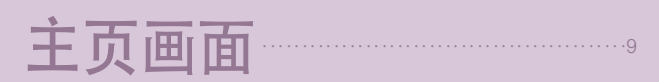

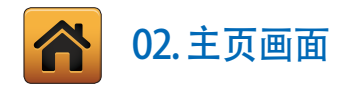

| 1000      |
|-----------|
| ❹ → 曲線顯示  |
| 5 → 程式組設定 |
| 3 → 書面設定  |
|           |

| 号码  | 指示内容           | 内容说明                 |
|-----|----------------|----------------------|
| 1   | 运行状态画面         | 移动到运行画面。             |
| 2   | 运行动作设定         | 移动到附加功能及运行方式设定画面。    |
| 3   | 预约运行设定         | 移动到现在时间及预约运行时刻设定画面。  |
|     | 曲建図@ 伊方        | 移动到可以设定曲线图表示及曲线图记录、  |
| 4   | <b>四线图@</b> 床什 | 保存内部数据的画面。           |
| (5) | 程式设定           | 移动到程式设定菜单画面。         |
| 6   | 而而且三边中         | 移动到可以设定画面亮度调整及蜂鸣音使用  |
|     | 回田亚小汉疋         | 有/无、背光灯节电、设置背景颜色的画面。 |

SAIMAION

| [图 2-2]主页画面(]                                                   | TEMP1300/1900 宽银幕) |               |
|-----------------------------------------------------------------|--------------------|---------------|
| () 12-02-26 03 489M *<br>() °c<br>2 32.9                        | TEMP               | <b>1000</b>   |
|                                                                 | ♥ 監視畫面             | ✓ 曲線顯示        |
|                                                                 | ▶ 操作設定             | ◆ 程式組設定     ◆ |
| <ul> <li>4 m →</li> <li>4 m →</li> <li>5 ince 1998 •</li> </ul> | ♥ 預約設定             | ◆ 書面設定        |

- ① 表示当前日期/时间。
- ② 表示当前指示值(PV)。
- ③ 操作画面移动按钮。
  - •操作过程中、按钮交替显示各种颜色。

#### 🔁 参考事项

▶ 在TEMP1200/1300/1900宽屏产品中、左侧显示值(PV) 画面、 都显示在参数左边。

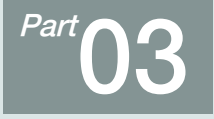

# 运行状态画面设定

| 3-1 | 定值运行  | •  | • • | • • |    | • • | - | • |   |       |   | • | • • | • | • | • • | • | <br>• • | • |  | • • |   | • | • • |     | • | • • | • | - | • • | • |  | • • | • • | • | • • | • | • • | -   | 13 |
|-----|-------|----|-----|-----|----|-----|---|---|---|-------|---|---|-----|---|---|-----|---|---------|---|--|-----|---|---|-----|-----|---|-----|---|---|-----|---|--|-----|-----|---|-----|---|-----|-----|----|
| 3-2 | 程式运行  |    |     |     |    |     |   |   | - |       | - |   |     |   |   |     |   | <br>• • |   |  | • • |   |   | • • | • • |   |     |   |   | • • |   |  |     |     |   | • • |   |     | -   | 20 |
| 3-3 | 自动演算  |    | •   |     |    |     |   | - | - | <br>- | - |   |     |   |   |     |   | <br>    |   |  | • • | - |   |     |     |   | • • |   | - |     |   |  | •   |     |   |     |   |     | -   | 29 |
| 3-4 | 自动演算和 | 12 | 寅   | 貨   | Ę, | 点   |   |   |   | <br>- |   |   |     |   |   |     |   | <br>    |   |  | • • |   |   |     |     |   |     |   |   |     |   |  | • • |     |   |     |   |     | - ; | 34 |

## 运行状态画面设定

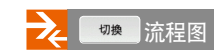

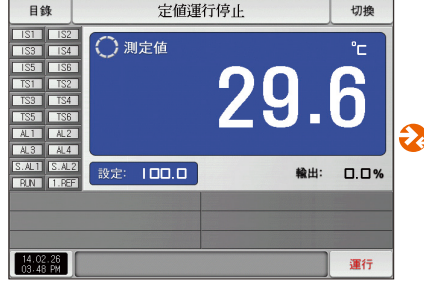

<sup>[</sup>图3-1]定值运行第一停止画面

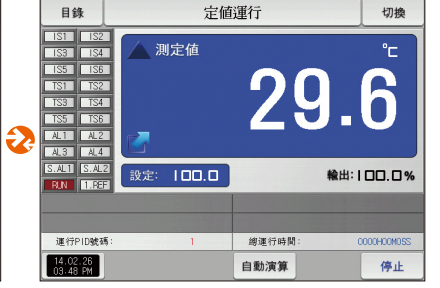

[图3-5]定值运行第一运行画面(一般)

| 目錄                                                                                             | 定値                                                           | 運行                   | 切換                 |
|------------------------------------------------------------------------------------------------|--------------------------------------------------------------|----------------------|--------------------|
| <b>TOP</b><br>-01<br>IST IS2<br>IS3 IS4<br>IS5 IS6<br>IST IS2<br>IS3 IS4<br>IS5 IS6<br>ALT AL2 | ▲ 測定値<br>〕<br>〕<br>〕<br>〕<br>〕<br>〕<br>〕<br>〕<br>〕<br>〕<br>〕 | 29<br><sup>加熱輸</sup> | <b>.6</b>          |
| 運行PID號和<br>14.02.26<br>03-48 PM                                                                | ξ: <u>1</u>                                                  | 總運行時間:<br>自動演算       | 00000H00M03S<br>停止 |

[图3-6]定值运行第一运行画面(加热・冷却)

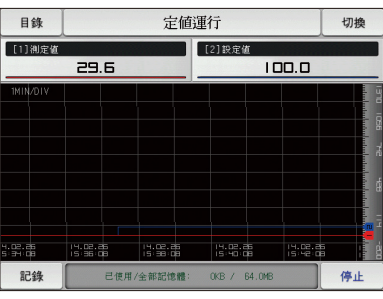

[图3-12]定值运行第二运行画面

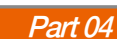

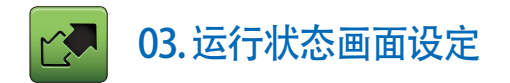

#### 3-1.定值运行 (1)定值运行第1停止画面

- [图2-1 主页画面]中选择运行状态、会转换为"定值运行第1停止画面"。
- [4. 运行动作设定]中运行方式选择为"定值"。
- 按[图3-1 定值运行第1停止画面]中右侧下端的 2017 键、会转换为[图3-5定值运行第1运行画面]。

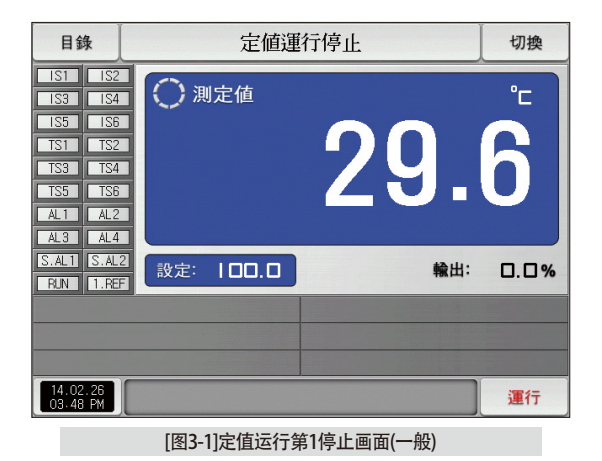

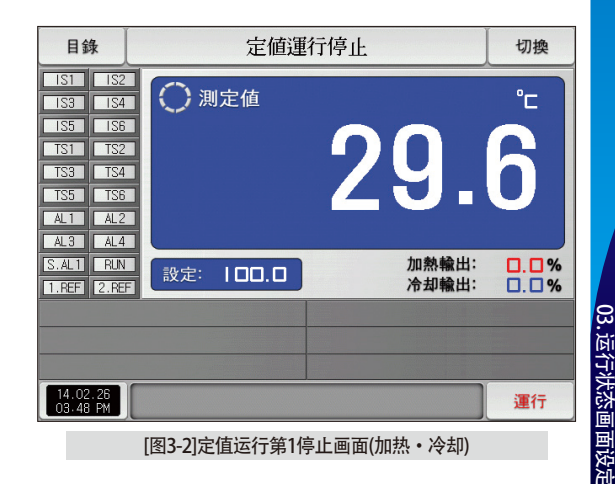

| 目録                                                   | \$                                                   | 定      | 定值運行停止                  |  |       |      |  |  |  |  |  |  |  |
|------------------------------------------------------|------------------------------------------------------|--------|-------------------------|--|-------|------|--|--|--|--|--|--|--|
| IS1<br>IS3<br>IS5<br>TS1<br>TS3<br>TS5<br>AL1<br>AL3 | IS2<br>IS4<br>IS6<br>TS2<br>TS4<br>TS6<br>AL2<br>AL4 | ○ 測定値  | O <sub>测定值</sub><br>29. |  |       |      |  |  |  |  |  |  |  |
| S.AL1<br>RUN                                         | S.AL2                                                | 設定:Ⅰ□□ | I. 🗆                    |  | 輸出:   | 0.0% |  |  |  |  |  |  |  |
| 14.05                                                |                                                      |        |                         |  |       |      |  |  |  |  |  |  |  |
| 03-48                                                | . 26<br>PM                                           |        |                         |  | 使用者按钮 | 運行   |  |  |  |  |  |  |  |

[图3-3]定值运行第1停止画面(用户按键)

| 目錄                                                                                                    | 定値運         | 行停止                     | 切換   |  |  |  |  |  |  |  |
|----------------------------------------------------------------------------------------------------|-------------|-------------------------|------|--|--|--|--|--|--|--|
| IS1         IS2           IS3         IS4           IS5         IS6           TS1         TS2           TS3         TS4           TS5         TS6           AL1         AL2           AL3         AL4 | 🧼 測定値       | O <sub>测定值</sub><br>29. |      |  |  |  |  |  |  |  |
| S.AL1 S.AL<br>BUN 1.RE                                                                                                    | 2 設定: 100.0 | 輸出:                     | 0.0% |  |  |  |  |  |  |  |
|                                                                                                    |             |                         |      |  |  |  |  |  |  |  |
| 14.02.26<br>03.48 PM                                                                                                    |             |                         | 運行   |  |  |  |  |  |  |  |

▶ 将运行画面的背景颜色选择为红色的画面

| 目錄                                                     |                                                                                              |        | Ţ   | 官值運  | 行停」  | Ł       | 切換  |  |  |  |  |  |  |  |  |
|--------------------------------------------------------|----------------------------------------------------------------------------------------------|--------|-----|------|------|---------|-----|--|--|--|--|--|--|--|--|
| <b>TO</b><br>-0                                        | <b>P</b> 1<br>1S2<br>1S4<br>1S6<br>TS2                                                       | 0;     | 則定値 | Ī    | 2    | 29      | .6  |  |  |  |  |  |  |  |  |
| ▶ 運行記<br>[ -2                                          | ▶運行設定値<br>[ -200.0 ~ 1370.0 ] 100.0                                                          |        |     |      |      |         |     |  |  |  |  |  |  |  |  |
| 1                                                      | 2                                                                                            | 3      | 4   | 5    | 6    | ESC     |     |  |  |  |  |  |  |  |  |
| 7                                                      | 8                                                                                            | 9      | 0   | ·    | +/-  |         |     |  |  |  |  |  |  |  |  |
| 14.02.2<br>03.48 P                                     | 26<br>M                                                                                      |        |     |      |      |         | 運行  |  |  |  |  |  |  |  |  |
|                                                        |                                                                                              | [图3-4] | 要运行 | 亍的目标 | 际值设定 | 定输入键画面  |     |  |  |  |  |  |  |  |  |
| <ul> <li>■</li> <li>■</li> <li>■</li> <li>和</li> </ul> | [图3-4] 要运行的目标值设定输入键画面<br>● 参考事项<br>▶ 输入设定值的方法是按 設定: 1□□.□ 键、<br>如[图3-4要运行的目标值设定输入键画面]显示为活性化。 |        |     |      |      |         |     |  |  |  |  |  |  |  |  |
| ▶ 输入                                                   | 完设定                                                                                          | 官值以同   | 5,选 | 译 🚺  | 行锁   | 1、执行定值过 | 运行。 |  |  |  |  |  |  |  |  |

| 参数      | 设定范围                     | 单位 | 初始值        |
|---------|--------------------------|----|------------|
| 设定值(SP) | EU (0. 0 $\sim$ 100. 0%) | EU | EU (0. 0%) |

※EU:感应输入值范围 ※参照[工学单位]

#### (2) 定值运行第1运行画面

- 表示测定值、设定值、输出量及状态表示灯的画面。
- 即使是在运行中、触摸"设定值"部分、要运行的目标值设定输入键会显示为活性化。

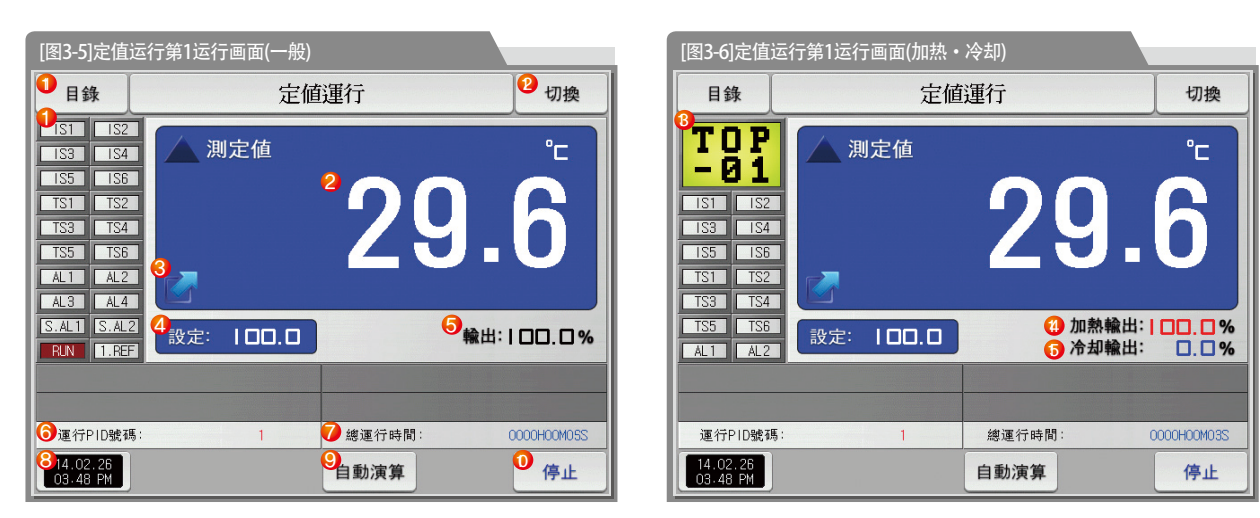

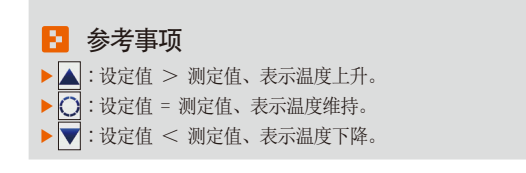

SAMAION

15

| 表示状态灯, "ON"状态表示为红色,<br>"OFF"状态表示为深灰色。         ①       "OFF"状态表示为深灰色。         • 在[安装说明书]的[12.系统初始设定]中设定状态灯。         • 在[安装说明书]的[12.系统初始设定]中设定状态灯。         • 在[安装说明书]的[12.系统初始设定]中设定状态灯。         • 在[安装说明书]的[12.系统初始设定]中设定到20个。         ②       表示当前指示值(PV)。         ③       在运行画面点击此处可扩大表示当前指示值的窗口。         • 请参照[图3-7 定值运行第1运行扩大画面]       ④         ④       表示要控制设定值(SP)。         ⑤       表示控制输出量(W)。         ⑤       表示控制输出量(W)。         ⑥       表示空值运行的全部进行时间。         ⑦       表示定值运行的全部进行时间。         ⑧       ·在[安装说明书]的[8. PID组合]中、也可以确认到被适用的PID组合         ⑦       表示定值运行的全部进行时间。         ⑧       ·在[安装说明书]的[8. PID组合]中、也定演算键的表示有/无。         ⑨       ·在[安装说明书]的[8. PID组合]中、设定演算键的表示有/无。         ⑨       ·在[安装说明书]的[8. PID组合]中、设定演算键的表示有/无。         ⑨       ·在[安装说明书]的[8. PID组合]中、设定演算键的表示有/无。         ⑨       ·在[安装说明书]的[8. PID组合]中、设定演算键的表示有/无。         ⑨       ·在[安装说明书]的[8. PID组合]中、设定演算键的表示有/无。         ⑩       定值运行/停止按钮         移动到[图 2-1主页画面]。       · 计参照[图 4-2主键制约设定时画面]         ⑩       人当前画面移动到下一页画面。         ⑨       表示加热输出量(L M)。         ⑩       表示/如输出量(C. M)。 | _          |                                        |
|----------------------------------------------------------------------------------------------------|------------|----------------------------------------|
| <ul> <li>① "OFF"状态表示为深灰色。</li> <li>• 在[安装说明书]的[12.系统初始设定]中设定状态灯。</li> <li>• 在[12.系统初始设定]中状态灯可设定到20个。</li> <li>② 表示当前指示值(PV)。</li> <li>② 在运行画面点击此处可扩大表示当前指示值的窗口。</li> <li>• 请参照[图3-7 定值运行第1运行扩大画面]</li> <li>④ 表示要控制设定值(SP)。</li> <li>⑤ 表示控制输出量(MV)。</li> <li>⑥ 表示控制输出量(MV)。</li> <li>⑥ 表示定值运行的全部进行时间。</li> <li>⑦ 表示定值运行的全部进行时间。</li> <li>⑦ 表示定值运行的全部进行时间。</li> <li>⑧ 非前设定值(SP)执行或者解除自动演算。</li> <li>• 在[安装说明书]的[8.PID组合]中、设定演算键的表示有/无。</li> <li>⑩ 定值运行/停止按钮</li> <li>移动到[图 2-1主页画面]。</li> <li>① 主键制约设定时、显示可输入密码的键盘。</li> <li>• 请参照[图 4-2主键制约设定时画面]</li> <li>⑫ 从当前画面移动到下一页画面。</li> <li>③ 表示用户标记。</li> <li>• 用户标记使用及名称设定、请在[8-1画面显示设定]中设定。</li> <li>④ 表示/如输出量(LMV)。</li> <li>⑤ 表示冷却输出量(LMV)。</li> </ul>                                                                                                    |            | 表示状态灯, "ON"状态表示为红色,                    |
| <ul> <li>① • 在[安装说明书]的[12.系统初始设定]中设定状态灯。</li> <li>• 在[12.系统初始设定]中状态灯可设定到20个。</li> <li>② 表示当前指示值(PV)。</li> <li>③ 在运行画面点击此处可扩大表示当前指示值的窗口。</li> <li>• 请参照[图3-7 定值运行第1运行扩大画面]</li> <li>④ 表示要控制设定值(SP)。</li> <li>⑤ 表示控制输出量(MV)。</li> <li>⑥ 表示空值运行的全部进行时间。</li> <li>⑥ * 在[安装说明书]的[8. PID组合]中、也可以确认到被适用的PID组合</li> <li>⑦ 表示定值运行的全部进行时间。</li> <li>⑧ * 在停止状态下、背光灯熄灭的话、右侧上端的LDD红色灯会亮。</li> <li>⑨ 用当前设定值(SP)执行或者解除自动演算。</li> <li>• 在[安装说明书]的[8. PID组合]中、设定演算键的表示有/无。</li> <li>⑩ 定值运行/停止按钮</li> <li>移动到[图 2-1主页画面]。</li> <li>① * 主键制约设定时、显示可输入密码的键盘。</li> <li>• 请参照[图 4-2主键制约设定时画面]</li> <li>⑫ 从当前画面移动到下一页画面。</li> <li>③ 表示用户标记。</li> <li>• 用户标记使用及名称设定、请在[8-1画面显示设定]中设定。</li> <li>⑭ 表示冷却输出量(L.MV)。</li> <li>⑥ 表示冷却输出量(C.MV)。</li> </ul>                                                                                                    |            | "OFF"状态表示为深灰色。                         |
| <ul> <li>• 在[12. 系统初始设定]中状态灯可设定到20个。</li> <li>② 表示当前指示值(PV)。</li> <li>③ 在运行画面点击此处可扩大表示当前指示值的窗口。         <ul> <li>• 请参照[图3-7 定值运行第1运行扩大画面]</li> <li>④ 表示要控制设定值(SP)。</li> <li>⑤ 表示控制输出量(MV)。</li> <li>⑤ 表示控制输出量(MV)。</li> <li>⑥ 表示空前运用的PID组合的号码。                 <ul> <li>• 在[安装说明书]的[8. PID组合]中、也可以确认到被适用的PID组合</li></ul></li></ul></li></ul>                                                                                                    | $\bigcirc$ | • 在[安装说明书]的[12.系统初始设定]中设定状态灯。          |
| <ul> <li>② 表示当前指示值(PV)。</li> <li>④ 在运行画面点击此处可扩大表示当前指示值的窗口。</li> <li>•请参照[图3-7 定值运行第1运行扩大画面]</li> <li>④ 表示要控制设定值(SP)。</li> <li>⑤ 表示控制输出量(MV)。</li> <li>⑤ 表示控制输出量(MV)。</li> <li>⑥ 表示空值运行的全部进行时间。</li> <li>⑦ 表示定值运行的全部进行时间。</li> <li>⑧ 表示当前日期/时间、按此处的话、LCD背光灯会熄灭。</li> <li>• 在停止状态下、背光灯熄灭的话、右侧上端的LDD红色灯会亮。</li> <li>⑨ 用当前设定值(SP)执行或者解除自动演算。</li> <li>• 在[安装说明书]的[8. PID组合]中、设定演算键的表示有/无。</li> <li>⑩ 定值运行/停止按钮</li> <li>移动到[图 2-1主页画面]。</li> <li>① 主键制约设定时、显示可输入密码的键盘。</li> <li>• 请参照[图 4-2主键制约设定时画面]</li> <li>⑫ 从当前画面移动到下一页画面。</li> <li>③ 表示用户标记。</li> <li>• 用户标记使用及名称设定、请在[8-1画面显示设定]中设定。</li> <li>⑭ 表示/A如输出量(L.MV)。</li> <li>⑤ 表示/A却输出量(C.MV)。</li> </ul>                                                                                                    |            | • 在[12.系统初始设定]中状态灯可设定到20个。             |
| <ul> <li>③ 在运行画面点击此处可扩大表示当前指示值的窗口。         <ul> <li>请参照[图3-7 定值运行第1运行扩大画面]</li> <li>④ 表示要控制设定值(SP)。</li> <li>⑤ 表示控制输出量(MV)。</li> <li>⑥ 表示控制输出量(MV)。</li> <li>⑥ 表示空值运行的全部进行时间。</li> <li>⑦ 表示定值运行的全部进行时间。</li> <li>⑦ 表示定值运行的全部进行时间。</li> <li>⑧ 在[安装说明书]的[8. PID组合]中、也可以确认到被适用的PID组合</li> <li>⑦ 表示定值运行的全部进行时间。</li> <li>⑧ 表示当前日期/时间、按此处的话、LOD背光灯会熄灭。</li> <li>• 在停止状态下、背光灯熄灭的话、右侧上端的LED缸色灯会亮。</li> <li>⑨ 用当前设定值(SP)执行或者解除自动演算。</li> <li>• 在[安装说明书]的[8. PID组合]中、设定演算键的表示有/无。</li> <li>⑩ 定值运行/停止按钮</li> <li>移动到[图 2-1主页画面]。</li> <li>⑪ 主键制约设定时、显示可输入密码的键盘。</li> <li>• 请参照[图 4-2主键制约设定时画面]</li> <li>⑫ 从当前画面移动到下一页画面。</li> <li>③ 表示用户标记。</li> <li>• 用户标记使用及名称设定、请在[8-1画面显示设定]中设定。</li> <li>⑭ 表示加热输出量(L.MV)。</li> <li>⑤ 表示冷却输出量(C.MV)。</li> </ul> </li> </ul>                                                                                                    | 2          | 表示当前指示值(PV)。                           |
| <ul> <li>(1) ·请参照[图3-7 定值运行第1运行扩大画面]</li> <li>④ 表示要控制设定值(SP)。</li> <li>⑤ 表示控制输出量(MV)。</li> <li>⑥ 表示控制输出量(MV)。</li> <li>⑥ 表示空值运行的全部进行时间。</li> <li>⑦ 表示定值运行的全部进行时间。</li> <li>⑧ ·在停止状态下、背光灯熄灭的话、右侧上端的LDD红色灯会亮。</li> <li>⑨ 用当前设定值(SP)执行或者解除自动演算。</li> <li>•在[安装说明书]的[8. PID组合]中、设定演算键的表示有/无。</li> <li>⑩ 定值运行/停止按钮</li> <li>移动到[图 2-1主页画面]。</li> <li>① ·主键制约设定时、显示可输入密码的键盘。</li> <li>·请参照[图 4-2主键制约设定时画面]</li> <li>⑫ 从当前画面移动到下一页画面。</li> <li>③ 表示用户标记。</li> <li>·用户标记使用及名称设定、请在[8-1画面显示设定]中设定。</li> <li>④ 表示加热输出量(L MV)。</li> <li>⑤ 表示冷却输出量(C. MV)。</li> </ul>                                                                                                    | ୕          | 在运行画面点击此处可扩大表示当前指示值的窗口。                |
| <ul> <li>④ 表示要控制设定值(SP)。</li> <li>⑤ 表示控制输出量(MV)。</li> <li>表示当前适用的PID组合的号码。</li> <li>•在[安装说明书]的[8. PID组合]中、也可以确认到被适用的PID组合</li> <li>⑦ 表示定值运行的全部进行时间。</li> <li>⑧ 表示当前日期/时间、按此处的话、LCD背光灯会熄灭。</li> <li>•在停止状态下、背光灯熄灭的话、右侧上端的LDD红色灯会亮。</li> <li>⑨ 用当前设定值(SP)执行或者解除自动演算。</li> <li>•在[安装说明书]的[8. PID组合]中、设定演算键的表示有/无。</li> <li>⑩ 定值运行/停止按钮</li> <li>移动到[图 2-1主页画面]。</li> <li>① 主键制约设定时、显示可输入密码的键盘。</li> <li>•请参照[图 4-2主键制约设定时画面]</li> <li>⑫ 从当前画面移动到下一页画面。</li> <li>③ 表示用户标记。</li> <li>•用户标记使用及名称设定、请在[8-1画面显示设定]中设定。</li> <li>⑭ 表示加热输出量(L.MV)。</li> <li>⑥ 表示冷却输出量(C.MV)。</li> </ul>                                                                                                    | 0          | •请参照[图3-7 定值运行第1运行扩大画面]                |
| <ul> <li>⑤ 表示控制输出量(MV)。</li> <li>⑦ 表示空值运行的全部进行时间。</li> <li>④ 在[安装说明书]的[8. PID组合]中、也可以确认到被适用的PID组合</li> <li>⑦ 表示定值运行的全部进行时间。</li> <li>③ 表示当前日期/时间、按此处的话、LCD背光灯会熄灭。</li> <li>● 在停止状态下、背光灯熄灭的话、右侧上端的LDD红色灯会亮。</li> <li>⑨ 用当前设定值(SP)执行或者解除自动演算。</li> <li>• 在[安装说明书]的[8. PID组合]中、设定演算键的表示有/无。</li> <li>⑩ 定值运行/停止按钮</li> <li>移动到[图 2-1主页画面]。</li> <li>① 主键制约设定时、显示可输入密码的键盘。</li> <li>• 吉键制约设定时、显示可输入密码的键盘。</li> <li>• 请参照[图 4-2主键制约设定时画面]</li> <li>⑫ 从当前画面移动到下一页画面。</li> <li>③ 表示用户标记。</li> <li>• 用户标记使用及名称设定、请在[8-1画面显示设定]中设定。</li> <li>⑭ 表示加热输出量(L.MV)。</li> <li>⑤ 表示冷却输出量(C.MV)。</li> </ul>                                                                                                    | 4          | 表示要控制设定值(SP)。                          |
| <ul> <li>6 表示当前适用的PID组合的号码。         <ul> <li>在[安装说明书]的[8. PID组合]中、也可以确认到被适用的PID组合</li> <li>⑦ 表示定值运行的全部进行时间。</li> <li>⑦ 表示定值运行的全部进行时间。</li> <li>⑧ 表示当前日期/时间、按此处的话、LCD背光灯会熄灭。                 <ul> <li>在停止状态下、背光灯熄灭的话、右侧上端的LED红色灯会亮。</li> <li>⑨ 非前设定值(SP)执行或者解除自动演算。</li> <li>•在[安装说明书]的[8. PID组合]中、设定演算键的表示有/无。</li></ul></li></ul></li></ul>                                                                                                    | 5          | 表示控制输出量(MV)。                           |
| <ul> <li> <ul> <li> <ul> <li></li></ul></li></ul></li></ul>                                                                                                    | 6          | 表示当前适用的PID组合的号码。                       |
| <ul> <li>⑦ 表示定值运行的全部进行时间。</li> <li>⑧ 表示当前日期/时间、按此处的话、LCD背光灯会熄灭。</li> <li>• 在停止状态下、背光灯熄灭的话、右侧上端的LDD红色灯会亮。</li> <li>⑨ 用当前设定值(SP)执行或者解除自动演算。</li> <li>• 在[安装说明书]的[8.PID组合]中、设定演算键的表示有/无。</li> <li>⑩ 定值运行/停止按钮</li> <li>移动到[图 2-1主页画面]。</li> <li>① 主键制约设定时、显示可输入密码的键盘。</li> <li>• 请参照[图 4-2主键制约设定时画面]</li> <li>⑫ 从当前画面移动到下一页画面。</li> <li>⑧ 表示用户标记。</li> <li>• 用户标记使用及名称设定、请在[8-1画面显示设定]中设定。</li> <li>⑭ 表示加热输出量(L MV)。</li> <li>⑤ 表示冷却输出量(C. MV)。</li> </ul>                                                                                                    | 0          | • 在[安装说明书]的[8. PID组合]中、也可以确认到被适用的PID组合 |
| <ul> <li>⑧ 表示当前日期/时间、按此处的话、LCD背光灯会熄灭。</li> <li>• 在停止状态下、背光灯熄灭的话、右侧上端的LDD红色灯会亮。</li> <li>⑨ 用当前设定值(SP)执行或者解除自动演算。</li> <li>• 在[安装说明书]的[8.PID组合]中、设定演算键的表示有/无。</li> <li>⑩ 定值运行/停止按钮</li> <li>移动到[图 2-1主页画面]。</li> <li>① 主键制约设定时、显示可输入密码的键盘。</li> <li>• 吉键制约设定时、显示可输入密码的键盘。</li> <li>• 请参照[图 4-2主键制约设定时画面]</li> <li>⑫ 从当前画面移动到下一页画面。</li> <li>③ 表示用户标记。</li> <li>• 用户标记使用及名称设定、请在[8-1画面显示设定]中设定。</li> <li>⑭ 表示加热输出量(I.MV)。</li> <li>⑤ 表示冷却输出量(C.MV)。</li> </ul>                                                                                                    | 7          | 表示定值运行的全部进行时间。                         |
| <ul> <li> <ul> <li></li></ul></li></ul>                                                                                                    | Ø          | 表示当前日期/时间、按此处的话、LCD背光灯会熄灭。             |
| <ul> <li>(9) 用当前设定值(SP)执行或者解除自动演算。</li> <li>•在[安装说明书]的[8.PID组合]中、设定演算键的表示有/无。</li> <li>⑦ 定值运行/停止按钮</li> <li>移动到[图 2-1主页画面]。</li> <li>① •主键制约设定时、显示可输入密码的键盘。</li> <li>•请参照[图 4-2主键制约设定时画面]</li> <li>② 从当前画面移动到下一页画面。</li> <li>② 表示用户标记。</li> <li>•用户标记使用及名称设定、请在[8-1画面显示设定]中设定。</li> <li>④ 表示加热输出量(I. MV)。</li> <li>⑤ 表示冷却输出量(C. MV)。</li> </ul>                                                                                                    |            | • 在停止状态下、背光灯熄灭的话、右侧上端的LED红色灯会亮。        |
| <ul> <li> <ul> <li></li></ul></li></ul>                                                                                                    | Ø          | 用当前设定值(SP)执行或者解除自动演算。                  |
| <ul> <li>② 定值运行/停止按钮</li> <li>移动到[图 2-1主页画面]。</li> <li>① 主键制约设定时、显示可输入密码的键盘。</li> <li>•请参照[图 4-2主键制约设定时画面]</li> <li>② 从当前画面移动到下一页画面。</li> <li>② 表示用户标记。</li> <li>•用户标记使用及名称设定、请在[8-1画面显示设定]中设定。</li> <li>④ 表示加热输出量(L MV)。</li> <li>⑤ 表示冷却输出量(C. MV)。</li> </ul>                                                                                                    |            | • 在[安装说明书]的[8. PID组合]中、设定演算键的表示有/无。    |
| 移动到[图 2-1主页画面]。         ①       • 主键制约设定时、显示可输入密码的键盘。         • 请参照[图 4-2主键制约设定时画面]         ②       从当前画面移动到下一页画面。         ③       表示用户标记。         • 用户标记使用及名称设定、请在[8-1画面显示设定]中设定。         ④       表示加热输出量(H. MV)。         ⑤       表示冷却输出量(C. MV)。                                                                                                    | 10         | 定值运行/停止按钮                              |
| <ul> <li>① • 主键制约设定时、显示可输入密码的键盘。</li> <li>• 请参照[图 4-2主键制约设定时画面]</li> <li>② 从当前画面移动到下一页画面。</li> <li>② 表示用户标记。</li> <li>• 用户标记使用及名称设定、请在[8-1画面显示设定]中设定。</li> <li>④ 表示加热输出量(I. MV)。</li> <li>⑤ 表示冷却输出量(C. MV)。</li> </ul>                                                                                                    |            | 移动到[图 2-1主页画面]。                        |
| <ul> <li>・请参照[图 4-2主键制约设定时画面]</li> <li>② 从当前画面移动到下一页画面。</li> <li>③ 表示用户标记。</li> <li>④ 用户标记使用及名称设定、请在[8-1画面显示设定]中设定。</li> <li>④ 表示加热输出量(H. MV)。</li> <li>⑤ 表示冷却输出量(C. MV)。</li> </ul>                                                                                                    | 1          | • 主键制约设定时、显示可输入密码的键盘。                  |
| <ul> <li>② 从当前画面移动到下一页画面。</li> <li>表示用户标记。</li> <li>③ •用户标记使用及名称设定、请在[8-1画面显示设定]中设定。</li> <li>④ 表示加热输出量(H. MV)。</li> <li>⑤ 表示冷却输出量(C. MV)。</li> </ul>                                                                                                    | -          | •请参照[图 4-2主键制约设定时画面]                   |
| ③     表示用户标记。       •用户标记使用及名称设定、请在[8-1画面显示设定]中设定。       ④     表示加热输出量(H. MV)。       ⑤     表示冷却输出量(C. MV)。                                                                                                    | 12         | 从当前画面移动到下一页画面。                         |
| <ul> <li>・用户标记使用及名称设定、请在[8-1画面显示设定]中设定。</li> <li>後 表示加热输出量(H. MV)。</li> <li>(5) 表示冷却输出量(C. MV)。</li> </ul>                                                                                                    | (13)       | 表示用户标记。                                |
| (4)         表示加热输出量(H. M)。           (5)         表示冷却输出量(C. M)。                                                                                                    |            | •用户标记使用及名称设定、请在[8-1画面显示设定]中设定。         |
| (5) 表示冷却输出量(C. MV)。                                                                                                    | 14)        | 表示加热输出量(H.MV)。                         |
|                                                                                                    | 15         | 表示冷却输出量(C.MV)。                         |

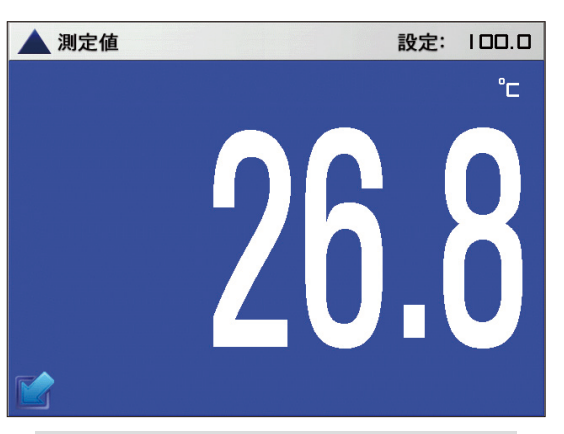

#### [图3-7] 定值运行第1运行扩大画面

## (3) 定值运行第1画面 (TEMP1200/1300/1900 宽银幕)

| 目錄                                                                                                    | 定值運行停止                   | 切換   |
|----------------------------------------------------------------------------------------------------|--------------------------|------|
| IS1         IS2           IS3         IS4           IS5         IS6           TS1         TS2           TS3         TS4           TS5         TS6           AL1         AL2 | <sup>© )#26</sup><br>32. | 9    |
| S.AL1 S.AL<br>RUN 1.RE                                                                                                    | 2 設定: 100.0 輸出:          | 0.0% |
| 14.02.26<br>03.48 PM                                                                                                    |                          | 運行   |

[图3-8]定值运行第1停止画面(一般)

| 目錄                                                                                                    |           | 定值運  | 行      | 切換          |  |  |  |  |  |  |
|----------------------------------------------------------------------------------------------------|-----------|------|--------|-------------|--|--|--|--|--|--|
| IS1         IS2           IS3         IS4           IS5         IS6           TS1         TS2           TS3         TS4           TS5         TS6           AL1         AL2           AL3         AL4 | ▲ 測定値     |      | 32.    | .9          |  |  |  |  |  |  |
| RUN 1.REF                                                                                                    | 設定: 100.0 |      |        | 輸出: 52.5%   |  |  |  |  |  |  |
|                                                                                                    |           |      |        |             |  |  |  |  |  |  |
| 運行PID號碼:                                                                                                    | 1         |      | 總運行時間: | 0000H00M24S |  |  |  |  |  |  |
| 14.02.26<br>03.48 PM                                                                                                    |           | 自動演算 |        | 停止          |  |  |  |  |  |  |
| [图3-9]定值运行第1运行画面(一般)                                                                                                    |           |      |        |             |  |  |  |  |  |  |

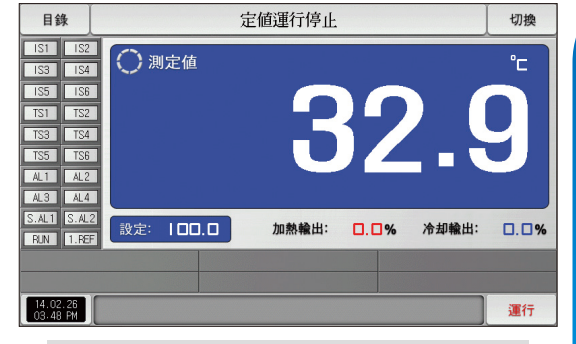

[图3-10]定值运行第1停止画面(加热・冷却)

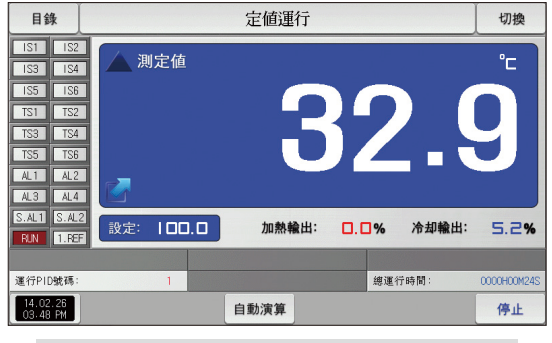

[图3-11]定值运行第1运行画面(加热・冷却)

NS

NON

#### (4) 定值运行第2运行画面

- 画面的上端部分表示测定值,曲线图方向以横向表示
- ●( 29.5 )复选框设定数据的表示有无。
- 要将记录中的数据保存到内部存储器里,请按 础 键
- 电源ON/OFF时,保存在内部存储器里的数据将自动保存。
- 请参照[6-2 指示值(PV)曲线图查看]。

| [图3-12]定值运行第2运行画面 |         |      |         |     |         |        |          |                          |  |  |  |  |  |
|-------------------|---------|------|---------|-----|---------|--------|----------|--------------------------|--|--|--|--|--|
| 目錄                | 目錄 定值運行 |      |         |     |         |        |          |                          |  |  |  |  |  |
| [1]測定値            |         |      |         |     | [2]設定値  |        |          |                          |  |  |  |  |  |
| <u> </u>          | 29.     | 6    |         |     | 100.0   |        |          |                          |  |  |  |  |  |
|                   | 14.02.8 |      | 14.02.8 |     |         |        | 14.02.88 | 202- Pil 82+ 3+ 201 0761 |  |  |  |  |  |
| <mark>3</mark> 記錄 | 2       | 已使用/ | 全部記憶    | :體: | OKB / I | 64.OMB |          | 停止                       |  |  |  |  |  |

| 1 | 表示当前运行中的测定值、 | 设定值。 |
|---|--------------|------|
|   |              |      |

(2) 表示内部存储器的容量。

- •抽样时间为一秒时、大约可以保存180日。
- ③ 将当前记录中的测定值、设定值保存到内部存储器的按钮。

| 目錄                 |          | 定値       | 運行          | Į                    | 切換                                                                                                    |  |  |
|--------------------|----------|----------|-------------|----------------------|----------------------------------------------------------------------------------------------------|--|--|
| [1]測定値             | 29.6     |          | [2]設定値      |                      |                                                                                                    |  |  |
|                    |          |          |             | 100.0                |                                                                                                    |  |  |
|                    |          |          |             |                      | autonimining participanting participanting participanting participanting participanting participanting particip |  |  |
| 4.02.26<br>5:34:08 | 14.02.26 | 14.02.26 | 14.02.26    | 14.02.26<br>15:42:06 |                                                                                                    |  |  |
| 記錄                 | 已使用/全部   | 記憶體: OK  | 18 / 64.0MB | 使用者按钮                | 停止                                                                                                    |  |  |

[图3-13]定值运行第2运行画面(用户按键)

#### (5) 定值时间设定运行结束画面

- [4.运行动作设定]中,经过设定时间停止运行时,就如以下画面显示"定时定值运行终了"消息,定值运行也将同时结束。 消息、定值运行也会结束。
- 运行中按"停止"键、强制结束的话、消息不会显示在画面上。
- 结束运行时、显示运行结束的消息的话、触摸该部分、消息就会消失(程式运行结束时也一样)。

| 目錄                                                                                                    | 定值運         | 切換   |          |  |  |
|----------------------------------------------------------------------------------------------------|-------------|------|----------|--|--|
| IS1         IS2           IS3         IS4           IS5         IS6           TS1         TS2           TS3         TS4           TS5         TS6           AL1         AL2           AL3         AL4 | ◯ 測定値       | 29.  | <b>6</b> |  |  |
| S.AL1 S.AL<br>RUN 1.RE                                                                                                    | 2 設定: 100.0 | 輸出:  | 0.0%     |  |  |
| 14.02.26<br>03.48 PM                                                                                                    | 定時定值        | 運行終了 | 運行       |  |  |
| [图3-14] 定值时间设定运行结束画面(一般)                                                                                                    |             |      |          |  |  |

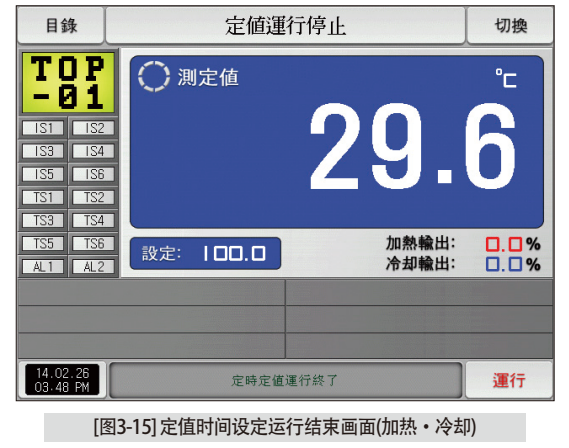

#### 3-2.程式运行 (1)程式运行第1停止画面

- [图2-1主页画面]上选择运行状态画面、会转换为"程式运行第1停止画面"。
- 在[4. 运行动作设定]中,运行方式选择为"程式"。
- 程式设定方法请参照[7-1程序程式设定]。
- 在[图3-16 程式运行第1停止画面]中按右侧下端的 → 键、会转换为[图3-19 程式运行第1运行画面]

| 目錄                                                                                                    | [程式停止] EXPERIN | MENT OF PATTERN 1 | 切換       |
|----------------------------------------------------------------------------------------------------|----------------|-------------------|----------|
| IS1         IS2           IS3         IS4           IS5         IS6           TS1         TS2           TS3         TS4           TS5         TS6           AL1         AL2 | () 測定値         | 30.               | <b>1</b> |
| S.AL1 S.AL<br>RUN 1.RE                                                                                                    | 2 程式組別:        | 段數編               | 號: 5     |
| 14.02.26<br>03.48 PM                                                                                                    |                |                   | 運行       |

[图3-16]程式运行第1停止画面

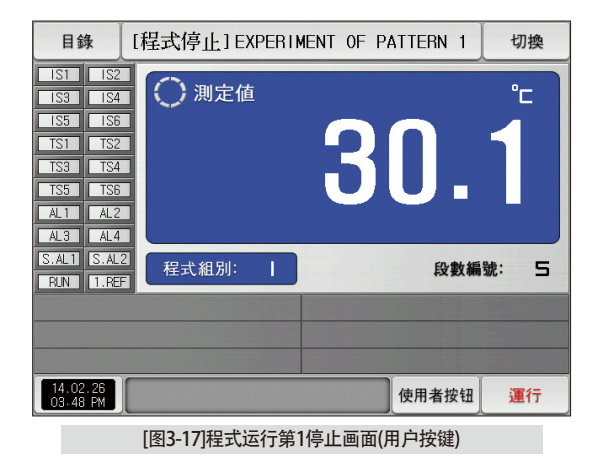

| 目錄                                            |                                                                                                    | [程式停止] EXPERIMENT OF PATTERN 1 切換 |   |   |     |            |  |  |  |  |
|-----------------------------------------------|----------------------------------------------------------------------------------------------------|-----------------------------------|---|---|-----|------------|--|--|--|--|
| IS1<br>IS3<br>IS5<br>TS1<br>TS3<br>TS5<br>AL1 | ISI IS2<br>IS3 IS4<br>IS5 IS6<br>IS3 IS2<br>IS3 IS2<br>IS3 IS2<br>IS3 IS2<br>IS3 IS4<br>IS5 IS6<br>IS5 IS6<br>IS5 IS6<br>IS5 IS6<br>IS5 IS6<br>IS5 IS6<br>IS5 IS6<br>IS5 IS6<br>IS5 IS6<br>IS5 IS6<br>IS5 IS6<br>IS5 IS6<br>IS5 IS6<br>IS5 IS6<br>IS5 IS6<br>IS5 IS6<br>IS5 IS6<br>IS5 IS6<br>IS5 IS6<br>IS5 IS6<br>IS5 IS6<br>IS5 IS6<br>IS5 IS6<br>IS5 IS6<br>IS5 IS6<br>IS5 IS6<br>IS6 IS6<br>IS6 IS6<br>IS6 IS6<br>IS6 IS6<br>IS6 IS6<br>IS6 IS6<br>IS6 IS6<br>IS6 IS6<br>IS6 IS6<br>IS6 IS6<br>IS6 IS6<br>IS6 IS6<br>IS6 IS6<br>IS6 IS6<br>IS6 IS6 IS6<br>IS6 IS6 IS6<br>IS6 IS6 IS6<br>IS6 IS6 IS6<br>IS6 IS6 IS6 IS6<br>IS6 IS6 IS6 IS6 IS6<br>IS6 IS6 IS6 IS6 IS6 IS6 IS6 IS6 IS6 IS6 |                                   |   |   |     |            |  |  |  |  |
| 〕<br>▶ 運行和<br>[                               | 聖式組<br>1                                                                                                    | 別<br>~ 80                         | 3 |   | 1   | _          |  |  |  |  |
| 1                                             | 2                                                                                                    | 3                                 | 4 | 5 | 6   | <b>B</b> S |  |  |  |  |
| 7                                             | 8                                                                                                    | 9                                 | 0 | • | +/- |            |  |  |  |  |
| 14.02.2<br>03-48 P                            | 14.02.26<br>03.49 PM                                                                                                    |                                   |   |   |     |            |  |  |  |  |

[图3-18]要运行的程式号码设定输入键画面

| 目錄                                                                      | 目錄 [程式停止] EXPERIMENT OF PATTERN 1                                                                                                    |         |  |  |  |  |
|-------------------------------------------------------------------------|----------------------------------------------------------------------------------------------------|---------|--|--|--|--|
| IS1 II<br>IS3 II<br>IS5 II<br>TS1 T<br>TS3 T<br>TS5 T<br>AL1 A<br>AL3 A | <sup>22</sup><br>33<br>33<br>33<br>33<br>34<br>35<br>35<br>35<br>36<br>37<br>30<br>30<br>30<br>30<br>30<br>30<br>30<br>30<br>30<br>30<br>30<br>30<br>30 | °-<br>1 |  |  |  |  |
| S.AL1 S.<br>RUN 1.                                                      | AL2 程式組別:   段数編                                                                                                    | 號: 5    |  |  |  |  |
| 14.02.26<br>03-48 PM                                                    |                                                                                                    | 運行      |  |  |  |  |
|                                                                         | ▶ 将运行画面的背景颜色选择为红色的画面                                                                                                    |         |  |  |  |  |

参考事项
 输入要运行的程式号码设定值的方法是按 程式組別: 1 键、如[图3-18 要运行的程式号码设定输入键画面]就会活性化。
 输入完要运行的程式号码设定值以后,选择 1 键、执行程式运行。
 参数 设定范围 单位 初始值

| 参致   | 设定范围        | 甲位  | 初始值 |
|------|-------------|-----|-----|
| 程式号码 | $1 \sim 80$ | ABS | 1   |
|      |             |     |     |

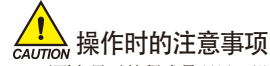

- 画面上显示的程式号码里,没有输入程序,运行就不能执行。
- 请参照[7-1程序程式设定]。

#### (2) 程式运行第1运行画面

- 表示测定值、设定值、输出量及灯的动作状态的画面。
- 运行中不能设定程式号码。

| [图3-19]程式运行第1运行画面(一般)                                                                                                    |                                                    |                                        |  |  |  |  |  |
|----------------------------------------------------------------------------------------------------|----------------------------------------------------|----------------------------------------|--|--|--|--|--|
| 🖓 目錄                                                                                                    | ▶ 目錄 [程式運行]EXPERIMENT OF PATTERN 1 <sup>3</sup> 切換 |                                        |  |  |  |  |  |
| Ist         Isz           Is3         Is4           Is5         Is6           Ts1         Ts2           Ts3         Ts4           Ts5         Ts6           AL1         AL2           AL3         AL4           S.AL1         S.AL1 | 》<br>测定值<br>3<br>2014                              | °E<br>299.6                            |  |  |  |  |  |
| RUN 1.REF                                                                                                    |                                                    | ₩.田・ Ⅰ.1%                              |  |  |  |  |  |
| ⑥組別/段次:                                                                                                    | 01/01                                              | 受運行PID號碼: 1                            |  |  |  |  |  |
| 🕖 組循環:                                                                                                    | 000/001                                            | 段次時間: 000H00M04S/002H00M00S            |  |  |  |  |  |
| 8 段次循環:                                                                                                    | 00/00                                              | <ol> <li>總運行時間: 0000H00M03S</li> </ol> |  |  |  |  |  |
| 214.02.26<br>03.48 PM                                                                                                    | 3 暫停 4 跳段                                          | <sup>6</sup> 自動演算 <sup>6</sup> 停止      |  |  |  |  |  |

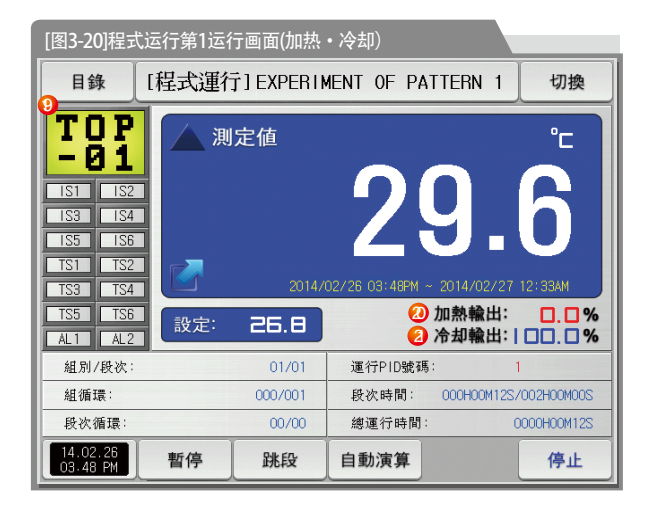

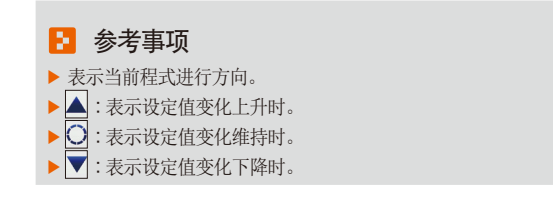

|            | 表示状态灯、"0N"状态表示为红色、                      |
|------------|-----------------------------------------|
| 1          | "OFF"状态表示为深灰色。                          |
| -          | • 在[安装说明书]的[12. 系统初始设定]中设定状态灯。          |
|            | • 在[12. 系统初始设定]中状态灯可设定到20个。             |
| 2          | 表示当前指示值(PV)。                            |
| 3          | 在运行画面点击此处可扩大表示当前指示值的窗口。                 |
|            | •请参照[图3-21 程式运行第1运行扩大画面]                |
| 4          | 表示要控制的设定值(SP)。                          |
| 5          | 表示控制输出量(MV)。                            |
| 6          | 表示当前运行中的程序程式号码和段号码。                     |
|            | 表示程式循环状态。                               |
| $\bigcirc$ | • 組循環: 000/001 前面的数字表示循环的               |
|            | 进行次数、后面的数字表示被设定的循环次数。                   |
|            | 表示部分循环状态。                               |
| 8          | • 段次循環: 00/00 前面的数字表示循环的                |
|            | 进行次数、后面的数字表示被设定的循环次数。                   |
| <b></b>    | 表示当前适用的PID组合的号码。                        |
| 9          | • 在[安装说明书]的[8. PID组合]中、也可以确认到被适用的PID组合。 |
|            | 表示当前进行中的段进行时间和设定时间。                     |
| 10         | • 段次時間: 000H00M04S/002H00M00S 前面的时间表示   |
| 0          | 段进行时间、后面的时间在[7-1程序程式设定]中表示被设            |
|            | 定的时间。                                   |
| 1          | 表示程式运行的全部进行时间。                          |
| (1)        | 表示当前日期/时间、按此处的话、LCD后灯会熄灭。               |
|            | • 在停止状态下、背光灯熄灭的话、右侧上端的LED红色灯会亮。         |
| 13         | 维持(HOLD ON) 或者解除(HOLD OFF)当前进行中的温度的设定值。 |

| 14         | 结束当前进行中的段、强制移动到下一个段。                |
|------------|-------------------------------------|
| (FE)       | 用当前设定值(SP)执行或者解除自动演算。               |
| 0          | • 在[安装说明书]的[8. PID组合]中、设定演算键的表示有/无。 |
| 16         | 程式运行/停止按钮                           |
|            | 移动到[图 2-1主页画面]。                     |
| $\bigcirc$ | • 主键制约设定时、显示可输入密码的键盘。               |
|            | •请参照[图 4-2主键制约设定时画面]                |
| 18         | 从当前画面移动到下一页画面。                      |
| (10)       | 表示用户标记。                             |
| <b>W</b>   | •用户标记使用及名称设定、请在[8-1画面显示设定]设定。       |
| 20         | 表示加热输出量(H.MV)。                      |
| 21         | 表示冷却输出量(C.MV)。                      |

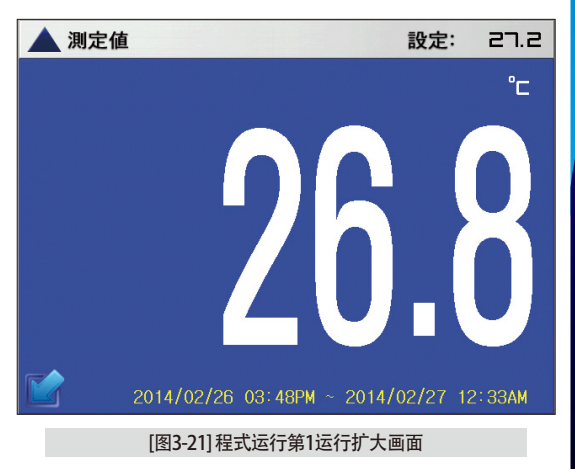

SVIMUON

## (3)程式运行第1画面 (TEMP1200/1300/1900 宽银幕)

| 目錄                                                                                                    | [程式停止] EXPERIMENT OF PATTERN 1 切換 |   |    |         |  |  |
|----------------------------------------------------------------------------------------------------|-----------------------------------|---|----|---------|--|--|
| IS1         IS2           IS3         IS4           IS5         IS6           TS1         TS2           TS3         TS4           TS5         TS6           AL1         AL2           AL3         AL4 | ○ 測定値                             |   | 32 | .9      |  |  |
| S.AL1 S.AL2<br>RUN 1.REF                                                                                                    | 程式組別:                             | I |    | 段數編號: 5 |  |  |
| 14.02.26<br>03-48 PM                                                                                                    |                                   |   |    | 運行      |  |  |

[图3-22]程式运行第1画面(一般)

| 目錄                                                                                                    | [程式   | 【行]EXPERIMENT OF        | PATTERN 1          | 切換          |
|----------------------------------------------------------------------------------------------------|-------|-------------------------|--------------------|-------------|
| IS1         IS2           IS3         IS4           IS5         IS6           TS1         TS2           TS3         TS4           TS5         TS6           AL1         AL2           AL3         AL4 | ▲ 測定値 | 2014/02/26 03-48        | 2014/02/27 01:4944 | 9           |
| S.AL1 S.AL2<br>RUN 1.REF                                                                                                    | 設定: ∃ | . т                     | 輸出:                | 2.0%        |
| 組別/段次:                                                                                                    | 01/01 | 組循環: 000                | /001 段次循環:         | 00/00       |
| 運行PID號碼:                                                                                                    | 1     | 段次時間: 000H00M24S/002H00 | M00S 總運行時間:        | 0000H00M24S |
| 14.02.26<br>03.48 PM                                                                                                    | 暫停    | 段  自動演算                 |                    | 停止          |

[图3-23]程式运行第1运行画面(一般)

| 目錄                                                                                                    | [程式停止] EXPERIMENT OF PATTERN 1 |         |  |  |  |  |
|----------------------------------------------------------------------------------------------------|--------------------------------|---------|--|--|--|--|
| IS1         IS2           IS3         IS4           IS5         IS8           TS1         TS2           TS3         TS4           TS5         TS6           AL1         AL2           AL3         AL4 | ③ 測定值                          | 2.9     |  |  |  |  |
| S.AL1 S.AL2<br>RUN 1.REF                                                                                                    | 程式組別:                          | 段數編號: 5 |  |  |  |  |
| 14.02.26<br>03.48 PM                                                                                                    |                                | 運行      |  |  |  |  |

[图3-24]程式运行第1画面(加热・冷却)

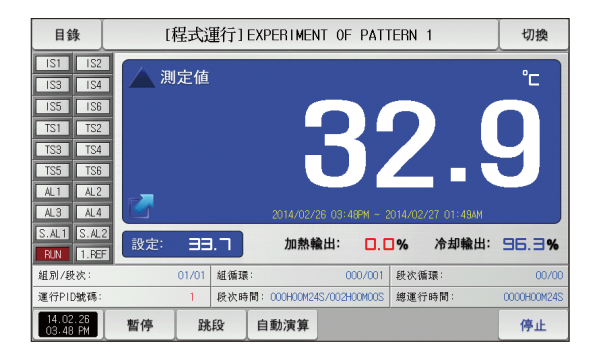

[图3-25]程式运行第1运行画面(加热・冷却)

#### (4)程式运行第2运行画面

- 画面的上端部分表示测定值、设定值,曲线图方向以横向表示。
- ●( 29.5 )复选框设定数据的表示有无。
- 要将记录中的数据保存到内部存储器里,请按 記錄 键。
- 电源ON/OFF时,保存在内部存储器里的数据将自动保存。
- 请参照[6-2 指示值(PV)曲线图查看]。

| [图3-26]程式运行第2运行画面  |          |                                   |         |          |         |         |                      |         |
|--------------------|----------|-----------------------------------|---------|----------|---------|---------|----------------------|---------|
| 目錄                 | [程式      | [程式運行] EXPERIMENT OF PATTERN 1 切換 |         |          |         |         |                      |         |
| [1]測定値             |          |                                   |         |          | [2]設定値  | 1       |                      |         |
| 0                  | 29.3     | 3                                 |         | _   _    |         | 4       | ٦.6                  |         |
| 1MIN/DIV           |          |                                   |         |          |         |         |                      | in o.e. |
|                    |          |                                   |         |          |         |         |                      |         |
|                    |          |                                   |         |          |         |         |                      |         |
| 4.02.26<br>5:34:08 | 14.02.28 | 3                                 | 14.02.0 | 25<br>18 | 14.02.0 | 5<br>18 | 14.02.20<br>15:42:00 |         |
| <mark>3</mark> 記錄  | 2        | 已使用/                              | 全部記憶    | (體)      | OKB / I | 54.OMB  |                      | 停止      |

| 1          | 表示当前运行中的测定值、 | 设定值。 |
|------------|--------------|------|
| $\bigcirc$ | 表示内部存储器的容量。  |      |

- •抽样时间为一秒时、大约可以保存180天。
- ③ 将当前记录中的测定值、设定值,保存到内部存储器的按钮。

| [1]測完值         | CIE 24 AEI           |                      | [2]設定值               |                              | 47100      |
|----------------|----------------------|----------------------|----------------------|------------------------------|------------|
|                | 29.3                 |                      | LET IX ALIE          | 47.6                         |            |
| 1MIN/DIV       |                      |                      |                      |                              |            |
|                |                      |                      |                      |                              |            |
|                |                      |                      |                      |                              |            |
|                |                      |                      |                      |                              | in lunitor |
|                |                      |                      |                      |                              |            |
| 02.25          | 14.02.26             | 14.02.25             | 14.02.26             | 14.02.2E                     |            |
| D2.25<br>34:08 | 14.02.85<br>15:35:08 | 14.02.26<br>15:38:08 | 14.02.25<br>15:40:06 | 14.02.2<br>15:42:00<br>使用者按钮 | 1          |

[图3-27]程式运行第2运行画面(用户按键)

#### (5)程式运行结束画面

- 保存在组里的所有段的设定区间停止运行时,就如以下画面显示"程式组运行终了"消息,程式运行也将同时结束。
- 运行中按"停止"键、强制结束的话、消息不会显示在画面上。
- 结束运行时、显示运行结束的消息的话、触摸该部分、消息就会消失(定值时间设定运行结束时也一样)。

| 目針                                                   | 目錄 [程式停止] EXPERIMENT OF PATTERN 1                    |       | 切換  |         |
|------------------------------------------------------|------------------------------------------------------|-------|-----|---------|
| IS1<br>IS3<br>IS5<br>TS1<br>TS3<br>TS5<br>AL1<br>AL3 | IS2<br>IS4<br>IS6<br>TS2<br>TS4<br>TS6<br>AL2<br>AL4 | ● 測定値 | 30. | °⁻<br>1 |
| S.AL1<br>RUN                                         | S.AL2                                                | 程式組別: | 段數編 | 號: 5    |
|                                                      |                                                      |       |     |         |
| 14.02<br>03.48                                       | 2.26<br>8 PM                                         | 程式組織  |     | 運行      |

[图3-28]程式运行结束画面

## (6) 其他运行画面

• 在运行画面表示警告的画面。

| 目錄                                                                                                    | 檔案上傳中(TEMP -> PC) 🛛 🗙 |     | 切換       |
|----------------------------------------------------------------------------------------------------|-----------------------|-----|----------|
| ISI         IS2           IS3         IS4           IS5         IS6           TS1         TS2           TS3         TS4           TS5         TS6           AL1         AL2 | () 測定値                | 29. | <b>6</b> |
| S.AL1 S.AL<br>RUN 1.RE                                                                                                    | 2 設定: 100.0           | 輸出: | 0.0%     |
|                                                                                                    |                       |     |          |
| 14.02.26<br>03-48 PM                                                                                                    |                       |     | 運行       |

[图3-29]传送已保存的PV文件的画面

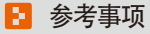

▶ 把已保存到内部存储器里的PV文件传送至PC的画面。 传送 0.1M byte时大约需要23秒。

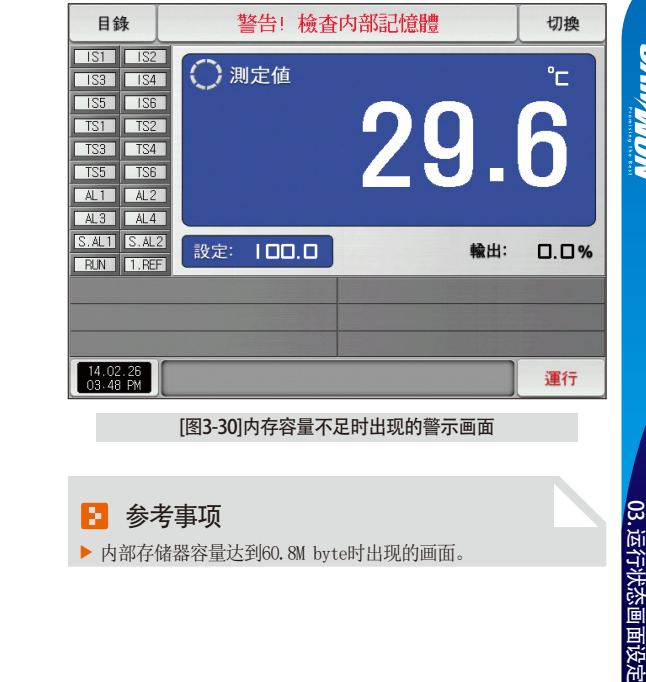

▶ 内部存储器容量达到60.8M byte时出现的画面。

SANKION

| 目錄                                                   |                                                      | 記錄停止!内部記憶體已滿 |       | 切換       |
|------------------------------------------------------|------------------------------------------------------|--------------|-------|----------|
| IS1<br>IS3<br>IS5<br>TS1<br>TS3<br>TS5<br>AL1<br>AL3 | IS2<br>IS4<br>IS6<br>TS2<br>TS4<br>TS6<br>AL2<br>AL4 | 🦳 測定値        | 29.   | <b>6</b> |
| S.AL1<br>RUN                                         | S.AL2<br>1.REF                                       | 設定: 100.0    | 1 輸出: | 0.0%     |
|                                                      |                                                      |              |       |          |
| 14.02.26<br>03-48 PM                                 |                                                      |              | 運行    |          |

[图3-31]内存空间已满时出现的警示画面

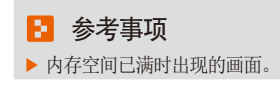

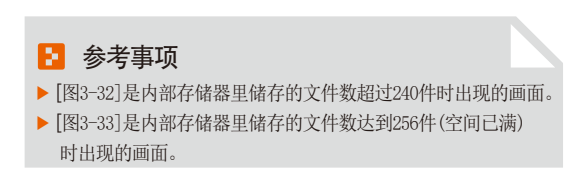

| 目錄                                                                                                    | 警告! 檢查語     | 警告! 檢查記憶體檔案數 |      |
|----------------------------------------------------------------------------------------------------|-------------|--------------|------|
| IS1         IS2           IS3         IS4           IS5         IS6           TS1         TS2           TS3         TS4           TS5         TS6           AL1         AL2           AL3         AL4 | () 測定値      | 29.          | 6    |
| S.AL1 S.AL<br>RUN 1.RE                                                                                                    | 2 設定: 100.0 | 輸出:          | 0.0% |
|                                                                                                    |             |              |      |
| 14.02.26<br>03.48 PM                                                                                                    |             |              | 運行   |

#### [图3-32]储存文件数量不足时出现的警示画面

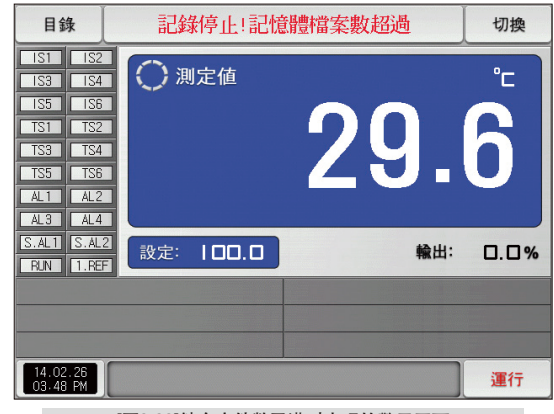

#### [图3-33]储存文件数已满时出现的警示画面

## 3-3.自动演算

- 自动演算的方式里有段PID方式和区域PID方式。
- 程式运行中、自动演算时、不能使用维持及跳段键。

#### (1) 自动演算(段PID方式)

- 段PID方式按当前设定值(SP)为标准。进行自动演算、在自动演算参数设定的"PID号码"中保存演算值。
- 程式运行时段会维持,结束自动演算时段会进行下去。
- 定值运行中结束自动演算时、按当前设定值(SP)运行。

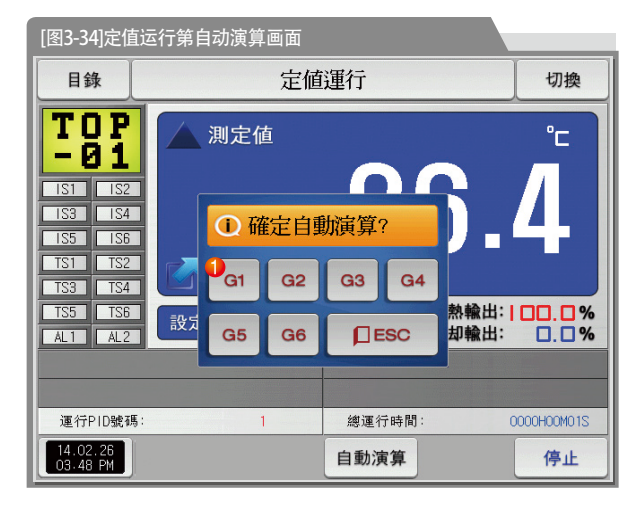

| 1 | 设定PID <sup>4</sup><br>• 以自动 | 号码<br>演算结束为时点选择的 | 号码,作为演算 | 算值保存 |
|---|-----------------------------|------------------|---------|------|
| Ę | 参数                          | 设定范围             | 单位      | 初始值  |
| 白 | 动演算                         | OFF, $1 \sim 6$  | ABS     | OFF  |

SAMMON

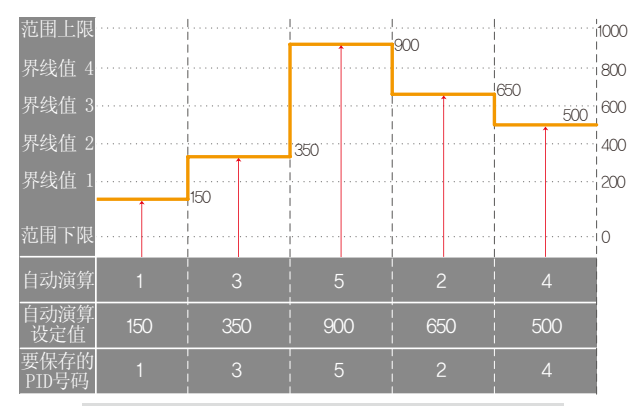

#### 定值运行自动演算(段)

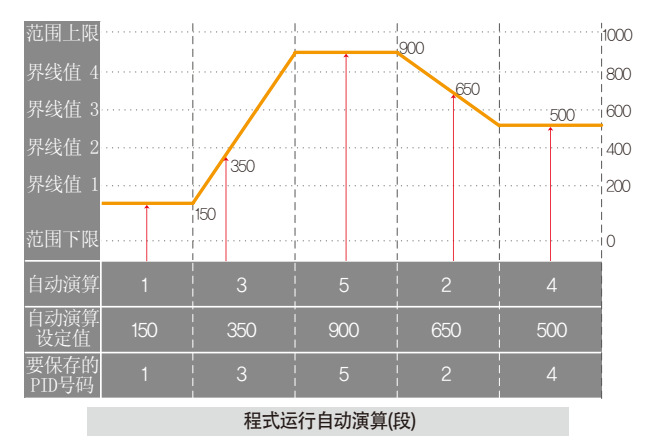

#### 🔁 参考事项

- ▶ 定值/程式运行自动演算(段)
- 范围上限、范围下限:表示输入感应的范围。
- 界线值1 ~ 4:表示PID号码的界线值。
- 自动演算:显示自动演算时选择的PID号码。
- 自动演算设定值:显示当前运行中的设定值。
- 要保存的PID号码:显示自动演算结束后、演算值要被保存的 PID号码。

## (2) 自动演算(区域PID方式)

- 区域PID方式不在当前设定值(SP)、而在自动演算参数中设定的PID号码组合的界线值的中心点进行演算、 演算值保存到设定的PID号码里。
- 程式运行时段会维持,结束自动演算时段会进行下去。
- 定值运行中结束自动演算时、当前设定值(SP)变更为自动演算之前的设定值。

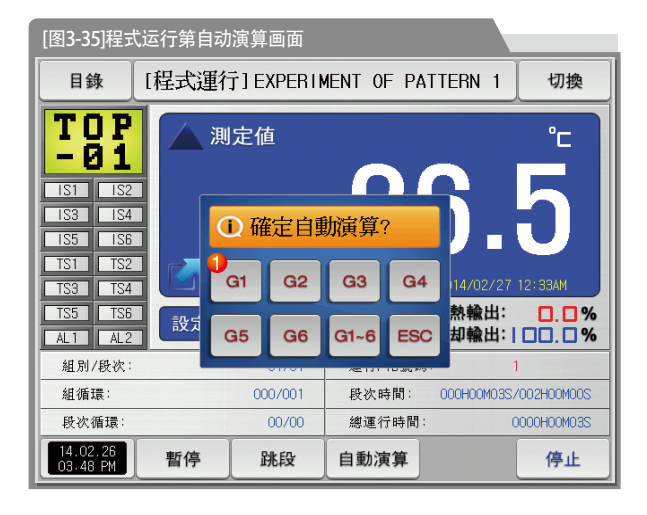

① 设定PID号码

•以自动演算结束为时点选择的号码,作为演算值保存

| 参数   | 设定范围         | 单位  | 初始值 |
|------|--------------|-----|-----|
| 自动演算 | 0FF、1 ~ 6、自动 | ABS | OFF |

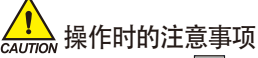

- 进行自动演算时、用 G1-6 强制中止的话、
  - 一个也不会保存在PID号码里。
- 停电时也一个也不会保存在PID号码里。

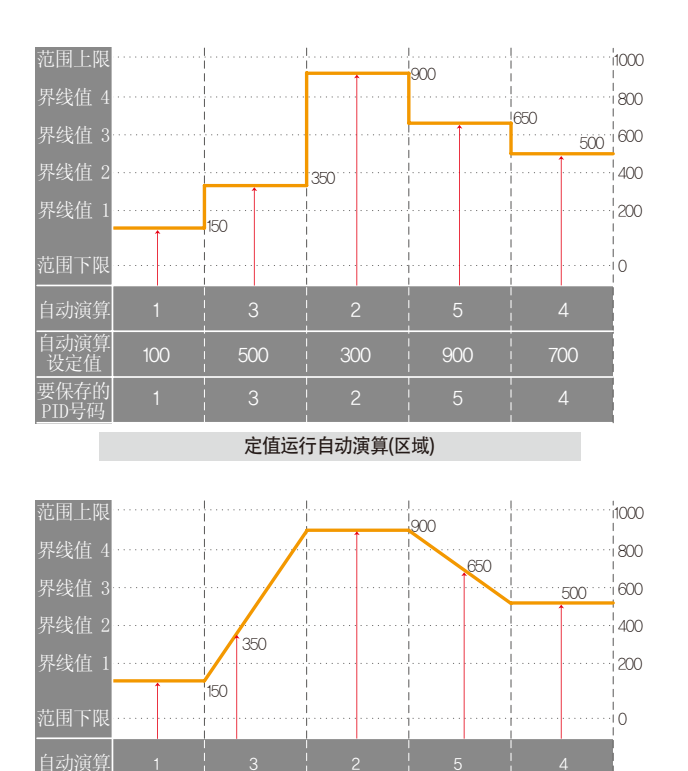

| 参考事项                          |          |
|-------------------------------|----------|
| ▶ 定值/程式运行自动演算(区域)             |          |
| - 范围上限、范围下限:表示输入感应的范围。        |          |
| - 界线值1 ~ 4:表示PID号码的界线值。       |          |
| - 自动演算:显示自动演算时选择的PID号码。       |          |
| - 自动演算设定值:显示当前运行中的设定值。        |          |
| - 要保存的PID号码:显示自动演算结束后、演算值要被保存 | 的        |
| PID号码。                        |          |
| ▶ 演算点的计算方法如下。                 |          |
| ① 演算点:1(执行PID1区间自动演算。)        |          |
| -PID1 自动演算设定值 = 范围下限 +        |          |
| ② 演算点 : 2(执行PID2 区间自动演算。)     |          |
| - PID2 自动演算设定值 = 界线值1 +       |          |
| ③ 演算点 : 3(执行PID3区间自动演算。)      |          |
| - PID3 自动演算设定值 = 界线值2 +       |          |
| ④ 演算点: 4(执行PID4区间自动演算。)       |          |
| - PID4 自动演算设定值 = 界线值3 +<br>2  |          |
| ⑤ 演算点 : 5(执行PID5区间自动演算。)      |          |
| -PID5 自动演算设定值 = 界线值4 + 2      | <u>+</u> |
|                               |          |

程式运行自动演算(区域)

## 📔 参考事项

| ⑥ 演算点: 6(执行PID6区间自动演算。                                                                   | )               |
|------------------------------------------------------------------------------------------|-----------------|
| -PID6自动演算设定值 = 范围下限 +                                                                    | 范围上限-范围下限<br>2  |
| <ul> <li>⑦ 演算点:自动</li> <li>PID1 ~ 6区间顺次执行自动演算。</li> <li>PID1 ~ 6区间保存自动演算的PID值</li> </ul> | o               |
| -PID1自动演算设定值= 范围下限 +                                                                     |                 |
| -PID2自动演算设定值= 界线值1+                                                                      |                 |
| -PID3自动演算设定值= 界线值2+                                                                      |                 |
| -PID4自动演算设定值= 界线值3+                                                                      |                 |
| -PID5自动演算设定值= 界线值4+                                                                      | 2<br>范围上限-界线值4  |
| - PID6白动演算设定值= 范围下限+                                                                     | 2<br>范围上限 -范围下附 |
| THO DOWN AT CICLE ICID   M                                                               | 2               |

SANAON

#### 3-4. 自动演算和演算点

- 自动演算是控制器测定、计算控制对象的特性、自动设定最合适的PID参数的功能。
- 自动演算时控制器在 "2.5周期"之间产生0N/0FF控制输出、这时对控制对象使用限制循环方式、按其周期和振幅自动计算出P、Ⅰ、D值。
- 自动演算在定值.程式运行都可以进行。
- 在自动演算参数上选择"自动"、顺次进行自动演算、顺次保存到PID号码里。

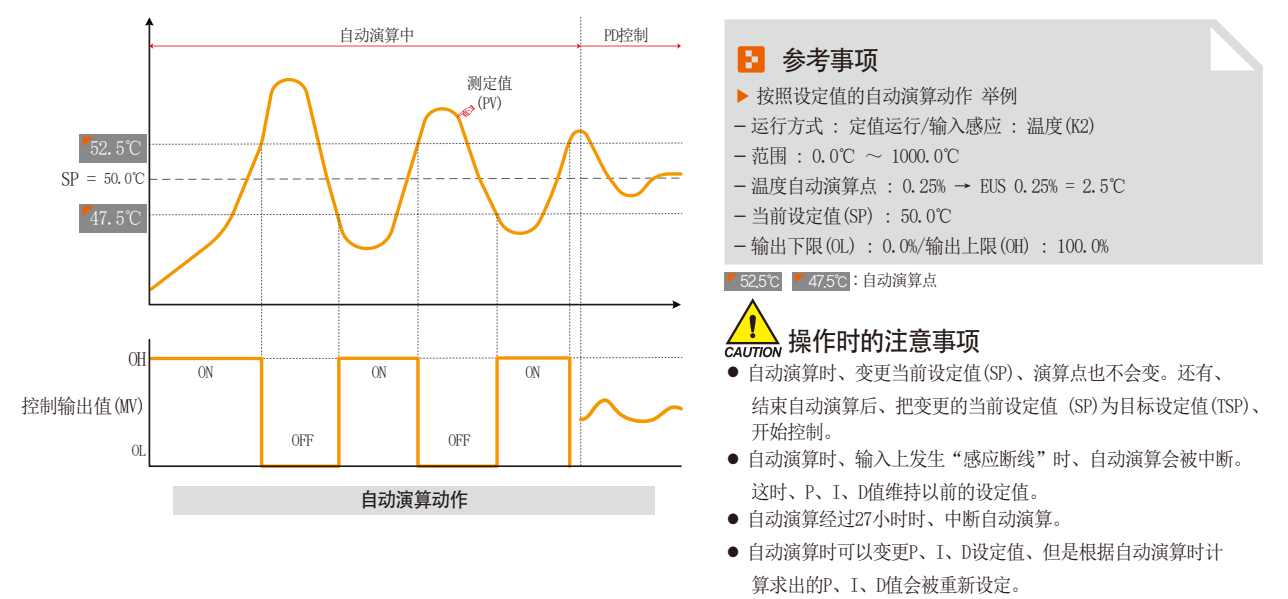

● 强制结束自动演算时、P、I、D值维持自动演算之前的设定值。
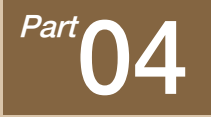

运行动作设定

| 4-1 运行方式设定 ·······          | •••••• |   |
|-----------------------------|--------|---|
| 4-2 模糊(FUZZY)控制 · · · · · · | •••••• | 3 |
| 4-3 设定值变斜率(SLOPE)动作         |        |   |

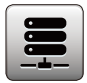

04.运行动作设定

是关于一般的附加功能和定值运行时追加设定的画面。

## 4-1.运行方式设定

● 在[图2-1主页画面]中选择运行动作设定、会转换为"有关运行动作设定画面"。

|                                                                                                    | 1 |                                                                                                    |
|----------------------------------------------------------------------------------------------------|---|----------------------------------------------------------------------------------------------------|
| 目錄         功能和定值操作           1 操作模式         5 定時操作           で程式 © 定值         ● 不使用 ○使用                                            | 1 | 运行模式在程式及定值运动中选<br>(运行中不能变更)<br>•程 式:程式运行时设定<br>•定 值:定值运行时设定                                           |
| 2 断電模式     小時     0 H       ● 停止     冷容動 ① 熱容動     3       3 模糊控制選擇     ● 不使用 ① 使用       ● 不動作     ● 不使用 ① 使用       使用者密碼     **** | Ø | 停电时设定复原动作。<br>• 停 止:在运行状态中停电后<br>止状态的动作。<br>• 重新开始:在运行状态中停电后<br>的动作。<br>• 继 续:在运行状态中停电后<br>电以前的运行状态的弱 |
| □<br>【<br>按鍵鎖定                                                                                                    | 3 | 外乱发生时安定化控制。<br>• 未动作 : 发生过冲、随着时间<br>• 动 作 : 有抑制过冲功能,比                                                 |

|   | 运行模式在程式及定值运动中选择一项来设定。              |
|---|------------------------------------|
| • | (运行中不能变更)                          |
| U | •程 式:程式运行时设定                       |
|   | •定 值:定值运行时设定                       |
|   | 停电时设定复原动作。                         |
|   | • 停 止:在运行状态中停电后、停电恢复时复原到运行停        |
|   | 止状态的动作。                            |
| 2 | • 重新开始:在运行状态中停电后、停电恢复时从头开始         |
|   | 的动作。                               |
|   | •继 续:在运行状态中停电后、停电恢复时复原到停           |
|   | 电以前的运行状态的动作。                       |
|   | 外乱发生时安定化控制。                        |
| 3 | • 未动作 : 发生过冲、随着时间的经过、指示值会安定化。      |
|   | •动作:有抑制过冲功能,比未动作时更快安定化             |
|   | 设定值变更时、按设定的比率自动增加或者减少。             |
| 9 | • 只适用于定值运行。                        |
|   | 设定的时间和 [3-1(2) 定值运行第1运行画面]中的全部运行进行 |
| 5 | 时间一致时,运行就会结束。                      |
|   | • 只能在定值运行中使用。                      |
|   |                                    |

| 6                           | 主键制约设定时、在运行画面按主键,就会显示可输入密码的键盘。 |       | 停电时复原动作 |         | 程式运行       |          | 定值运行 |
|-----------------------------|--------------------------------|-------|---------|---------|------------|----------|------|
|                             | •请参照[图 4-2主键制约设定时画面]。          |       | 停止      | 停止程式    |            | 式停止      | 停止   |
| $\overline{(7)}$            | 按 按键 鍵、所有参数都不能设定。              |       | 重新开始    | 始       | 从第一个段开始运行  |          | 运行   |
| U                           | •可以移动画面和解除锁定。                  |       | 继续      |         | 从停电前的证     | 运行段开始运行  | 运行   |
|                             |                                |       |         |         |            |          |      |
|                             | 参数                             | 设定范围  |         |         | 单位         | 初如       | 台值   |
| 运行方式 程式、定值                  |                                |       |         |         | ABS        | 程式       |      |
| 停电时复原动作 定值、重新开始、继           |                                | 继续    |         | ABS     |            | ш        |      |
| 模糊(FUZZY)控制 未动作、动作          |                                |       |         | ABS 才   |            | 动作       |      |
| 设定值变斜率 EUS (0.00 ~ 100.00%) |                                | )/MIN | Ι       | EUS/MIN | EUS (0. 00 | 0%) /MIN |      |
| 时间设定运行     未使用、使用           |                                |       |         | ABS     | 未住         | 吏用       |      |
| 时间 0~9999 HOUR              |                                |       | ABS     |         | (          | )        |      |
| 分 0 ~ 59 MIN                |                                |       |         | ABS     | (          | )        |      |
| 主键制约                        |                                |       |         |         | ABS        | 未住       | 吏用   |
| 键盘锁定      未使用、使用            |                                |       |         |         | ABS        | 未伯       | 吏用   |

| 目錄                                            |                                               | 定値運行停止    |     |     |           | 切換         |     |
|-----------------------------------------------|-----------------------------------------------|-----------|-----|-----|-----------|------------|-----|
| IS1<br>IS3<br>IS5<br>TS1<br>TS3<br>TS5<br>AL1 | IS2<br>IS4<br>IS6<br>TS2<br>TS4<br>TS6<br>AL2 | 0         | 則定値 | 1   | 2         | 29         | .6  |
| :<br>▶ 使用:<br>[                               | 者密碼設<br>0~                                    | 定<br>9999 | 1   | *** | <b>**</b> | _          |     |
| 1                                             | 2                                             | 3         | 4   | 5   | 6         | <b>B</b> S | ESC |
| 7                                             | 8                                             | 9         | 0   | •   | +/-       |            |     |
| 14.02.<br>03-48                               | 26<br>PM                                      |           |     |     |           |            | 運行  |

[图4-2]主键制约设定时画面

#### 4-2. 模糊控制

- 一般运行时、负荷变动过大或者当前设定值(SP)经常变的话、可能发生过冲。
   这时,运行模糊控制的话,可以有效执行控制。
- 模糊控制的内部动作顺序 : 从过冲调节时点开始、以辅助目标值 (SUPER SP) 代替当前设定值 (SP)、计算出控制输出值 (MV)、抑制过冲。

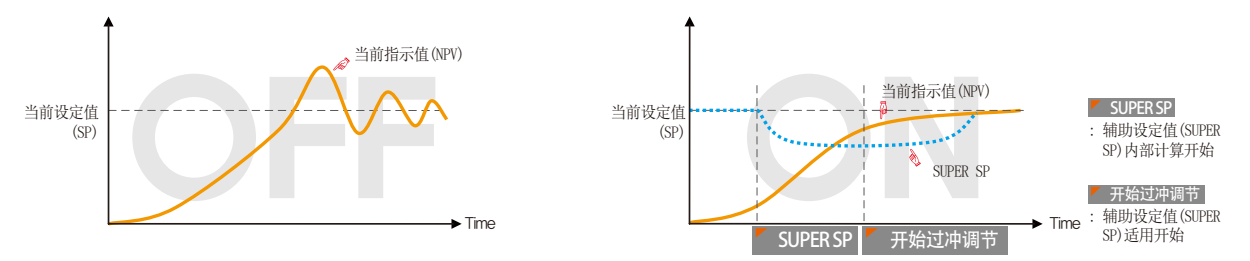

#### 4-3.设定值变斜率(SLOPE)动作

● 变更设定值(SP)的话,会从当前指示值(PV)到设定值,按一定的变斜率来变化设定值。

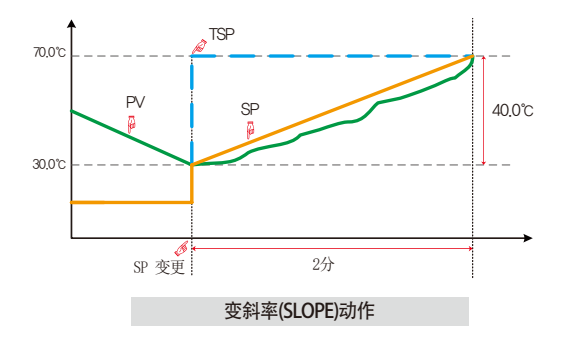

| ▶ 参考事项                                         |     |
|------------------------------------------------|-----|
| ▶ 运行方式 : 定值运行                                  |     |
| ▶ 温度变斜率 : 20.0 ℃/分                             |     |
| ▶ 将[变更的SP(TSP) - SP 变更时点上的 PV ] 每分钟按20.0℃的倾斜率变 | Ĕ化。 |
| :将(70.0 - 30.0)℃ = 40.0℃每分钟按20.0℃的倾斜率变化。       |     |
| ▶ 2分钟之内、以相同的变斜率,将当前设定值(SP)从30.0℃增加到70.0℃       | 0   |
|                                                |     |

SVIMUON

39

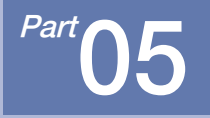

# 预约运行设定

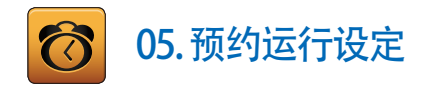

- [图2-1主页画面]中按预约设定按钮、转换为[图5-1时间设定画面]。
- 是可以设定现在时刻及预约运行时刻的画面。

| [图5 | -1]时间设定 | 定画面。   |   |         |      |   |             |
|-----|---------|--------|---|---------|------|---|-------------|
| E   | 錄       | 現在明    | 間 | 和預約啓輔   | 動時間  |   |             |
| 1   | 現在時間    |        | 6 | 2 預約啓動時 | 間    |   |             |
| 年   |         | 2014 Y |   | 年       | 2014 | Y |             |
| 月   |         | 7 M    |   | 月       | 7    | м |             |
| 日   |         | 17 D   |   | 日       | 17   | D |             |
| Ŀ   | 午/下午    | 下午     |   | 上午/下午   | 下午   | ▼ |             |
| 小   | 時       | 2 H    |   | 小時      | 4    | Н |             |
| 分   | 鐘       | 52 M   |   | 分鐘      | 0    | М |             |
|     |         |        |   |         |      |   |             |
|     |         |        |   |         |      |   |             |
|     |         |        |   |         |      |   | <b>◎</b> 預約 |

| 1 | 设定现在年、月、日及时间。                   |
|---|---------------------------------|
|   | •记录测定值及运行中,不能变更现在时间。            |
| 2 | 设定预约运行所必要的年、月、日及时间。             |
|   | 按 預約 键、可以在设定的预约时间内运行。           |
| 3 | • 按 78 健、如图[图5-2运行预约设定画面]、运行画面上 |
|   | 明示预约时间。                         |

| 目錄                                                                                                    | 預約定值運                     | 切換         |      |
|----------------------------------------------------------------------------------------------------|---------------------------|------------|------|
| IS1         IS2           IS3         IS4           IS5         IS6           TS1         TS2           TS3         TS4           TS5         TS6           AL1         AL2           AL3         AL4 | <ul> <li>) 測定値</li> </ul> | 29.        | 3    |
| S.AL1 S.AL2<br>RUN 1.REF                                                                                                    | 設定: 100.0                 | 輸出:        | 0.0% |
| 14.03.95                                                                                                    |                           | )          |      |
| 03-48 PM                                                                                                    | 開始時間: 2014Y 07M 17D(      | D5H 52M PM | 取消   |

| 目錄                                                                                                    | [預約程式] EXPERIMENT OF PATTERN 1 切換 |   |  |  |  |  |  |
|----------------------------------------------------------------------------------------------------|-----------------------------------|---|--|--|--|--|--|
| IS1         IS           IS3         IS           IS5         IS           TS1         TS           TS3         TS           TS5         TS           TS5         TS           AL1         AL | 29.3                              |   |  |  |  |  |  |
| S.AL1 S.A<br>RUN 1.R                                                                                                    | L2<br>程式組別: <b>段数編號</b> :         | 5 |  |  |  |  |  |
|                                                                                                    |                                   |   |  |  |  |  |  |
| 14.02.26<br>03.48 PM                                                                                                    | 開始時間: 2014Y 07M 17D 05H 52M PM 取  | 肖 |  |  |  |  |  |
|                                                                                                    |                                   |   |  |  |  |  |  |

| 参数     |       | 设定范围             | 单位    | 初始值  |
|--------|-------|------------------|-------|------|
|        | 年     | $2000 \sim 2099$ | ABS   | -    |
|        | 月     | $1 \sim 12$      | ABS   | _    |
| 和左时刻   | E     | $1 \sim 31$      | ABS   | -    |
| 功的工作主义 | 上午/下午 | 上午/下午            | ABS   | -    |
|        | 时间    | $1 \sim 12$      | ABS   | -    |
|        | 分     | $0 \sim 59$      | ABS   | -    |
|        | 年     | $2000 \sim 2099$ | ABS   | 2014 |
|        | 月     | $1 \sim 12$      | ABS   | 1    |
|        | E     | $1 \sim 31$      | ABS   | 1    |
| 预约运行时刻 | 上午/下午 | 上午/下午            | ABS   | 上午   |
|        | 时间    | $1 \sim 12$      | ABS   | 12   |
|        | 分     | $0 \sim 59$      | ABS   | 0    |
| 预约     |       |                  | 预约时点击 |      |

※AM12:00:凌晨 00:00/PM12:00:下午 12:00

SVINKION

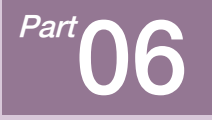

# 曲线图表示及保存设定

| 6-1 程式曲线图表示 ······        | •46 |
|---------------------------|-----|
| 6-2 查看指示值(PV)曲线图 ······   | .49 |
| 6-3 指示值(PV)曲线图保存设定 ······ | .52 |
| 6-4 SD存储保存设定 ······       | .53 |

# 曲线图表示及保存设定

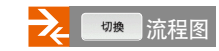

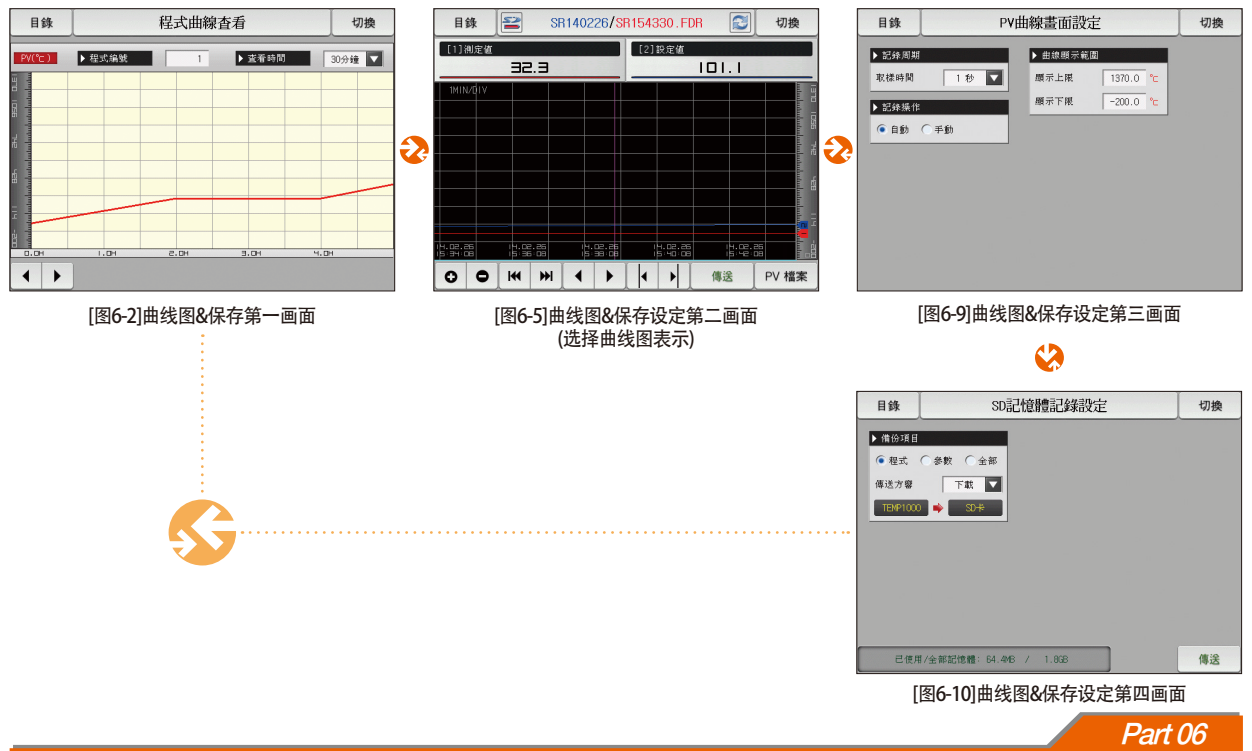

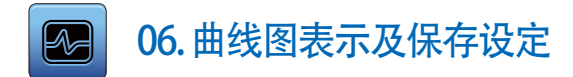

#### 6-1.程式曲线图表示

- 在[图2-1主页画面]中,选择[曲线图&保存]的话,可转换为[图6-2 曲线图&保存第一画面]。
- 程式运行时、本画面把运行程式和进行时间表示成曲线图。
- [图7-2 程式编辑画面]中被输入的程式表示为曲线图的画面。
- 曲线图进行中也可以变更 ▶ 继续编辑 1 、▶ 查看時間 30分钟 ▼ 。

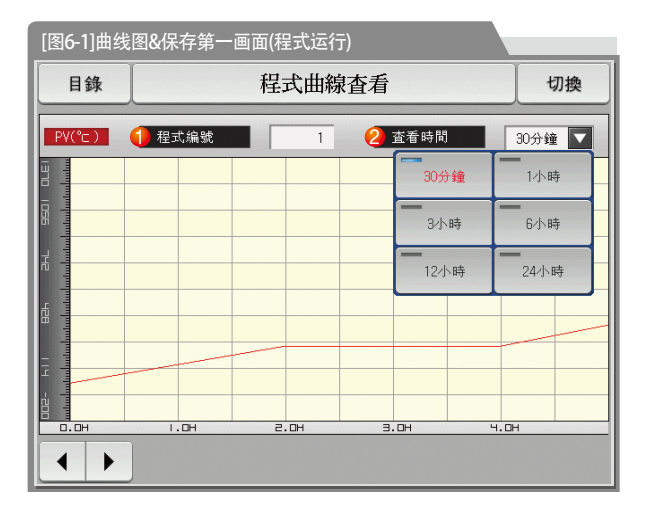

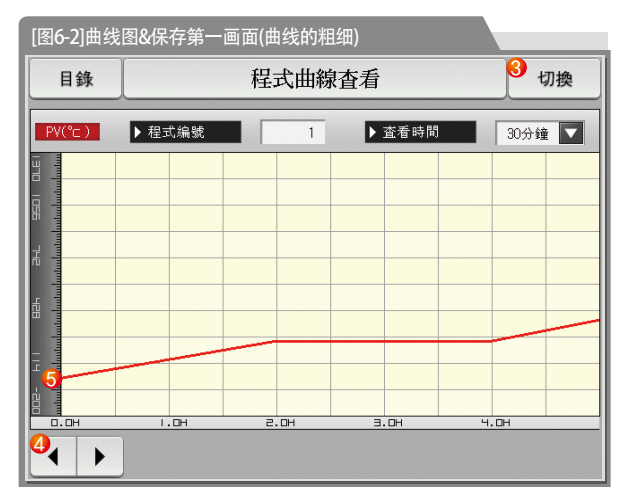

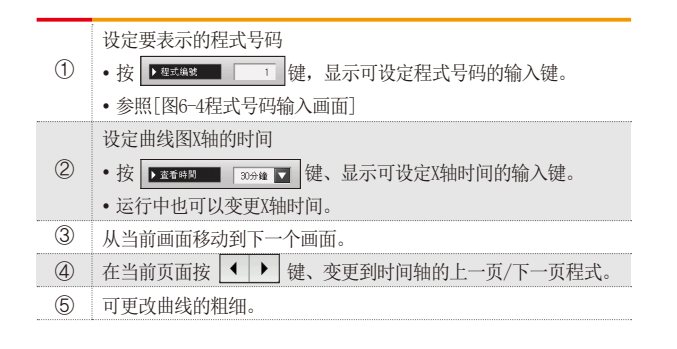

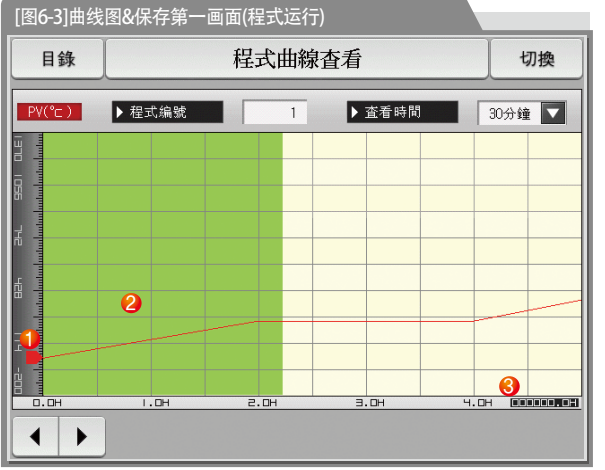

| 1 | 运行中表示当前温度。    |
|---|---------------|
| 2 | 运行进行的部分表示为绿色。 |

47

③ 表示[7-1程序程式设定]的被设定程式的进行时间。

SAMAION

|        | 目錄         |            |         | 切換 |   |     |             |        |
|--------|------------|------------|---------|----|---|-----|-------------|--------|
| ľ      | PV(°⊂)     |            | 程式编號    |    | 1 |     | ▶ 査看時間      | 30分鐘 🔽 |
| I DLEI | mhmhm      |            |         |    |   |     |             |        |
| - 950  | dundanda   |            |         |    |   |     |             |        |
| 금      | I          |            |         |    |   |     |             |        |
|        | ▶ 曲線自<br>[ | 的程式組<br>1~ | 別<br>80 | ]  |   | 1   |             |        |
|        | 1          | 2          | З       | 4  | 5 | 6   | <b>H</b> BS | ESC    |
|        | 7          | 8          | 9       | 0  | · | +/- |             |        |
|        | •          |            |         |    |   |     |             |        |

[图6-4]程式号码输入画面

#### 🔁 参考事项

▶ 输入要用曲线图表示的程式号码的画面。

▶ 运行中也可以输入程式号码。

| 参数   | 设定范围                               | 单位  | 初始值  |
|------|------------------------------------|-----|------|
| 程式号码 | 1~80                               | ABS | 1    |
| 显示时间 | 30分钟.1个小时、3个小时、6个小时<br>12个小时、24个小时 | ABS | 30分钟 |

## 6-2.查看指示值(PV) 曲线图

- 用曲线图表示[3-1(4) 定值运行第二运行画面]及[3-2(4) 程式运行第二运行画面]中记录的数据的画面。
- 记录的数据在一个页面的时候 、 ₩ ₩ 功能就会失效
- 记录的数据少的时候搜索滚动栏就不会显示。
- 表示画面上端的内部存储保存的日期和时间。[参照1]

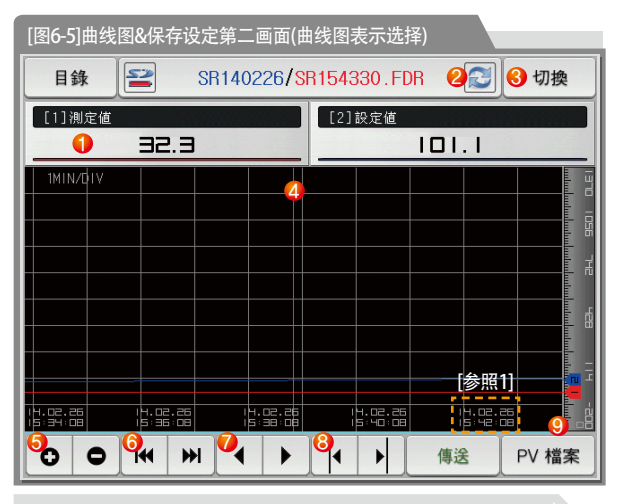

# ▶ 参考事项 ▶ 注 : 未插入SD卡或者不能辨认的时候表示的图表。 ▶ 注 : 表示内部储存容量的图表。(使用量在75%以下时) ▶ ご : 表示内部储存容量的图表。(使用量在75~90%时) ▶ ご : 表示内部储存容量的图表。(使用量在90% 以上时)

|            | 显示位于紫色基准线上的表示设定值、测定值。         |
|------------|-------------------------------|
| 1          | • 按被选的 23.5 键、会从曲线图画面消失、      |
|            | 重新按 52.3 键、会显示于曲线图画面上。        |
|            | •请参照[图6-5、图6-6 曲线图&保存设定第二画面]。 |
| 2          | 把当前正在进行保存的曲线立即升级后表示的画面。       |
| 3          | 从当前画面移动到下一页画面。                |
|            | 表示位于紫色基准线上的温度。                |
| 4          | •可利用触摸屏及⑧ 按钮、移动到想要确认的点上。      |
| 5          | 扩大或缩小时间轴。                     |
| 6          | 移动到被表示的PV曲线图页面的开始和最后。         |
| $\bigcirc$ | 将曲线图画面一页一页地移动。                |
| 0          | 可以每1D0T上/下移动曲线图画面上的紫色线。       |
| 8          | •触摸画面,蓝色线移动的同时,显示所指示的地方的值。    |
| Q          | 点击画面下边的天蓝色部分、页面就会转移到点击的X坐标对   |
| 9          | 应的地点。                         |

| 目錄                 |              | SF           | 1402       | 26/ <mark>8</mark> F | 81543 | 330.FD             | R 😰                | 切換     |
|--------------------|--------------|--------------|------------|----------------------|-------|--------------------|--------------------|--------|
| [1]測定              | 值            |              |            |                      | [2]   | 設定値                | 1011               |        |
|                    |              | . =          |            |                      |       |                    | 101.1              |        |
| 1MIN/DI            |              |              |            |                      |       |                    |                    |        |
|                    |              |              |            |                      |       |                    |                    |        |
|                    |              |              |            |                      |       |                    |                    | - Inde |
|                    |              |              |            |                      |       |                    |                    |        |
|                    |              |              |            |                      |       |                    |                    |        |
|                    |              |              |            |                      |       |                    |                    |        |
|                    |              |              |            |                      |       |                    |                    |        |
|                    |              |              |            |                      |       |                    |                    |        |
|                    |              |              |            |                      |       |                    |                    |        |
| 4.02.26<br>5:34:08 | 14.0<br>15:3 | 2.26<br>6:08 | 14.<br>15: | 02.26<br>38:08       |       | 4.02.26<br>5:40:08 | 14.02.2<br>15:42:0 |        |
| 0 0                |              | H            | •          | +                    | 1     |                    | 傳送                 | PV 檔案  |
| 0                  |              |              |            |                      | •     |                    | 傳送                 | PV 檔   |

[图6-6]曲线图&保存设定第二画面(不选择曲线图表示)

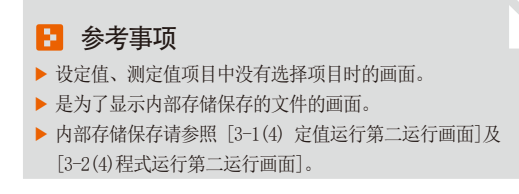

| [图6-7]曲线图&保存设定第二画面(显示保存的文件夹)                                                                                                    |                                           |      |  |  |
|----------------------------------------------------------------------------------------------------|-------------------------------------------|------|--|--|
| ■ 【目錄 】 【140226/SR15433                                                                                                    | 0.FDR 😰                                   | 切換   |  |  |
| [1]測定值 [2]話                                                                                                    | 目錄名稱                                      |      |  |  |
|                                                                                                    | SR140206                                  | 8_   |  |  |
| 1MIN/DIV                                                                                                    | SR140207                                  |      |  |  |
|                                                                                                    | SR140209                                  |      |  |  |
|                                                                                                    | SR140213                                  | 6.   |  |  |
|                                                                                                    | SR140217                                  | ×    |  |  |
|                                                                                                    | SR 140219                                 | 4_   |  |  |
|                                                                                                    | SR140220                                  |      |  |  |
|                                                                                                    | SR140222                                  | ⊴    |  |  |
|                                                                                                    | SR140223                                  |      |  |  |
| 14.02.26 14.02.26 14.02 | SR140226                                  |      |  |  |
|                                                                                                    | ▶ <sup>1</sup> <sub>傳送</sub> <sup>2</sup> | ∨ 檔案 |  |  |

储存在内存卡里的文件中、被选择的 PV文件、可复制成 SD卡。

 • 在没有SD卡选项,或在运行画面保存PV曲线图时,因非活性化不能传送。

| 2 | 按 <b>PV 欄架</b> 键、显示内部存储保存的文件。<br>• 当前打开的文件夹或者文件以红色表示。 |
|---|-------------------------------------------------------|
| 3 | ▼ 捜索内部储存保存的数据时、向始、末移动。                                |
| 4 | ★ ▼ 搜索内部储存保存的数据时、按10个单位上下移动。                          |
| 5 | × 关闭PV文件。                                             |
| 6 | ◆ 移动到文件夹。                                             |

| [图6-8]曲线图&保存设定第二画面(显示保存的文件) |              |          |  |  |
|-----------------------------|--------------|----------|--|--|
| 目錄 SR140226/SR09575         | 5.FDR 🛛 🔊    | 切換       |  |  |
| [1]測定値 [2]診                 | SR140226     | 6        |  |  |
|                             | SR093301.FDR |          |  |  |
| 1MIN/DIV                    | SR093401.FDR |          |  |  |
|                             | SR093501.FDR |          |  |  |
|                             | SR095612.FDR |          |  |  |
|                             | SR095621.FDR | ×        |  |  |
|                             | SR095647.FDR | T        |  |  |
|                             | SR095654.FDR |          |  |  |
|                             | SR095701.FDR | <b>_</b> |  |  |
|                             | SR095707.FDR |          |  |  |
|                             | SR095755.FDR |          |  |  |
|                             | ▶ 傳送         | PV 檔案    |  |  |

SVIMUON

#### 6-3.指示值(PV)曲线图保存设定

● 此画面是设定[3-1(4)定值运行第二运行画面]及[3-2(4)程式运行第二运行画面]中曲线图纪录时所需要的表示范围及抽样时间的画面。

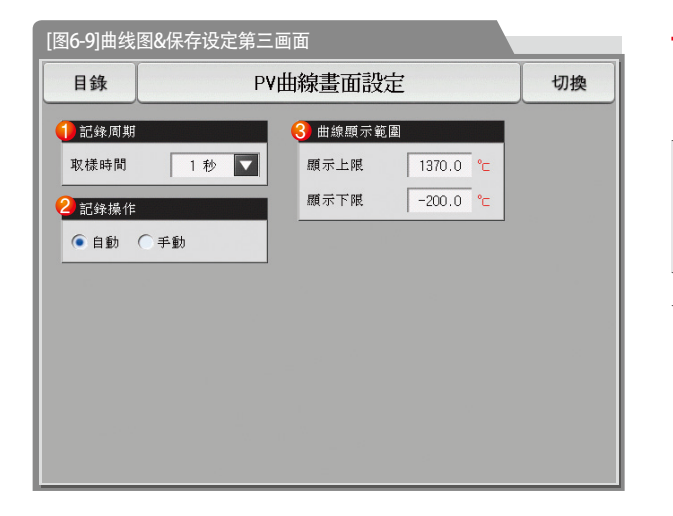

|            | 设定PV曲线图保存周期                    |
|------------|--------------------------------|
|            | • PV曲线图保存中不能变更                 |
| $\bigcirc$ | •内部存储保存时、抽样时间为一秒的话、可以保存约180天。  |
|            | 在内部存储设定数据保存有/无。                |
|            | • 自动 : 与运行/停止联动、自动保存数据。        |
| 2          | • 手动 : 通过运行第三画面里的保存键, 以手动保存数据。 |
|            | • 电源0N/0FF时,内部存储器里存储的数据将自动保存。  |
| 3          | 设定曲线图的表示范围。                    |
|            | A                              |

| 参数      | 设定范围                        | 单位  | 初始值           |
|---------|-----------------------------|-----|---------------|
| 保存周期    | 1秒、2秒、5秒、10秒、20秒、30秒、1分     | ABS | 1秒            |
| 保存动作设定  | 自动、手动                       | ABS | 自动            |
| 曲线图表示上限 | EU (-2. 50 $\sim$ 102. 50%) | EU  | EU (100. 00%) |
| 曲线图表示下限 | (曲线图表示下限 < 曲线图表示上限)         | EU  | EU(0.00%)     |

## 6-4. SD存储保存设定

- 设定往SD卡里传送程式及参数的画面。
- 只在SD卡选项中表示的画面。

| [图6-10]曲线图&保存设定笋四画面                                                                    |                                                                                                    |
|----------------------------------------------------------------------------------------|----------------------------------------------------------------------------------------------------|
| [国O-IU] 画线国 QI来仔 汉 定 第四回 面<br>目錄 SD記憶體記錄設定 切換<br>1 備份項目<br>● 程式 C 参数 C 全部<br>傳送方響 下載 ▼ | <ul> <li>设定SD卡和TEMP1000的传送项目及传送方向。</li> <li>程 式:在[7-1程序程式设定]里,下载及上传被设定的程式。</li> <li>参 数:下载或上传被设定的参数。</li> <li>•全 部:下载及上传程式及参数。</li> <li>•下 载:从TEMP1000的内部数据中,被选的传送项目传送到</li> </ul> |
|                                                                                        | SD卡中。       •上     传:从SD卡里保存的数据中,被选的传送项目传送到<br>TEMP1000。                                                                                                    |
|                                                                                        | ② 本小当时30下的谷里<br>• 只在插入了SD卡时表示。                                                                                                    |
| 2) 已使用/全部記憶體: 64,446 / 1.836                                                           | ③       不是用SD卡记录数据时、 编录       键会被活性化、         按       编述       键的话、可以上传和下载。                                                                                                    |
|                                                                                        |                                                                                                    |

| 参数   | 设定范围     | 单位  | 初始值 |
|------|----------|-----|-----|
| 传送项目 | 程式、参数、全部 | ABS | 程式  |
| 传送方向 | 下载、上传    | ABS | 下载  |

SAMADA

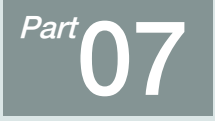

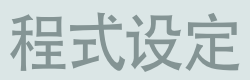

| 7-1 程序程式设定   |     | • • | • • | - | • • | • • |   | • • | • • |     | • • | - | • • |     | - | • • | • • |     |     |       |     |   |     | • • | • • |  | • • | • • | • • | • • | • • | .5 | 7 |
|--------------|-----|-----|-----|---|-----|-----|---|-----|-----|-----|-----|---|-----|-----|---|-----|-----|-----|-----|-------|-----|---|-----|-----|-----|--|-----|-----|-----|-----|-----|----|---|
| 7-2程式循环设定    |     | • • |     |   |     |     |   | • • | • • |     |     |   |     |     |   |     |     |     |     | <br>- |     |   | • • |     | • • |  |     |     |     |     |     | •6 | 5 |
| 7-3 编辑文件 ··· |     | • • |     |   |     |     |   | • • | • • |     |     |   |     |     |   |     |     |     |     | <br>- |     |   | • • |     | • • |  |     |     |     |     |     | •6 | 6 |
| 7-4 时间信号动作   |     | • • |     |   |     |     |   | • • | • • |     |     |   |     |     |   |     |     |     |     | <br>- | • • |   | • • |     | • • |  |     |     |     |     |     | •6 | 9 |
| 7-5 等待动作 ··· | • • | ••• | ••• | • | • • | • • | • | • • | • • | • • | • • | • | • • |     |   |     |     |     |     | <br>- | • • |   | • • |     | • • |  |     |     |     |     |     | .7 | 3 |
| 7-6实验名称设定    |     |     |     | • | • • | • • | • | • • | • • |     | • • | • | • • | ••• | • | •   | • • | • • | • • |       |     | • |     |     | • • |  | • • | • • | • • |     | • • | .7 | 5 |

程式设定

| 程式 程式組編輯  |                                                      |                                                                                                    |                                                               |                                                                                                    |                                                               |  |  |
|-----------|------------------------------------------------------|----------------------------------------------------------------------------------------------------|---------------------------------------------------------------|----------------------------------------------------------------------------------------------------|---------------------------------------------------------------|--|--|
|           |                                                      |                                                                                                    |                                                               |                                                                                                    |                                                               |  |  |
| 段次编號      | 段次01                                                 | 段次02                                                                                                    | 段次03                                                          | 段次04                                                                                                    | 段次05                                                          |  |  |
| 目標點(七)    | 250.0                                                | 250.0                                                                                                    | 500.0                                                         | 500.0                                                                                                    | 250.0                                                         |  |  |
| 時間(H.M.S) | 002.00.00                                            | 002.00.00                                                                                                    | 002.00.00                                                     | 002.00.00                                                                                                    | 002.00.00                                                     |  |  |
| 時間信號      | $\begin{array}{cccccccccccccccccccccccccccccccccccc$ | $\begin{smallmatrix} 0.0 & 0.0 & 0.0 & 0.0 \\ 0.0 & 0.0 & 0.0 & 0.0 \\ 0.$ | $\begin{smallmatrix} 00 & 00 & 00 & 00 \\ 00 & 00 & 00 & 00 $ | $\begin{smallmatrix} 0.0 & 0.0 & 0.0 & 0.0 \\ 0.0 & 0.0 & 0.0 & 0.0 \\ 0.$ | $\begin{smallmatrix} 00 & 00 & 00 & 00 \\ 00 & 00 & 00 & 00 $ |  |  |
| 股次警報      | 0 0 0 0                                              | 0 0 0 0                                                                                                    | 0 0 0 0                                                       | 0 0 0 0                                                                                                    | 0 0 0 0                                                       |  |  |
| 段次PID     | 0                                                    | 0                                                                                                    | 0                                                             | 0                                                                                                    | 0                                                             |  |  |
| • •       | ▲ ▶ 插入 删除                                            |                                                                                                    |                                                               |                                                                                                    |                                                               |  |  |

| 程式           | 循環設定 |      |            |           |  |  |
|--------------|------|------|------------|-----------|--|--|
| 組別選擇         |      |      | _          |           |  |  |
| 組別           | 1    | EXPS | ERIMENT OF | PATTERN 1 |  |  |
| 組循環          |      | ▶ 程3 | (組終了横)     | £.        |  |  |
| 循環計數         | 1    | 終了相  | 定奠         | 程式停止 🔽    |  |  |
| 組連結          | 1    |      |            | 程式停止      |  |  |
| <b>秋</b> 次循環 |      |      |            |           |  |  |
|              | 編號1  | 编號2  | 编號3        |           |  |  |
| 開始段次         | 0    | 0    | 0          | 連結運行      |  |  |
| 终了联次         | 0    | 0    | 0          | 0         |  |  |
| THE ALL PLAN |      |      |            |           |  |  |

[图7-3]程式及段循环设定

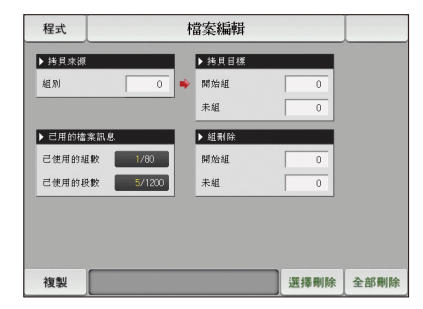

[图7-2]程式编辑画面

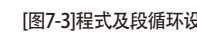

[图7-4]文件编辑画面

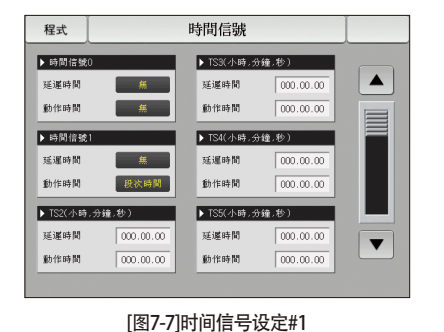

| 程式                 | 等待動       | 作設定畫 | 面 |  |
|--------------------|-----------|------|---|--|
| ▶ 等待設定 ● 不使用 ○ 使用  | _         |      |   |  |
| ▶ 等待範圍<br>等待範圍     | 0.0 °c    |      |   |  |
| ▶ 等待時間<br>等待時間     | 00.00 H.M |      |   |  |
| ▶ 等待動作模式 ● 全部 ○ 維持 | 段次        |      |   |  |
|                    |           |      |   |  |

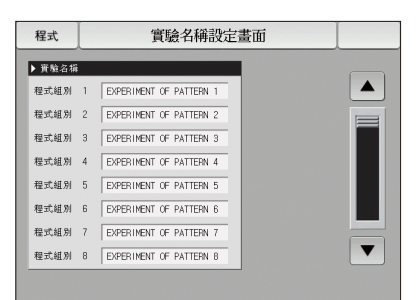

Part 07

[图7-10]等待动作设定画面

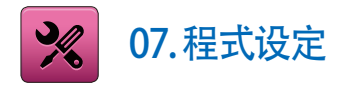

- 在[图2-1主页画面]中,按程式设定按钮,会转换到[图7-1程式设定画面]。
- 是设定有关程式运行的参数的画面组合。

| [图6-1]程式 | 设定画面       |          |              |   |
|----------|------------|----------|--------------|---|
| 目錄       | 程式編        | 沮設定畫面    |              |   |
|          |            |          |              |   |
| 0,       | 程式組編輯      | <b>0</b> | 時間信號         |   |
|          |            |          |              |   |
| 0.       | 循環設定       | 6,       | 等待動作設        | 完 |
|          | TH AR HEAL |          | -GTIG SØTFRE |   |
| <u>A</u> |            | 0        |              |   |
|          | 檔案編輯       |          | 實驗名稱設        | 定 |
|          |            |          |              |   |
|          |            |          |              |   |

| 1 | 移动到程式编辑画面。        |
|---|-------------------|
| 2 | 移动到循环设定程式及段的画面。   |
| 3 | 移动到设定程式的复制及删除的画面。 |
| 4 | 移动到设定时间信号的画面。     |
| 5 | 移动到设定等待动作的画面。     |
| 6 | 移动到设定实验名称的画面。     |

#### 7-1.程序程式设定

- 按照程式序号设定段的画面。
- 时间信号的设定请参照[7-4时间信号动作]。
- 等待动作请参考[7-5等待动作]。

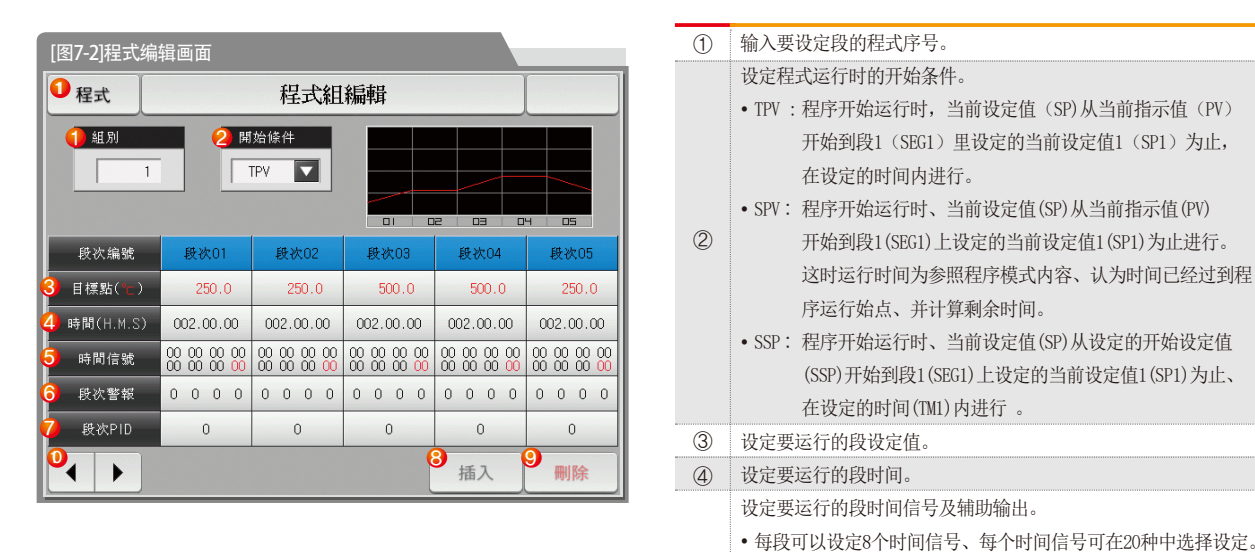

SAMAION

(5)

请参照[7-4时间信号动作]。

请参照[56页]。

•每段可以设定一个辅助输出、输入4~20、输出4~20mA DC。

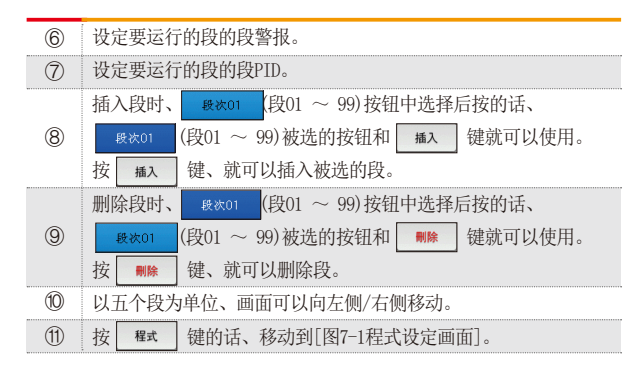

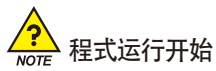

- 程式开始运行、按照开始条件(STC:START CODE)的设定而进行。
- 设定值优先程式运行(STC = SSP)
- :程序开始运行时、当前设定值(SP)从设定的开始设定值(SSP)开始到段 1(SEG1)上设定的当前设定值1(SP1)为止、在设定的时间(TM1)内进行。

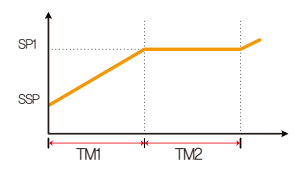

- 斜率优先程式运行(STC = SPV)
  - :程序开始运行时、当前设定值(SP)从当前指示值(PV)开始到段1(SEG1) 上设定的当前设定值1(SP1)为止进行。这时运行时间为参照程序模式 内容、认为时间已经过到程序运行始点、并计算剩余时间。

#### ① 段2为第一个维持区间时

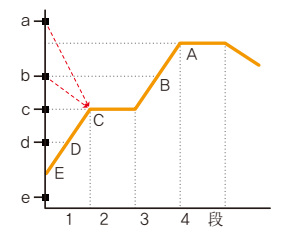

② 段3为第一个维持区间时

| 当前指<br>示值 | 程式运<br>行开始点 |
|-----------|-------------|
| а         | С           |
| b         | С           |
| С         | С           |
| d         | D           |
| е         | E(SSP)      |

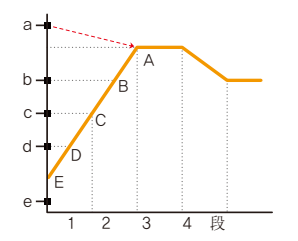

| 当前指<br>示值 | 程式运<br>行开始点 |
|-----------|-------------|
| а         | A           |
| b         | В           |
| С         | С           |
| d         | D           |
| е         | E(SSP)      |

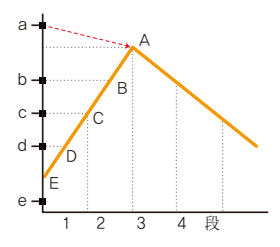

| 当前指<br>示值 | 程式运<br>行开始点 |
|-----------|-------------|
| а         | A           |
| b         | В           |
| С         | С           |
| d         | D           |
| e         | E(SSP)      |

#### ④ 没有维持区间、只有上升区间时

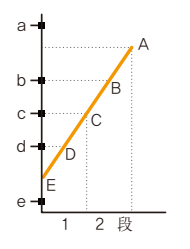

| 当前指<br>示值 | 程式运<br>行开始点 |
|-----------|-------------|
| а         | 运行不开始       |
| b         | В           |
| С         | С           |
| d         | D           |
| e         | E(SSP)      |

#### ⑤ 维持区间从段1开始时

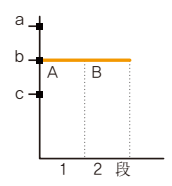

| 当前指<br>示值 | 程式运<br>行开始点 |
|-----------|-------------|
| а         | В           |
| b         | В           |
| С         | A(SSP)      |

- 时间优先程式运行(STC = TPV)
  - :程序开始运行时,当前设定值(SP)与倾斜度或开始设定值(SSP) 无关,从当前指示值(PV)开始到段1(SEG1)里设定的当前设定值1 (SP1)为止,在设定的时间(TM1)内进行。

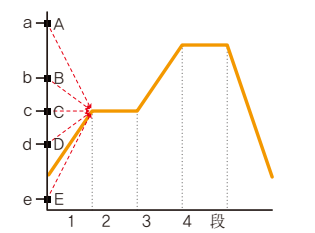

| 当前指<br>示值 | 程式运<br>行开始点 |
|-----------|-------------|
| а         | A           |
| b         | В           |
| С         | С           |
| d         | D           |
| е         | Ш           |

| 程式                                                                   | 程式組編輯                                                |                                                               |                                                               |                                                               |                                                               |  |  |
|----------------------------------------------------------------------|------------------------------------------------------|---------------------------------------------------------------|---------------------------------------------------------------|---------------------------------------------------------------|---------------------------------------------------------------|--|--|
| ▶組別<br>1<br>1<br>1<br>1<br>1<br>1<br>1<br>1<br>1<br>1<br>1<br>1<br>1 |                                                      |                                                               |                                                               |                                                               |                                                               |  |  |
| 段次编號                                                                 | 段次01                                                 | 段次02                                                          | 段次03                                                          | 段次04                                                          | 段次05                                                          |  |  |
| 目標點("亡)                                                              | 250.0                                                | 250.0                                                         | 500.0                                                         | 500.0                                                         | 250.0                                                         |  |  |
| 時間(H.M.S)                                                            | 002.00.00                                            | 002.00.00                                                     | 002.00.00                                                     | 002.00.00                                                     | 002.00.00                                                     |  |  |
| 時間信號                                                                 | $\begin{array}{cccccccccccccccccccccccccccccccccccc$ | $\begin{smallmatrix} 00 & 00 & 00 & 00 \\ 00 & 00 & 00 & 00 $ | $\begin{smallmatrix} 00 & 00 & 00 & 00 \\ 00 & 00 & 00 & 00 $ | $\begin{smallmatrix} 00 & 00 & 00 & 00 \\ 00 & 00 & 00 & 00 $ | $\begin{smallmatrix} 00 & 00 & 00 & 00 \\ 00 & 00 & 00 & 00 $ |  |  |
| 段次警報                                                                 | 0 0 0 0                                              | 0 0 0 0                                                       | 0 0 0 0                                                       | 0 0 0 0                                                       | 0 0 0 0                                                       |  |  |
| 段次PID                                                                | 0                                                    | 0                                                             | 0                                                             | 0                                                             |                                                               |  |  |
|                                                                      |                                                      | 插入                                                            | 刪除                                                            |                                                               |                                                               |  |  |

▲ 是辅助输出设定画面。

在[安装说明书]的[4.控制&传送输出]中选择辅助输出。 在程式编辑画面显示为红色、可以设定复制输出。

> ▲ 按 [8888888] (时间信号)键、显示输入键、按右侧上端的 ■ 键、显示可以设定辅助输出的 [m] 键。

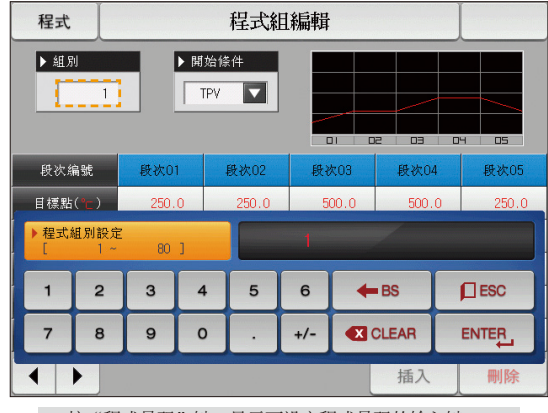

▲ 按"程式号码"键、显示可设定程式号码的输入键。

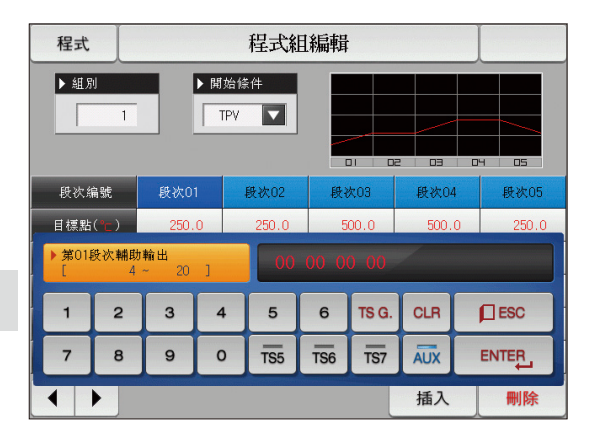

| 程式        |                                                      |                                                      |                      |                                                      |                                                               |
|-----------|------------------------------------------------------|------------------------------------------------------|----------------------|------------------------------------------------------|---------------------------------------------------------------|
| ▶ 組別<br>1 |                                                      | 始條件<br>TPV                                           |                      |                                                      |                                                               |
| 段次编號      | 段次01                                                 | SPV                                                  | 段次03                 | 段次04                                                 | 段次05                                                          |
| 目標點(℃)    | 250.0                                                |                                                      | 500.0                | 500.0                                                | 250.0                                                         |
| 時間(H.M.S) | 002.00.0                                             | 358                                                  | 002.00.00            | 002.00.00                                            | 002.00.00                                                     |
| 時間信號      | $\begin{array}{cccccccccccccccccccccccccccccccccccc$ | $\begin{array}{cccccccccccccccccccccccccccccccccccc$ | 00 00 00 00 00 00 00 | $\begin{array}{cccccccccccccccccccccccccccccccccccc$ | $\begin{smallmatrix} 00 & 00 & 00 & 00 \\ 00 & 00 & 00 & 00 $ |
| 段次警報      | 0 0 0 0                                              | 0 0 0 0                                              | 0 0 0 0              | 0 0 0 0                                              | 0 0 0 0                                                       |
| 段次PID     | 0 0 0                                                |                                                      |                      | 0                                                    | 0                                                             |
|           |                                                      |                                                      |                      | 插入                                                   | 刪除                                                            |

▲ 按 开始条件"键、显示可设定开始条件的输入键。

| 程式                                                          |                                                               |                                                               |                                                               |                                                               |                                                               |  |  |
|-------------------------------------------------------------|---------------------------------------------------------------|---------------------------------------------------------------|---------------------------------------------------------------|---------------------------------------------------------------|---------------------------------------------------------------|--|--|
| ▶ 組別<br>1 ▶ 開始條件<br>1 ■ ■ ■ ■ ■ ■ ■ ■ ■ ■ ■ ■ ■ ■ ■ ■ ■ ■ ■ |                                                               |                                                               |                                                               |                                                               |                                                               |  |  |
| 段次编號                                                        | 段次01 段次02 段次03 段;                                             |                                                               |                                                               |                                                               | 段次05                                                          |  |  |
| 目標點("亡)                                                     | 250.0                                                         | 250.0                                                         | 500.0                                                         | 500.0                                                         | 250.0                                                         |  |  |
| 時間(H.M.S)                                                   | 002.00.00                                                     | 002.00.00                                                     | 002.00.00                                                     | 002.00.00                                                     | 002.00.00                                                     |  |  |
| 時間信號                                                        | $\begin{smallmatrix} 00 & 00 & 00 & 00 \\ 00 & 00 & 00 & 00 $ | $\begin{smallmatrix} 00 & 00 & 00 & 00 \\ 00 & 00 & 00 & 00 $ | $\begin{smallmatrix} 00 & 00 & 00 & 00 \\ 00 & 00 & 00 & 00 $ | $\begin{smallmatrix} 00 & 00 & 00 & 00 \\ 00 & 00 & 00 & 00 $ | $\begin{smallmatrix} 00 & 00 & 00 & 00 \\ 00 & 00 & 00 & 00 $ |  |  |
| 段次警報                                                        | 0 0 0 0                                                       | 0 0 0 0                                                       | 0 0 0 0                                                       | 0 0 0 0                                                       | 0 0 0 0                                                       |  |  |
| 段次PID                                                       | 0                                                             | 0                                                             | 0                                                             |                                                               |                                                               |  |  |
|                                                             |                                                               | 插入                                                            | 刪除                                                            |                                                               |                                                               |  |  |

▲ 开始条件设定为 "SPV" 的画面。

| 程式        | 程式組編輯                                                         |                                                               |                                                               |                                                               |                                                               |  |  |  |
|-----------|---------------------------------------------------------------|---------------------------------------------------------------|---------------------------------------------------------------|---------------------------------------------------------------|---------------------------------------------------------------|--|--|--|
| ▶ 組別<br>1 |                                                               | 始條件<br>SSP <b>又</b><br>200.0 °c                               |                                                               |                                                               | 4 05                                                          |  |  |  |
| 段次编號      | 段次01                                                          | 段次02                                                          | 段次03                                                          | 段次04                                                          | 段次05                                                          |  |  |  |
| 目標點(℃)    | 250.0                                                         | 250.0                                                         | 500.0                                                         | 500.0                                                         | 250.0                                                         |  |  |  |
| 時間(H.M.S) | 002.00.00                                                     | 002.00.00                                                     | 002.00.00                                                     | 002.00.00                                                     | 002.00.00                                                     |  |  |  |
| 時間信號      | $\begin{smallmatrix} 00 & 00 & 00 & 00 \\ 00 & 00 & 00 & 00 $ | $\begin{smallmatrix} 00 & 00 & 00 & 00 \\ 00 & 00 & 00 & 00 $ | $\begin{smallmatrix} 00 & 00 & 00 & 00 \\ 00 & 00 & 00 & 00 $ | $\begin{smallmatrix} 00 & 00 & 00 & 00 \\ 00 & 00 & 00 & 00 $ | $\begin{smallmatrix} 00 & 00 & 00 & 00 \\ 00 & 00 & 00 & 00 $ |  |  |  |
| 段次警報      | 0000                                                          | 0 0 0 0                                                       | 0 0 0 0                                                       | 0 0 0 0                                                       | 0 0 0 0                                                       |  |  |  |
| 段次PID     | 0                                                             | 0 0 0                                                         |                                                               |                                                               | 0                                                             |  |  |  |
|           |                                                               |                                                               |                                                               | 插入                                                            | 刪除                                                            |  |  |  |

▲ 开始条件设定为 "SSP" 的画面。

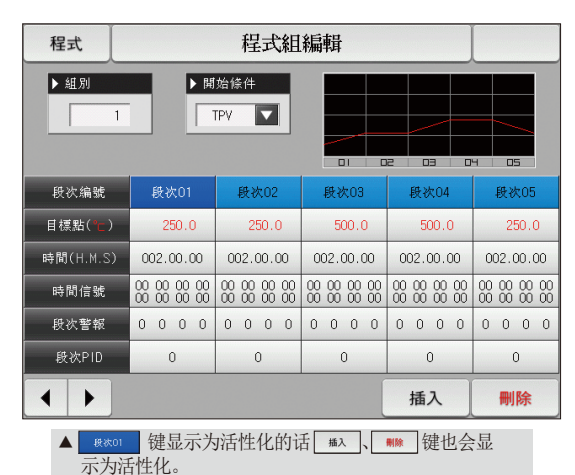

SVIMUON

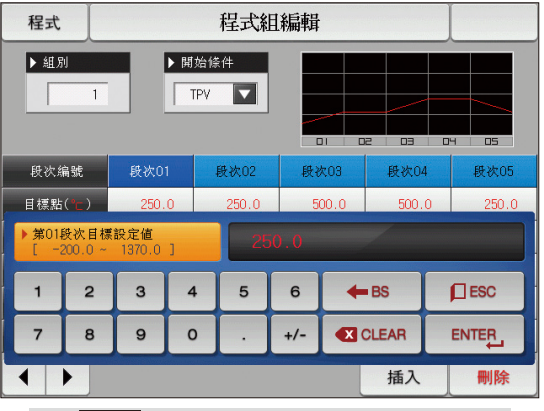

▲ 按 250.0 (设定值)键、显示可设定设定值的输入键。

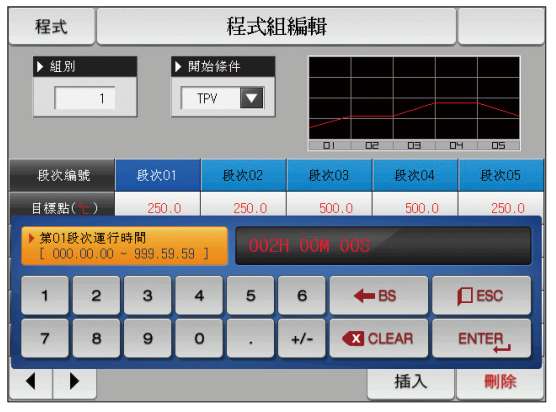

▲ 按 \_\_\_\_\_ (时间)键、显示可设定段时间的输入键。

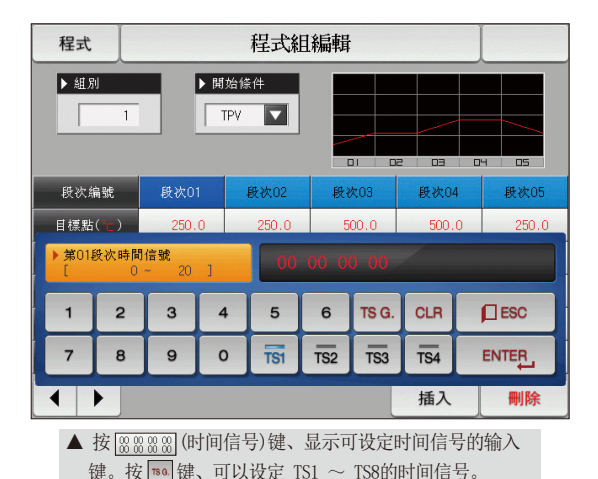

62

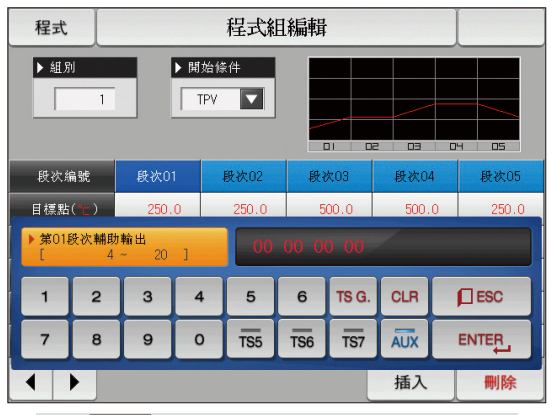

▲ 按 [888888](时间信号)键、显示输入键、按右侧上端的 <sup>190</sup> 键、显示可设定辅助输出的 🔜 键。

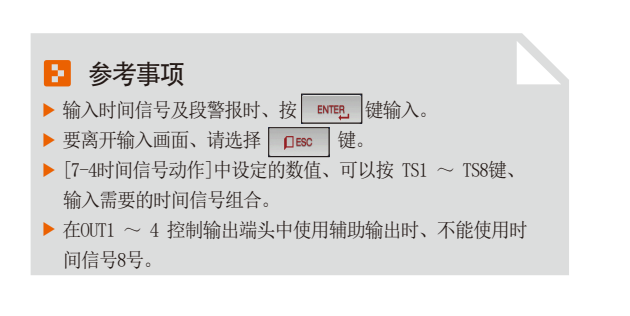

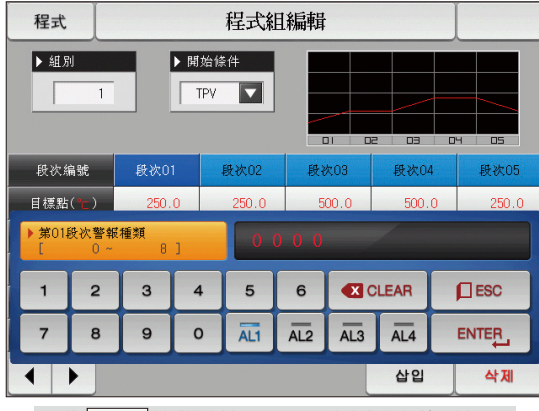

▲ 按 0000 (段警报)键、显示可设定段警报的输入键。

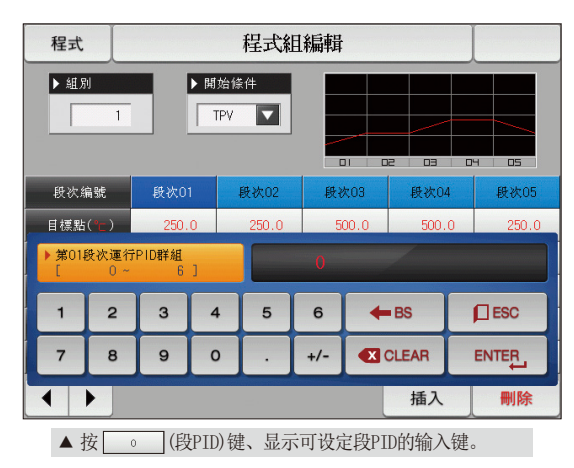

SANKION

| 参数         | 设定范围                                | 单位  | 初始值        |
|------------|-------------------------------------|-----|------------|
| 程式号码       | $1 \sim 80$                         | ABS | 1          |
| 开始条件       | TPV、SPV、SSP                         | ABS | TPV        |
| 开始条件(SSP)  | EU (0. 0 $\sim$ 100. 0%)            | EU  | EU (0. 0%) |
| 段目标SP      | EU (0. 0 $\sim$ 100. 0%)            | EU  | EU (0. 0%) |
| 段时间        | -00.00.01 (OFF) ~ 999.59.59 (时.分.秒) | ABS | -00.00.01  |
| 段时间信号1 ~ 8 | $0 \sim 20$                         | ABS | 0          |
| 段辅助输出      | $4\sim 20$                          | ABS | 0          |
| 段段警报 1 ~ 4 | $0 \sim 8$                          | ABS | 0          |
| 段段 PID     | $0\sim 6$                           | ABS | 0          |

#### 7-2.程式循环设定

- 是设定被设定的程式的全部或部分循环功能的画面。
- 可以设定程式运行结束时的动作方法。

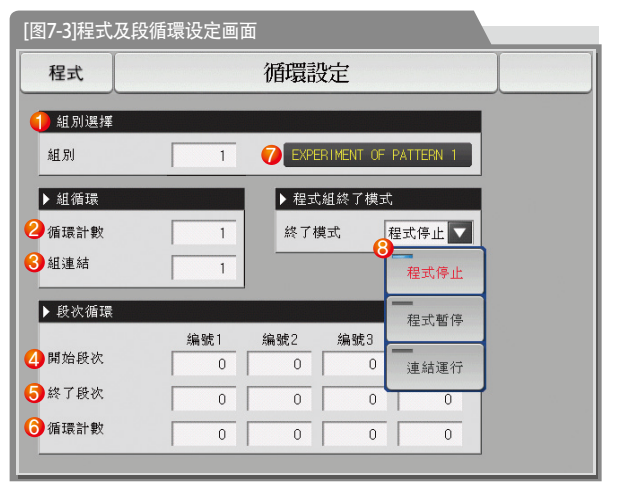

| 1          | 设定要执行循环运行的程式号码。                 |
|------------|---------------------------------|
| 2          | 设定被设定的程式循环运行的次数。                |
| 3          | 结束被设定的程式的运行时、设定连续运行的程式号码。       |
|            | 设定被设定的程式中开始部分循环运行的段。            |
| 4          | •开始的段为"1",部分循环运行时,与开始条件(STC)无关、 |
|            | 从开始设定值(SSP)开始。                  |
| (5)        | 设定被设定的程式中结束部分循环运行的段。            |
| 6          | 设定被设定的程式中部分循环运行的循环次数。           |
|            | 表示被设定的程式的实验名称。                  |
| $\bigcirc$ | •实验名称可以在[6-6实验名称设定]中变更。         |
|            | •是只读文件、不能变更。                    |
|            | 被设定的程式运行结束时、设定运行种类。             |
| 0          | •程式停止:产生程式结束信号、运行状态为程式停止。       |
| 0          | •段维持:按最后运行设定值运行、维持维持状态。         |
|            | • 连接运行 : 运行连接程式中设定的程式。          |

| A. 101          | · · · · · · · · · · · · · · · · · · · |     | <u></u> |
|-----------------|---------------------------------------|-----|---------|
| 参数              | 设定范围                                  | 单位  | 初始值     |
| 程式号码            | 1~80                                  | ABS | 1       |
| 循环次数            | 0(无限循环)~999                           | ABS | 1       |
| 连接程式            | 1~80                                  | ABS | 1       |
| 程式组终了模式         | 程式停止、段维持、连续运行                         | ABS | 程式停止    |
| 循环设定1 ~ 4的开始段   | 0~99                                  | ABS | 0       |
| 循环设定 1 ~ 4的结束段  | 0~99                                  | ABS | 0       |
| 循环设定 1 ~ 4的循环次数 | 0~99                                  | ABS | 0       |

## 7-3.文件编辑

- 在[7-1程序程式设定]中,可以将输入到程式的段值,复制到其他程式或可删除的画面。
- 不能删除运行中的程式号码。
- 不能复原己被删除的程式。

| ,<br>[图7-4]文件编辑画面 |         |          |
|-------------------|---------|----------|
| 程式                | 檔案編輯    |          |
| 1 拷貝來源            | 2 拷貝目標  |          |
| 組別 0              | ➡ 開始組   | 0        |
|                   | 」<br>未組 | 0        |
| ▶ 己用的檔案訊息         | 3 組刑除   |          |
| 4 已使用的組數 1/80     | 開始組     | 0        |
| 5/1200            | 未組      | 0        |
|                   |         |          |
|                   |         |          |
| a                 |         |          |
|                   |         | 選擇刪除全部刪除 |

| 1 | 设定要复制的原件程式的号码。         |
|---|------------------------|
| 0 | 设定复制对象的开始和结束程式的号码。     |
| C | •结束程式为"0"时、只复制开始程式。    |
| 3 | 设定要删除的开始和结束程式的号码。      |
|   | •结束程式为"0"时、只复制开始程式。    |
|   | 表示[7-1程序程式设定]中设定的总程式数。 |
| 4 | •是只读文件、不能变更。           |
| ē | 显示[7-1程序程式设定]中设定的总段数。  |
| 5 | • 是只读文件、不能变更。          |
| 6 | 把①设定的程式复制到②设定的程式。      |
| 7 | 初始化③设定的程式的设定值。         |
| 8 | 初始化所有程式的设定值。           |

| 程式                                                                                          | 檔案編輯                                                                                                    |      |      |
|---------------------------------------------------------------------------------------------|----------------------------------------------------------------------------------------------------|------|------|
| ▶ 拷貝來源<br>組別 0                                                                              | <ul> <li>▶拷貝目標</li> <li>♥</li> <li>♥&lt;</li></ul> | 0    |      |
| <ul> <li>▶ 已用的檔案訊息</li> <li>已使用的組數</li> <li>1/80</li> <li>已使用的段數</li> <li>5/1200</li> </ul> | ▶ 組刪除<br>開始組<br>未組                                                                                                    | 0    |      |
| 複製 參戦                                                                                       | 放設定錯誤                                                                                                    | 選擇刪除 | 全部刪除 |

#### [图7-5] 文件编辑画面#1

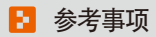

程式号码输入错误时,进行复制及删除的话,画面下端就会显示"参数设定错误"的消息。

| 組別      |     | 6      | <ul> <li>開始組</li> <li>未組</li> </ul> |      |    | 0  |     |
|---------|-----|--------|-------------------------------------|------|----|----|-----|
| ▶ 已用的檔: | 案訊息 |        | ▶ 組刪除                               |      |    |    |     |
| 已使用的組   | 數   | 1/80   | 開始組                                 |      |    | 0  |     |
| 已使用的段   | 數 📃 | 5/1200 | 未組                                  |      |    | 0  |     |
| 複製      |     | 所選擇程式  | 組是空的                                |      | 選擇 | 刪除 | 全部員 |
|         |     | [图7-6] | 文件编辑                                | 画面#2 |    |    | A   |

端就会显示"所选择程式组是空的"的消息。

07.程式设定

5

| 参数     |      | 设定范围   | 单位  | 初始值 |
|--------|------|--------|-----|-----|
|        | 程式号码 | 1~80   | ABS | 0   |
| 石山     | 开始程式 | 0~80   | ABS | 0   |
| 复制结束程式 |      | 0~80   | ABS | 0   |
| 复制     |      | 未使用、使用 | ABS | 未使用 |
| 进行回应   | 开始程式 | 0~80   | ABS | 0   |
| 见作咖味   | 选择删除 |        | ABS | 0   |
|        | 选择删除 | 未使用、使用 | ABS | 未使用 |
|        | 全部删除 | 未使用、使用 | ABS | 未使用 |

| 消息显示          | 说明                     |
|---------------|------------------------|
| "所选择程式组是空的"   | 程式号码中没有保存的内容,却进行复制时显示。 |
| "所选程式复制完成"    | 所选的程式复制完成时显示。          |
| "所选程式已删除完毕"   | 所选的程式删除完毕时显示。          |
| "所有程式已删除完毕"   | 所有程式删除完毕时显示。           |
| "要复制的程式正在使用中" | 程式正在使用时显示。             |

### 7-4. 时间信号动作

● 时间信号动作区分于0N/0FF动作、时间设定动作、这里设定的时间信号使用于[7-1程序程式设定]的段设定里的时间信号号码(№.)的设定。

#### (1) 时间信号 ON/OFF 动作

| [图7-7]时间信号ON/OFF动作 | fe and the second second second second second second second second second second second second second second se |
|--------------------|----------------------------------------------------------------------------------------------------|
| 程式                 | 時間信號                                                                                                    |
|                    |                                                                                                    |
| ↓ 時間信號0            | ▶ TS3(小時,分鐘,秒)                                                                                                  |
| 延遲時間 無             | 延遲時間 000.00.00                                                                                                  |
| 動作時間 無             | 動作時間 000.00.00                                                                                                  |
| 2 時間信號1            | ▶ TS4(小時,分鐘,秒)                                                                                                  |
| 延遅時間 無             | 延遲時間 000.00.00                                                                                                  |
| 動作時間 段次時間          | 動作時間 000.00.00                                                                                                  |
| ▶ TS2(小時,分鐘,秒)     | ▶ TS5(小時,分鐘,秒)                                                                                                  |
| 延遲時間 000.00.00     | 延遲時間 000.00.00 3                                                                                                |
| 動作時間 000.00.00     | 動作時間 000.00.00                                                                                                  |
|                    |                                                                                                    |

| 作。 |
|----|
| E. |
|    |
|    |

#### (2) 时间信号时间设定动作

● 时间信号2 ~ 20(TS2 ~ 20) 根据延迟时间和动作时间来运行。

| 程式        |           | 時間信號            |
|-----------|-----------|-----------------|
| ▶ TS6(小時, | 分鐘,秒)     | ▶ TS9(小時,分鐘,秒)  |
| 延遲時間      | 000.00.00 | 延遲時間 000.00.00  |
| 動作時間      | 000.00.00 | 動作時間 000.00.00  |
| ▶ TS7(小時, | 分鐘,秒)     | ▶ TS10(小時,分鐘,秒) |
| 延運時間      | 000.00.00 | 延遅時間 000.00.00  |
| 動作時間      | 000.00.00 | 動作時間 000.00.00  |
| ▶ TSB(小時, | 分鐘,秒)     | ▶ TS11(小時,分鐘,秒) |
| 延遲時間      | 000.00.00 | 延遅時間 000.00.00  |
| 動作時間      | 000.00.00 | 動作時間 000.00.00  |
|           |           |                 |
|           |           |                 |

[图7-8] 时间信号设定#2

| 程式          |           | 時間信號            |   |
|-------------|-----------|-----------------|---|
| ▶ TS12(小雨   | 寺,分鐘,秒)   | ▶ TS15(小時,分鐘,秒) |   |
| 延運時間        | 000.00.00 | 延遲時間 000.00.00  |   |
| 動作時間        | 000.00.00 | 動作時間 000.00.00  |   |
| ► TS13(小B   | 寺,分鐘,秒)   | ▶ TS16(小時,分鐘,秒) |   |
| 延運時間        | 000.00.00 | 延遲時間 000.00.00  |   |
| 動作時間        | 000.00.00 | 動作時間 000.00.00  |   |
| ► TS14(2/58 | 寺,分鐘,秒)   | ▶ TS17(小時,分鐘,秒) |   |
| 延運時間        | 000.00.00 | 延遅時間 000.00.00  |   |
| 動作時間        | 000.00.00 | 動作時間 000.00.00  |   |
|             |           |                 | - |
|             |           |                 |   |

[图7-9]时间信号设定#3
| [图7-10]时间信号设定#4                                    |                                                                                                    |
|----------------------------------------------------|----------------------------------------------------------------------------------------------------|
| 程式     時間信號       IS18(小時,分鐘,秒)                    | 相应段为始点,经过了延迟时间里设定的时间后,时间信号是<br>① "0N"动作。<br>• 但是,延迟时间比相应段的时间大时,时间信号不运行。                                                            |
| 延運時間 000.00.00<br>動作時間 000.00.00<br>▶TS19(小時,分鐘,秒) | <ul> <li>② 在相应的段中,根据延迟时间"ON"动作的时间信号,只在运行时间中设定的时间内"ON"动作。</li> <li>•但是,(延迟时间+动作时间)比相应段的时间大时,只在该段运行中时间信号为"ON",在下一个段里就不运行。</li> </ul> |
| 延運時間 000.00.00<br>動作時間 000.00.00                   |                                                                                                    |
| ◆ 注述時間 000.00.00       2     動作時間 000.00.00        |                                                                                                    |

| 参数   | 设定范围                              | 单位  | 初始值       |
|------|-----------------------------------|-----|-----------|
| 延迟时间 | 000.00.00(OFF) ~ 999.59.59(时.分.秒) | ABS | 000.00.00 |
| 动作时间 | 000.00.00(OFF) ~ 999.59.59(时.分.秒) | ABS | 000.00.00 |

NOMMUN

# (3) 时间信号输入时动作的案例

| 设定              |                     | 时间信号动作 |          |          |          |
|-----------------|---------------------|--------|----------|----------|----------|
|                 |                     | ON     |          | 动作时间     |          |
|                 | 1. 延迟时间 = 000.00.00 | 时间信号   |          |          |          |
| 段 N时间           |                     | OFF    |          |          |          |
| ≥ 延迟时间          |                     | 段      | (n-1)段时间 | n段时间     | (n+1)段时间 |
| + 动作时间          |                     | ON     |          | 动作时间     |          |
|                 | 2. 延迟时间 ≠ 000.00.00 | 时间信号   | 延迟时间     | <i>»</i> |          |
|                 |                     | OFF    |          |          |          |
|                 |                     | <br>段  | (n-1)段时间 | n段时间     | (n+1)段时间 |
|                 |                     | ON     |          | 动作时间     | ∎        |
| 段 N时间<br>< 延迟时间 | 3. 延迟时间 = 000.00.00 | 时间信号   |          |          |          |
| + 动作时间          |                     | OFF    |          |          |          |
| _ 工业局工          |                     | <br>段  | (n-1)段时间 | n段时间     | (n+1)段时间 |
| ☞ 小影响下<br>一个段。  |                     | ON     |          | 动化       | [时间<br>2 |
|                 | 4. 延迟时间 ≠ 000.00.00 | 时间信号   | 延迟时间     | II A     | 1        |
|                 |                     | OFF    |          |          |          |
|                 |                     | 段      | (n-1)段时间 | n段时间     | (n+1)段时间 |

## 6-5.等待动作

- 在程序运行中,为了进行待机动作而设定范围及时间的画面。
- 这里设定的等待动作适用于[7-1程序程式设定]。
- 等待动作的定义
- 等待动作进入条件 : 测定值不能在设定的段的时间内进入到等待动作设定范围内时。
- 等待动作解除条件:测定值进入等待动作设定范围内时。
- 不设定等待时间(初期值)的话,等待时间为无限值。

| -<br>[图7-11]等待动作设定画 | 面        |  |
|---------------------|----------|--|
| 程式                  | 等待動作設定畫面 |  |
| 🚺 等待設定              |          |  |
| ●不使用 ○ 使用           |          |  |
| 2 等待範圍              |          |  |
| 等待範圍 0.0            | °C       |  |
| 等待時間                |          |  |
| 等待時間 00.00          | H.M      |  |
| ④ 等待動作模式            | -        |  |
| ● 王 即 ● #E3F#X (入   |          |  |
|                     |          |  |

| 1          | 设定等待动作的使用有/无。                     |
|------------|-----------------------------------|
| ୭          | 设定要适用等待动作的动作范围。                   |
| C          | •等待动作范围设定为"0.0"时,等待动作未运行。         |
|            | 测定值不能进入等待动作范围内时、设定要适用的等待时间。       |
| 3          | •等待动作时间设定为"00.00"时,进入到等待动作范围为止    |
|            | 无限等待。                             |
|            | 等待动作方式设定为"全部"或者"维持段"。             |
| <b>(4)</b> | •全 部 : [7-1程序程式设定]中设定的全部段中适用等待动作。 |
| 0          | •维持段 :只有[7-1程序程式设定]中设定的维持区间段适用等   |
|            | 待动作。                              |
|            |                                   |

SAMMON

| 参数     | 设定范围                          | 单位  | 初始值          |
|--------|-------------------------------|-----|--------------|
| 等待动作设定 | 未使用.使用                        | ABS | 未使用          |
| 等待动作范围 | EUS (0. 00 $ \sim $ 100. 00%) | EUS | EUS (0. 00%) |
| 等待动作时间 | 00.00 ~ 99.59(时、分)            | ABS | 00.00        |
| 等待动作方式 | 全部.维持段                        | ABS | 全部           |

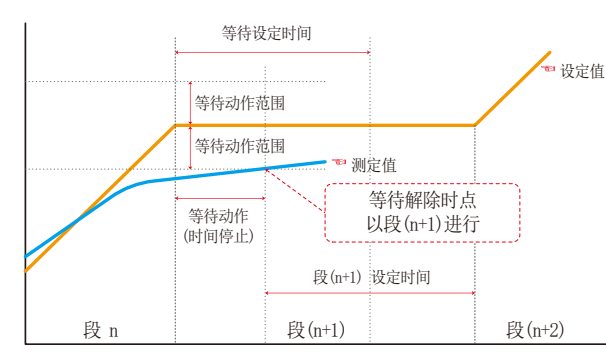

#### 等待时间(WAIT TIME)以内解除等待动作时

#### 🚦 参考事项

▶ 是有关等待动作和等待时间的相互关系的曲线图。

▶ 等待动作范围 : 表示适用的等待动作的温度范围。

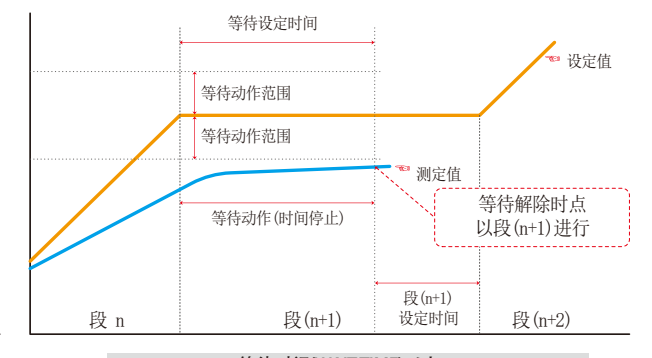

#### 等待时间(WAIT TIME)以内、 测定值不能进入等待动作范围时

## 7-6.实验名称设定

● 可以在每个程式上设定实验名称。(请参照[3-2(2)程式运行第1运行画面。)

| [图 | 图7-12]实 | 验名 | 称设定画面                   |    |
|----|---------|----|-------------------------|----|
|    | 程式      |    | 實驗名稱設定畫面                |    |
|    | 南陸大統    |    |                         |    |
|    | 貫服治神    |    |                         | 2. |
|    | 程式組別    | 1  | EXPERIMENT OF PATTERN 1 |    |
|    | 程式組別    | 2  | EXPERIMENT OF PATTERN 2 |    |
|    | 程式組別    | 3  | EXPERIMENT OF PATTERN 3 |    |
|    | 程式組別    | 4  | EXPERIMENT OF PATTERN 4 |    |
|    | 程式組別    | 5  | EXPERIMENT OF PATTERN 5 |    |
|    | 程式組別    | 6  | EXPERIMENT OF PATTERN 6 |    |
|    | 程式組別    | 7  | EXPERIMENT OF PATTERN 7 | 2  |
|    | 程式組別    | 8  | EXPERIMENT OF PATTERN 8 |    |
|    |         |    |                         |    |
|    |         |    |                         |    |

| 程式 實驗名稱設定畫面 |                 |           |   |   |   |   |     |     |    |
|-------------|-----------------|-----------|---|---|---|---|-----|-----|----|
| ▶實驗         | 名稱              | _         |   |   |   |   |     | ſ   |    |
| → 程式<br>[   | 組實驗名<br>英字      | 稱1<br>活數字 | ] |   |   |   | -   |     |    |
| Α           | в               | С         | D | E | F | G | н   | -   | J  |
| к           | L               | м         | N | 0 | Р | Q | R   | s   | т  |
| U           | V               | w         | × | Y | z | ( | )   | #   | -  |
| 1           | 2               | 3         | 4 | 5 | 6 | + | CLR | ſ۵  | SC |
| 7           | 8               | 9         | 0 | • | - | : | SP  | ENT |    |
|             | [图7-13]实验名称输入画面 |           |   |   |   |   |     |     |    |

- ① 输入各程式的实验名称。
- ② 转换为下一个或者上一个实验名称画面。

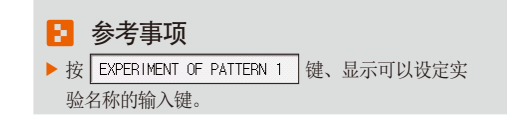

| 参数        | 设定范围                | 单位  | 初始值                               |
|-----------|---------------------|-----|-----------------------------------|
| 实验名称 1~80 | 0~9、A~Z、特殊文字(最多24字) | ABS | EXPERIMENT OF PATTERN 1 $\sim$ 40 |

SVIMUON

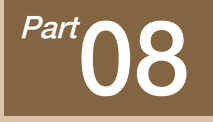

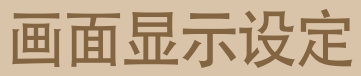

| 8-1 画面显示设定  |    | <br>••••• | • • • • • | <br>• • • • • • | <br> |  |
|-------------|----|-----------|-----------|-----------------|------|--|
| 8-2 触摸屏校准设定 | è  | <br>      |           | <br>            | <br> |  |
| 8-3查看DI故障历史 | 记录 | <br>      |           | <br>            | <br> |  |

# 画面显示设定

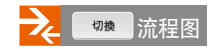

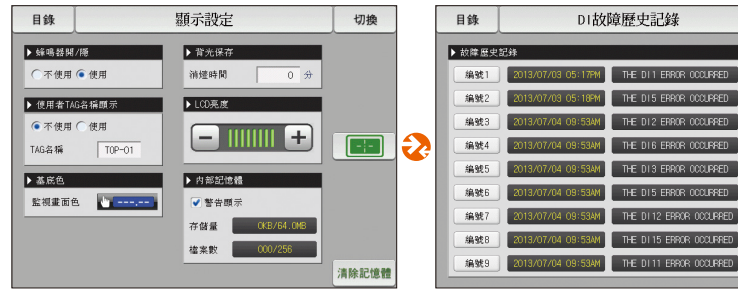

[图8-1] 画面显示设定画面

[图8-3] DI故障历史记录画面

DI故障歷史記錄

013/07/03 05:18PM THE DIS ERROR OCCURRED

013/07/04 09:53AM THE DI 2 ERROR OCCURRED

13/07/04 09:53AM

THE DIG ERROR OCCURRED

THE DIS ERROR OCCUPRED

THE DIS ERROR OCCURRED

THE DI 12 ERROR OCCUPRED

切換

▼

全部清除

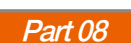

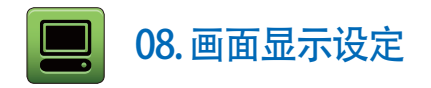

## 8-1. 画面显示设定

● [图2-1主页画面]中按画面显示设定键、转换为[图8-1画面显示设定画面]。

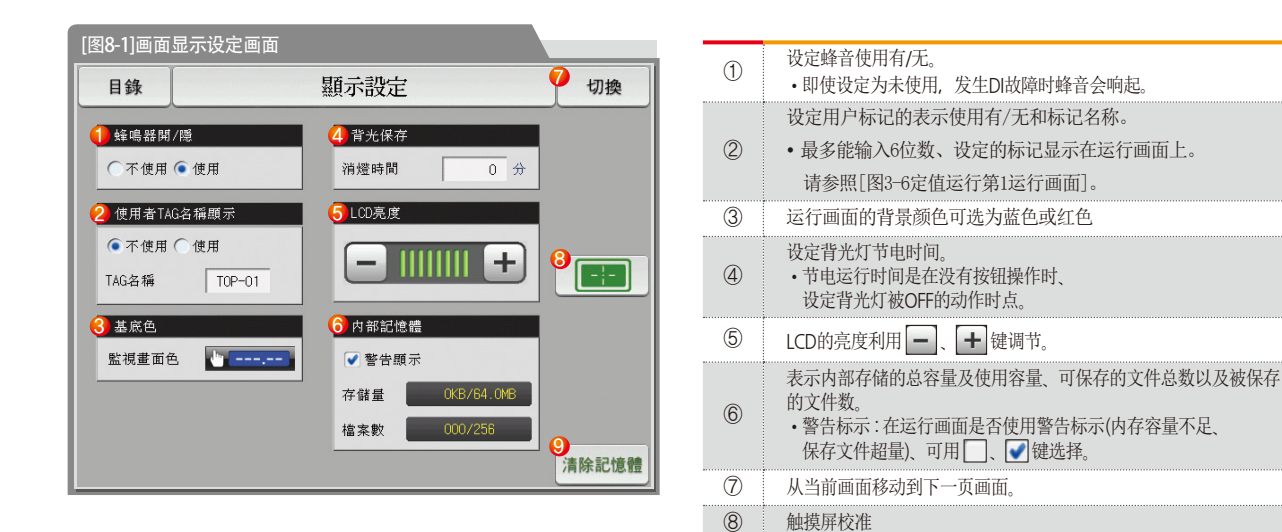

(9)

删除内部存储保存的所有文件

| 参数      | 设定范围     | 单位  | 初始值 |  |
|---------|----------|-----|-----|--|
| 蜂音      | 未使用、使用   | ABS | 使用  |  |
| 用户标记    | 未使用、使用   | ABS | 未使用 |  |
| 运行画面的颜色 | 蓝色、红色    | ABS | 蓝色  |  |
| 节电运行时间  | 0~99 MIN | ABS | 10  |  |
| LED亮度   | 1 ~ 8    | ABS | 8个  |  |
| 触摸屏校准   | 校准触摸屏时点击 |     |     |  |

## 🚦 参考事项

▶ 内部存储上能保存的文件数限定为256个。超过256个时、 请先删除内部存储器里的文件之后使用。 SVIMUON

# 8-2. 触摸屏校准设定

- 点击触摸屏校准画面的左/右侧上端、左/右侧下端、中央的 ╋ 红点,就可以校准触摸屏。
- 点击触摸屏校准画面上的 [灣开] 按键,触摸屏校准就会被中断,也不会被保存,并且会移动到[图8-1画面显示设定画面]上。

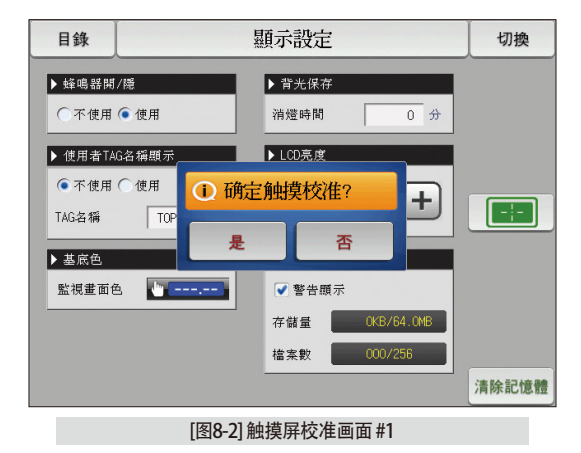

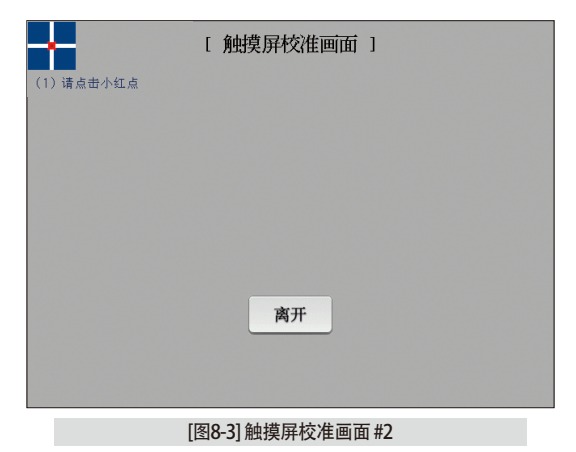

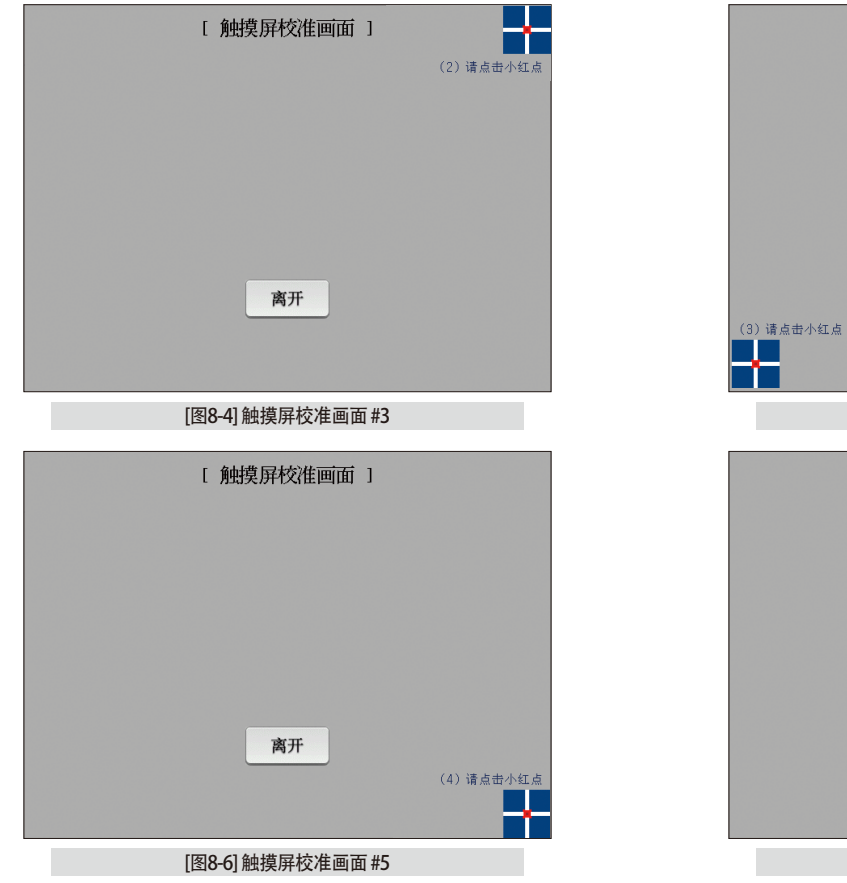

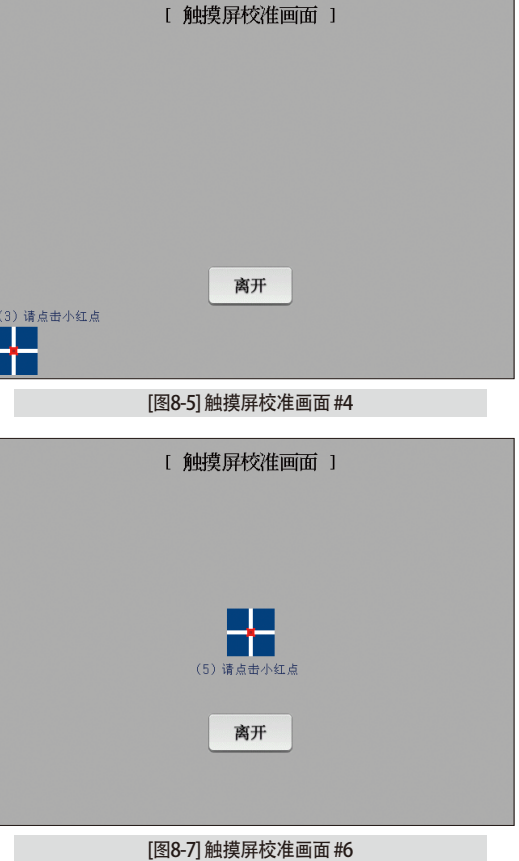

### 8-3.查看DI故障历史记录

- 是表示故障发生的DI种类和日期、时间的画面。
- 故障记录能保存30个,要保存后来发生的记录,得先删除最初保存的记录后进行。

| [图8-8]DI故障历史记录画面 |                    |                         |      |  |  |  |
|------------------|--------------------|-------------------------|------|--|--|--|
| 目錄               | DI故                | 障歷史記錄                   | 切換   |  |  |  |
| 1 故障歴史           | 記錄                 |                         |      |  |  |  |
| 编號1              | 2013/07/03 05:17PM | THE DIT ERROR OCCURRED  |      |  |  |  |
| 编號2              | 2013/07/03 05:18PM | THE DIS ERROR OCCURRED  |      |  |  |  |
| 编號3              | 2013/07/04 09:53AM | THE DI2 ERROR OCCURRED  |      |  |  |  |
| 编號4              | 2013/07/04 09:53AM | THE DIG ERROR OCCURRED  |      |  |  |  |
| 編號5              | 2013/07/04 09:53AM | THE DIS ERROR OCCURRED  |      |  |  |  |
| 編號6              | 2013/07/04 09:53AM | THE DIS ERROR OCCURRED  |      |  |  |  |
| 编號7              | 2013/07/04 09:53AM | THE DI12 ERROR OCCURRED | 8    |  |  |  |
| 編號8              | 2013/07/04 09:53AM | THE DI15 ERROR OCCURRED |      |  |  |  |
| 编號9              | 2013/07/04 09:53AM | THE DITT ERROR OCCURRED | 全部清除 |  |  |  |

|   | 表示发生DI故障时的记录。                |
|---|------------------------------|
| 1 | •表示[安装说明书]的[11-2故障名称]中设定的名称。 |
|   | •是只读文件、不能变更。                 |
| 2 | 删除全部的DI故障历史记录。               |
| 3 | 确认下一个或者上一个故障记录。              |
|   |                              |

| 参数   | 设定范围   | 单位  | 初始值 |
|------|--------|-----|-----|
| 全部删除 | 未使用.使用 | ABS | 未使用 |

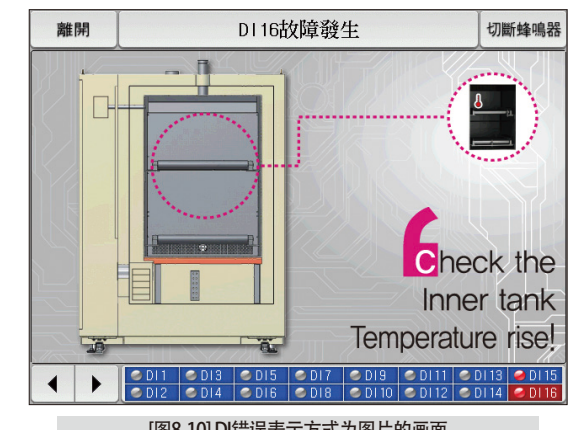

[图8-10] DI错误表示方式为图片的画面

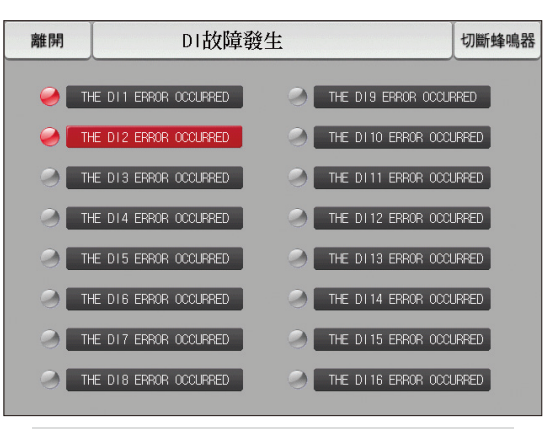

[图8-9] DI错误表示方式为文字的画面

# 参考事项

- ▶ 是发生DI故障时的画面。
- ▶ 文字及图片画面设定可以在「安装说明书]的[11. DI功能及动作设定]中设定。
- ▶按 #用 键、离开DI故障画面、转换到运行画面。
- ▶ DI发生后、通过 **MM** 键离开画面、不考虑一分钟之内发生的同样的DI故障。(这里不考虑是指DI故障画面)

THE DI1 ERROR OCCURRED

THE DI1 ERROR OCCURRED

例)发生DI1时,利用"离开"键离开此画面,即使是DI1发生中,也可以忽略一分钟。如果一分钟以后,还是DI1发生状态的话,就会显示DI错误画面。 切斷蜂鳴器 键是切断DI故障发生时的警报音的按钮。

- 例) 对于灯的状态的说明
- -DI故障未发生("OFF"状态)
- -DI故障发生("ON"状态)
- DI故障发生后解除("ON"后"OFF"状态) THE DII ERROR OCCURRED

NONA

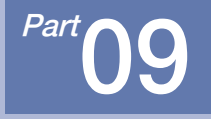

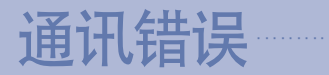

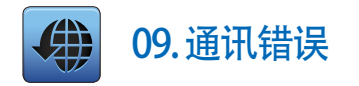

| 目錄                                                                                                    | 目錄 控制部的連接狀態異常! |        | 切換   |
|----------------------------------------------------------------------------------------------------|----------------|--------|------|
| IS1         IS2           IS3         IS4           IS5         IS6           TS1         TS2           TS3         TS4           TS5         TS6           AL1         AL2 | ○ 測定値<br>一2    | 200.   | Ů    |
| S.AL1 S.AL<br>RUN 1.RE                                                                                                    | 2 設定:-200.0    | 輸出:    | 0.0% |
|                                                                                                    |                |        |      |
| 14.02.26<br>03.48 PM                                                                                                    |                |        | 運行   |
|                                                                                                    | [图9-1]控制部      | 通讯错误画面 |      |

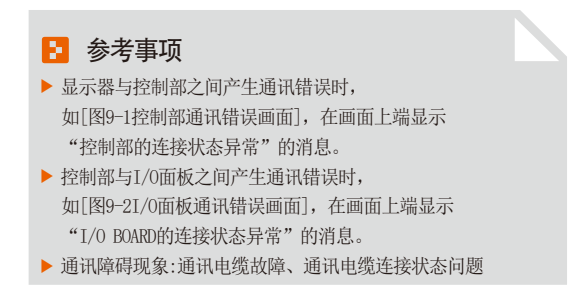

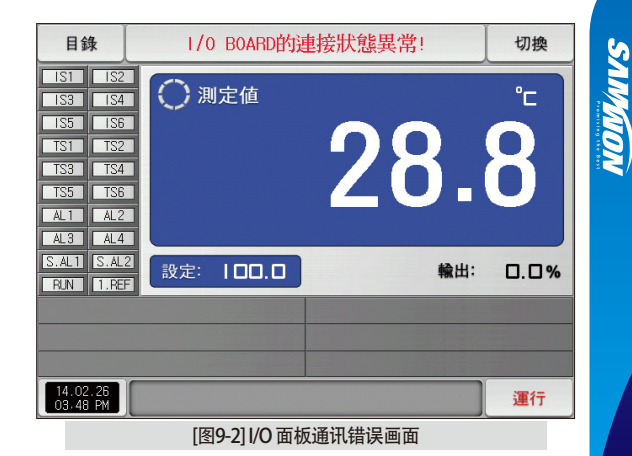

09. 通讯错误

# 工学单位(ENGINEERING UNITS) - EU、EUS

:…;若变更感应种类(IN-T)或输入范围的上限•下限值(INRH、INRL)、表示为EU()、EUS()的参数就会根据当前DATA比例而变更。

(但范围上限・下限设定值被初始化.)

••••• 使用说明书及通讯说明书请在网页上下载。

• EU(): 根据仪器 (INSTRUMENT)范围 (RANGE) 的工学单位 (ENGINEERING UNIT) 值 (VALUE)

EUS(): 根据仪器(INSTRUMENT)全范围(SPAN)的工学单位(ENGINEERING UNIT)范围(RANGE)

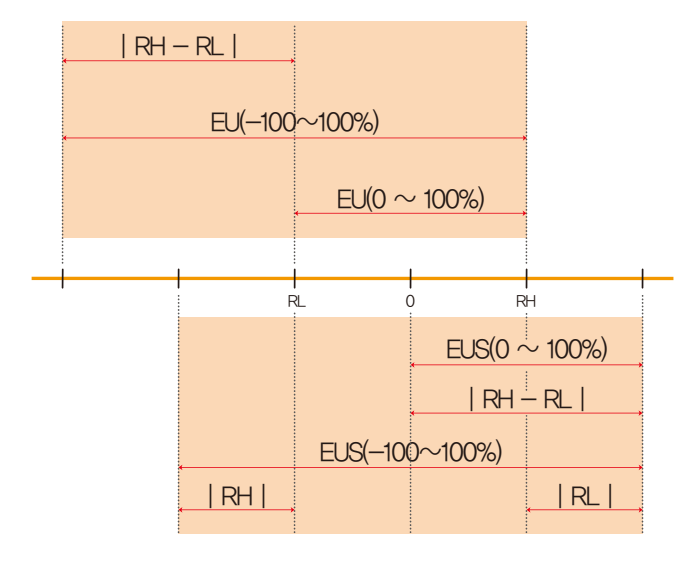

▶ EU()、EUS()的范围

|                        | 范围                        | 中心点           |
|------------------------|---------------------------|---------------|
| EU (0 $\sim$ 100%)     | RL $\sim$ RH              | RH - RL /2+RL |
| EU (-100 $\sim$ 100%)  | -( RH - RL + RL )~RH      | RL            |
| EUS (0 $\sim$ 100%)    | 0 $\sim$   RH - RL        | RH - RL /2    |
| EUS (-100 $\sim$ 100%) | -   RH - RL   ~   RH - RL | 0             |

(例)

▶ INPUT = T/C(K2)

▶ RANGE =  $-200.0^{\circ}$ C (RL) ~ 1370.0°C (RH)

|                        | 范围                         | 中心点       |
|------------------------|----------------------------|-----------|
| EU (0 $\sim$ 100%)     | – 200. 0 $\sim$ 1370. 0°C  | 585.0℃    |
| EU (-100 $\sim$ 100%)  | – 1770. 0 $\sim$ 1370. 0°C | – 200.0°C |
| EUS (0 $\sim$ 100%)    | $0 \sim 1570.0^{\circ}$ C  | 785.0℃    |
| EUS (-100 $\sim$ 100%) | – 1570. 0 $\sim$ 1570. 0°C | 0.0°C     |

RL:输入范围下限值 RH:输入范围上限值

| MEMO |        |
|------|--------|
|      |        |
|      |        |
|      |        |
|      | ······ |
|      |        |
|      |        |
|      |        |
|      |        |
|      |        |
|      |        |
|      |        |
|      |        |
|      |        |
|      |        |
|      |        |
|      |        |

| MEMO |
|------|
|      |
|      |
|      |
|      |
|      |
|      |
|      |
|      |
|      |
|      |
|      |
|      |
|      |
|      |
|      |

| MEMO |
|------|
|      |
|      |
|      |
|      |
|      |
|      |
|      |
|      |
|      |
|      |
|      |
|      |
|      |
|      |
|      |

| MEMO |
|------|
|      |
|      |
|      |
|      |
|      |
|      |
|      |
|      |
|      |
|      |
|      |
|      |
|      |
|      |
|      |

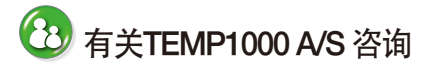

咨询A/S问题时,请告知TEMP1000 型号,故障状态,联系电话。

T : 032-326-9120 F : 032-326-9119

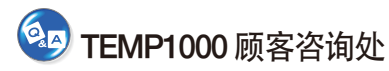

价格咨询 / 产品咨询 / 配置咨询 资料要求 / 其他咨询

- 网站 www.samwontech.com
- 邮件地址

webmaster@samwontech.com sales@samwontech.com

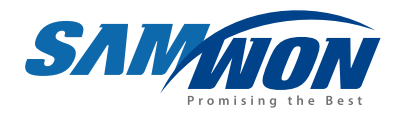

#### SAMWON TECHNOLOGY CO.,LTD. 420-733 京畿道富川市远美区若大洞192号富川Techno Park202栋703号 T +82-32-326-9120 F +82-32-326-9119 E webmaster@samwontech.com/sales@samwontech.com

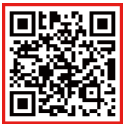

2nd Edition of TEMP1000 Series IM : FBB. 04. 2021